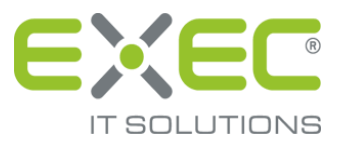

# Serviceportal

# der deutschen Bürgschaftsbanken

# Benutzerhandbuch

Stand: Juni 2022

erstellt von:

EXEC IT Solutions GmbH Südstraße 24 56235 Ransbach-Baumbach www.exec-software.de

# Inhalt

| 1 Einleitung                                                                                                    |                                                                                                    |
|----------------------------------------------------------------------------------------------------|----------------------------------------------------------------------------------------------------|
| 2 Serviceportal der deutschen Bürgschaftsbanken                                                                                                    |                                                                                                    |
| 2.1 Übersicht                                                                                                    |                                                                                                    |
| 2.2 Anmeldung am Serviceportal                                                                                                    |                                                                                                    |
| 3 Elektronische Saldenbestätigung                                                                                                    |                                                                                                    |
| 3.1 Überblick                                                                                                    |                                                                                                    |
| 3.2 Funktionen                                                                                                    |                                                                                                    |
| 3.2.1 Saldenbestätigung bearbeiten                                                                                                    |                                                                                                    |
| 3.2.2 Saldenbestätigung drucken                                                                                                    |                                                                                                    |
| 3.2.3 Saldenbestätigung exportieren                                                                                                    |                                                                                                    |
| 3.2.4 Saldenbestätigung importieren                                                                                                    |                                                                                                    |
| 3.2.5 Bearbeitungsstatus drucken                                                                                                    |                                                                                                    |
| 3.2.6 Protokoll drucken                                                                                                    |                                                                                                    |
| 3.2.7 Saldenbestätigung freigeben                                                                                                    |                                                                                                    |
| 3.2.8 Daten für CRR-Meldung                                                                                                    |                                                                                                    |
|                                                                                                    |                                                                                                    |
| 4 Elektronische Änderungsmeldungen                                                                                                    |                                                                                                    |
| <ul><li>4 Elektronische Änderungsmeldungen</li><li>4.1 Überblick</li></ul>                                                                                                    | <b> 28</b>                                                                                                    |
| <ul> <li>4 Elektronische Änderungsmeldungen</li> <li>4.1 Überblick</li> <li>4.2 Funktionen</li> </ul>                                                                                                    |                                                                                                    |
| <ul> <li>4 Elektronische Änderungsmeldungen</li> <li>4.1 Überblick</li> <li>4.2 Funktionen</li> <li>4.2.1 Änderungsmeldung erfassen</li> </ul>                                                                                                    | <b>28</b><br>28<br>29<br>29                                                                                                    |
| <ul> <li>4 Elektronische Änderungsmeldungen</li> <li>4.1 Überblick</li> <li>4.2 Funktionen</li> <li>4.2.1 Änderungsmeldung erfassen</li> <li>4.2.1.1 Aufrufen eines Engagements</li> </ul>                                                                                                    | 28<br>28<br>29<br>29<br>29<br>29                                                                                                    |
| <ul> <li>4 Elektronische Änderungsmeldungen</li> <li>4.1 Überblick</li> <li>4.2 Funktionen</li> <li>4.2.1 Änderungsmeldung erfassen</li> <li>4.2.1.1 Aufrufen eines Engagements</li> <li>4.2.1.2 Mitteilung / Dokumente</li> </ul>                                                                                                    | <b>28</b><br>28<br>29<br>29<br>29<br>29<br>29<br>32                                                                                                    |
| <ul> <li>4 Elektronische Änderungsmeldungen</li> <li>4.1 Überblick</li> <li>4.2 Funktionen</li> <li>4.2.1 Änderungsmeldung erfassen</li> <li>4.2.1.1 Aufrufen eines Engagements</li> <li>4.2.1.2 Mitteilung / Dokumente</li> <li>4.2.1.3 Adressen</li> </ul>                                                                                       | <b>28</b><br>28<br>29<br>29<br>29<br>29<br>29<br>29<br>29<br>29<br>29<br>29<br>29<br>29<br>29                                                                           |
| <ul> <li>4 Elektronische Änderungsmeldungen</li> <li>4.1 Überblick</li> <li>4.2 Funktionen</li></ul>                                                                                                    | <b>28</b><br>28<br>29<br>29<br>29<br>29<br>29<br>32<br>32<br>34<br>36                                                                                                   |
| <ul> <li>4 Elektronische Änderungsmeldungen</li> <li>4.1 Überblick</li> <li>4.2 Funktionen</li> <li>4.2.1 Änderungsmeldung erfassen</li> <li>4.2.1.1 Aufrufen eines Engagements</li> <li>4.2.1.2 Mitteilung / Dokumente</li> <li>4.2.1.3 Adressen</li> <li>4.2.1.4 Aktenzeichen / Darlehenskontonummer</li> <li>4.2.1.5 Ansprechpartner</li> </ul> | <b>28</b><br>28<br>29<br>29<br>29<br>29<br>29<br>29<br>32<br>32<br>34<br>34<br>36<br>37                                                                                 |
| <ul> <li>4 Elektronische Änderungsmeldungen</li> <li>4.1 Überblick</li> <li>4.2 Funktionen</li></ul>                                                                                                    | 28<br>28<br>29<br>29<br>29<br>29<br>29<br>32<br>32<br>34<br>34<br>36<br>37<br>38                                                                                        |
| <ul> <li>4 Elektronische Änderungsmeldungen</li></ul>                                                                                                    | <b>28</b><br>28<br>29<br>29<br>29<br>29<br>32<br>32<br>34<br>34<br>36<br>37<br>38<br>40                                                                                 |
| <ul> <li>4 Elektronische Änderungsmeldungen</li></ul>                                                                                                    | <b>28</b> 28 29 29 29 29 29 29 32 32 34 36 36 37 38 40 40 43                                                                                                    |
| <ul> <li>4 Elektronische Änderungsmeldungen</li></ul>                                                                                                    | <b>28</b> 28 29 29 29 29 32 32 34 34 36 37 38 40 43 46                                                                                                    |
| <ul> <li>4 Elektronische Änderungsmeldungen</li></ul>                                                                                                    | 28         28         29         29         29         32         34         36         37         38         40         43         46         49                       |
| <ul> <li>4 Elektronische Änderungsmeldungen</li></ul>                                                                                                    | 28         29         29         29         29         29         32         34         36         37         38         40         43         46         49         52 |
| <ul> <li>4 Elektronische Änderungsmeldungen</li></ul>                                                                                                    | 28         29         29         29         29         32         34         36         37         38         40         43         46         49         52         52 |

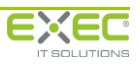

# 1 Einleitung

Dieses Handbuch beschreibt die Funktionen zur Abstimmung der Salden der verbürgten Kredite der Hausbank mit der Bürgschaftsbank im Serviceportal der deutschen Bürgschaftsbanken.

Abschnitt 2 des Handbuchs gibt einen Überblick über das Serviceportal. Die detaillierte Beschreibung der Funktionen zur elektronischen Saldenbestätigung finden Sie im Abschnitt 3.

Die in diesem Handbuch dargestellten Bildschirmfotos wurden unter Verwendung des Microsoft Internet Explorer 8 erstellt. Bei Verwendung anderer Browser können leicht abweichende Darstellungen auftreten, insbesondere bei den vom Browser generierten Dialogen zum Herunterladen von Berichten aus dem Serviceportal.

# 2 Serviceportal der deutschen Bürgschaftsbanken

# 2.1 Übersicht

Mit dem Serviceportal der deutschen Bürgschaftsbanken stellen die Bürgschaftsbanken den Hausbanken und anderen Geschäftspartnern verschiedene elektronische Prozesse zur Verfügung.

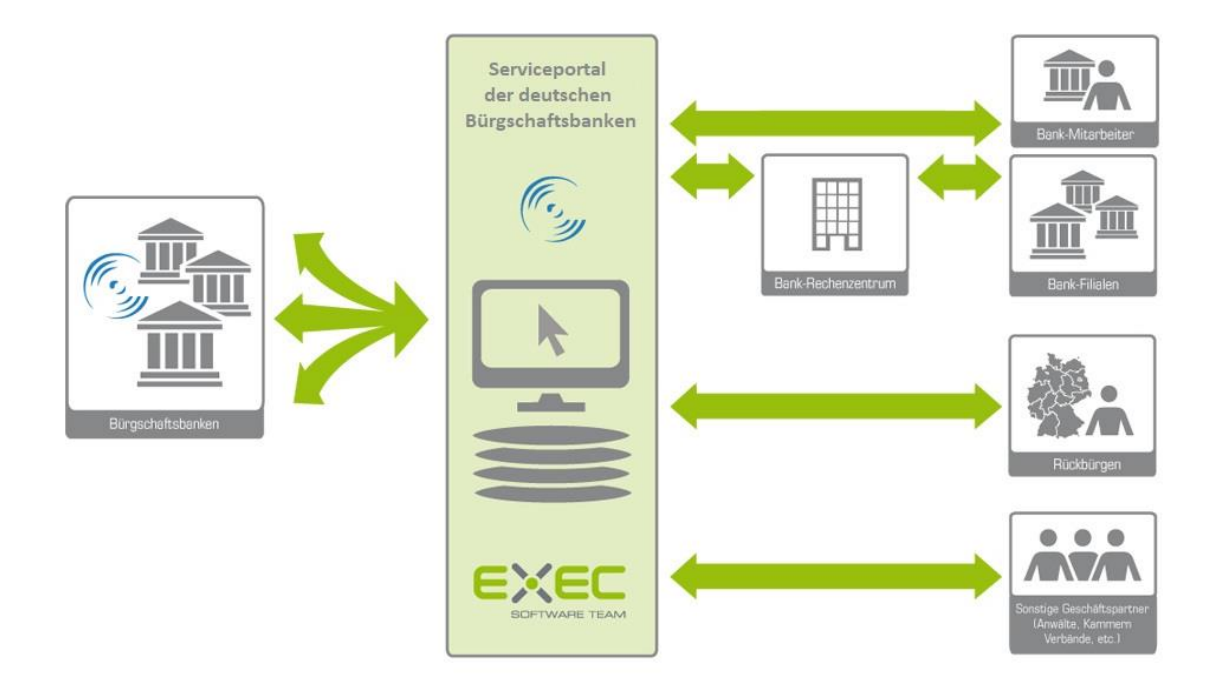

Im Fokus steht hierbei die Ablösung derzeit aufwändiger papiergebundener Verfahren durch komfortable und effiziente Onlinelösungen oder vollautomatisierte Prozesse.

# 2.2 Anmeldung am Serviceportal

Das Serviceportal der deutschen Bürgschaftsbanken erreichen Sie über die Internetadresse <u>bankservices.ermoeglicher.de</u>. Geben Sie bitte diese Adresse in der Adressleiste Ihres Internetbrowsers ein. Die Startseite des Serviceportals wird angezeigt.

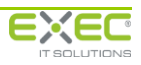

| DIE DEUTSCHEN<br>BÜRGSCHAFTSBANKEN                                                                                                    |                                                                                     |                    |                                                               |
|----------------------------------------------------------------------------------------------------|-------------------------------------------------------------------------------------|--------------------|---------------------------------------------------------------|
| Das Serviceportal der E<br>Hausbanken- und Kammermitar<br>bequem und sicher Information<br>Bürgschaftsbanken aus.                      | Bürgschaftsbanken<br>beiter tauschen hier schne<br>en sowie Unterlagen mit de       | en                 | Benutzername<br>dp-demo-101@fides4.de<br>Kennwort<br>Anmelden |
| Uploadportal<br>Kunden und Partnern der teilnel<br>steht hier ein gesicherter Eingar<br>vorherige Anmeldung Unterlage<br>einzureichen. | hmenden Bürgschaftsbank<br>ngskanal zur Verfügung, ur<br>n und Mitteilungen digital | en<br>n ohne       | Passwort bearbeiten<br>Passwort vergessen                     |
| Bürgschaftsbank auswählen<br>FAQ - Häufig gestellte Fragen                                                                             | • weiter                                                                            |                    |                                                               |
| © 2020 - Ein Service der Deutschen<br>Bürgschaftsbanken                                                                                | Nutzungsbedingungen                                                                 | <u>Datenschutz</u> | Impressum                                                     |

Bitte geben Sie im Feld "E-Mail-Adresse" die Adresse ein, die Sie von der Bürgschaftsbank oder von Ihrem Administrator zur Anmeldung am Serviceportal erhalten haben. Sofern Sie bereits über ein sidoku<sup>®</sup>-Benutzerkonto für den sicheren Dokumentenaustausch mit Ihrer Bürgschaftsbank verfügen, gilt dieses Konto auch für das Serviceportal. Verlassen Sie das Eingabefeld bitte mit der Tabulatortaste.

Als Kennwort geben Sie das Kennwort ein, das Sie sich bei der Erstanmeldung selbst vergeben haben Verlassen Sie bitte das Kennworteingabefeld mit der Tabulatortaste.

Betätigen Sie die Schaltfläche "Anmelden", um sich an Ihrem persönlichen Konto im Serviceportal anzumelden.

Die Startseite des Serviceportals wird angezeigt.

| Serviceportal der deutschen E<br>Herr KI-Demobenutzer 101 Serviceportal<br>[MUSTERINSTITUT]<br>Abmelden und schließen 🤣 Aktualit | Bürgschaftsbanken<br>I<br>sieren                                                                        |
|----------------------------------------------------------------------------------------------------|----------------------------------------------------------------------------------------------------|
| Portal                                                                                                    |                                                                                                    |
| Anwenderprofil / Visitenkarte                                                                                                    | Hilfe und Informationen                                                                                 |
| Änderungsmeldung<br>- Änderungsmeldung erfassen<br>- Änderungsmeldung freigeben                                                  | Saldenbestätigung<br>- Saldenbestätigung bearbeiten<br>- Saldenbestätigung drucken<br>- weitere         |
| Online-Antrag Online-Antrag stellen Online-Antrag einsehen/bearbeiten                                                            | Mikromezzaninbeteiligungen     Beteiligungen melden Fonds I     Reporting erstellen Fonds I     weitere |
|                                                                                                    |                                                                                                    |
|                                                                                                    |                                                                                                    |
|                                                                                                    |                                                                                                    |

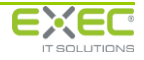

# 3 Elektronische Saldenbestätigung

# 3.1 Überblick

Die elektronische Saldenbestätigung ist ein Dienst im Serviceportal der deutschen Bürgschaftsbanken.

|              | Serviceportal der deutschen<br>Herr KI-Demobenutzer 101 Serviceport<br>[MUSTERINSTITUT]<br>Abmelden und schließen 🛷 Aktur | l Bürgscha<br><sub>tal</sub><br>alisieren | ftsbanken                                                   |  |
|--------------|----------------------------------------------------------------------------------------------------|-------------------------------------------|-------------------------------------------------------------|--|
| Portal Salde | nbestätigung                                                                                                    |                                           |                                                             |  |
|              | Saldenbestätigung bearbeiten<br>Bürgschaftsbank Musterland                                                                |                                           | Saldenbestätigung drucken<br>Bürgschaftsbank Musterland     |  |
|              | Saldenbestätigung exportieren<br>Bürgschaftsbank Musterland                                                               |                                           | Saldenbestätigung importieren<br>Bürgschaftsbank Musterland |  |
|              | Saldenbestätigung freigeben<br>Bürgschaftsbank Musterland                                                                 | e                                         | Bearbeitungsstatus drucken<br>Bürgschaftsbank Musterland    |  |
| 4            | Protokoll drucken<br>Bürgschaftsbank Musterland                                                                           | E                                         | Daten für CRR-Meldung<br>Bürgschaftsbank Musterland         |  |
|              |                                                                                                    |                                           |                                                             |  |

Abhängig von Ihren Zugriffsberechtigungen stehen Ihnen im Anwendungsbereich "Saldenbestätigung" eine oder mehrere der folgenden Anwendungen zur Verfügung:

- Saldenbestätigung bearbeiten
- Saldenbestätigung drucken
- Saldenbestätigung exportieren
- Saldenbestätigung importieren
- Saldenbestätigung freigeben
- Bearbeitungsstatus drucken
- Protokoll drucken

Sie können eine Anwendung im Serviceportal auswählen oder in den gewünschten Anwendungsbereich verzweigen, indem Sie mit der Maus auf das entsprechende Symbol klicken.

Nach der Auswahl einer Anwendung aus dem Bereich "Saldenbestätigung" gelangen Sie ggf. in die Auswahl der Bürgschaftsbank, mit der Sie die Saldenabstimmung vornehmen. Wenn Sie nur mit einer Bürgschaftsbank die Salden über das Serviceportal abgleichen, wird die Auswahl der Bürgschaftsbank übersprungen.

|                              | Abmelden und schließen |
|------------------------------|------------------------|
| 🟠 Portal 🕨 Saldenbestätigung |                        |
| Saldenbe                     | stätigung bearbeite    |

Wenn Sie aus dem Portal oder aus einem Anwendungsbereich in eine untergeordnete Menüebene verzweigen, dann wird der Pfad, den Sie im Portal zurückgelegt haben, im oberen Bildschirmbereich angezeigt.

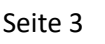

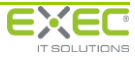

Sie können zur vorherigen Menüebene oder ins Portal zurückkehren, wenn indem Sie mit der Maus auf den entsprechenden Hyperlink im Pfad klicken.

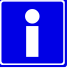

Die Dokumente, die Sie im Rahmen der elektronischen Saldenbestätigung aus dem Serviceportal abrufen können, werden über die Standardfunktion zum Herunterladen von Dokumenten Ihres Internetbrowsers bereitgestellt. Abhängig vom verwendeten Browser und von den Einstellungen Ihres Browsers wird das Herunterladen von Dateien aus dem Internet zunächst abgeblockt. Beim Microsoft Internet Explorer 8 erhalten Sie in diesem Falle beispielsweise die folgende Meldung:

📥 Der Download von Dateien von dieser Site auf den Computer wurde aus Sicherheitsgründen geblockt. Klicken Sie hier, um Optionen anzuzeigen...

Wenn Sie auf diese Meldung klicken, können Sie das Herunterladen der Datei zulassen, indem Sie den Menüpunkt "Datei herunterladen…" auswählen:

| 🥖 [EXEC]Saldenbestätigung drucke  | n: EXEC Softwar            |                                                | 🟠 🔻 🖾 👻 🖂                                  |
|-----------------------------------|----------------------------|------------------------------------------------|--------------------------------------------|
| 📥 Der Download von Dateien von di | eser Site auf den Computer | r wurde aus Sicherheitsgründen geblockt        | . Klicken Sie hier, um Optionen anzuzeigen |
|                                   | Saldenbes                  | Datei herunterladen<br>Welches Risiko besteht? |                                            |
|                                   | EXEC Software              | Hilfe zur Informationsleiste                   | J                                          |

Der Browser wird dann die Datei nicht sofort herunterladen, sondern erwartet zunächst, dass Sie erneut auf den entsprechenden Hyperlink zum Öffnen der Auswertung klicken.

Um dieses Verhalten Ihres Internetbrowsers abzuschalten und das sofortige Herunterladen der Dokumente aus dem Serviceportal der Bürgschaftsbanken zu ermöglichen, müssen einige Einstellungen in den Optionen Ihres Internetbrowsers durchgeführt werden. Nähere Informationen hierzu finden Sie in den Systemvoraussetzungen für das Serviceportal, die Sie unter der Internetadresse <u>bankservices.ermoeglicher.de</u> einsehen können. Wenden Sie sich bitte an Ihren Systemadministrator falls Sie die Einstellungen nicht selbst vornehmen können.

# 3.2 Funktionen

## 3.2.1 Saldenbestätigung bearbeiten

Mit der Dialoganwendung "Saldenbestätigungen bearbeiten" werden die Kreditdaten aus dem Bestand der Bürgschaftsbanken angezeigt und können von Ihnen ergänzt, korrigiert oder als "korrekt" gekennzeichnet werden.

Im ersten Schritt steht eine Suchfunktion zur Verfügung, über die die zu bearbeitenden Saldenbestätigungen gefiltert werden können.

Die Trefferliste der Kredite kann nach den vorhandenen Spalten beliebig sortiert werden. Dies geschieht durch einfaches Anklicken der Überschrift der Spalte, nach der sortiert werden soll. Um Spalten zu verschieben, halten Sie die Spaltenüberschrift bitte mit gedrückter Maustaste fest und ziehen

Sie dann die Spalte an die gewünschte Position. Durch Anklicken des Symbols 🂾 oben links in der

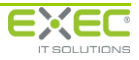

| Saldenbestätigung b<br>Bürgschaftsbank Musterlan<br>C Zurück | earbeiten<br>d |                           |             |                  |                 |                          |                           |                                       |
|--------------------------------------------------------------|----------------|---------------------------|-------------|------------------|-----------------|--------------------------|---------------------------|---------------------------------------|
| Kreditnehmer/Unternehmen:                                    |                | Hausbank (                | Ort):       |                  |                 |                          | 7                         |                                       |
| Darlehenskontonummer:                                        |                | zuletzt bea               | rbeitet von |                  |                 |                          | _                         |                                       |
| Aktenzeichen:                                                |                | pur uphopr                | haitata     |                  |                 |                          | -                         |                                       |
| Aktenzeichen.                                                |                | nur unbear                | Deilele:    | V                |                 |                          |                           |                                       |
| alle Saldenbestätigungen     O ohne Abwicklungsfälle         | Onur Abwicklur | ngsfälle                  |             | Suche            | n               | <u>Z</u> urücksetzen     | ]                         |                                       |
| korrekt Kreditnehmer                                         | Aktenzeichen   | Darlehens-<br>kontonummer | Kreditart   | Kreditbetrag (€) | Kreditsaldo (€) | Verbürgungs-<br>grad (%) | Bürgschafts-<br>saldo (€) |                                       |
| Autohaus Herbst                                              | xyz123546      | 123546789                 | BM          | 100.000,00       | 89.000,00       | 80,00                    | 71.200,00                 | Autohaus 🔺                            |
| Autohaus Herbst                                              | xyz123546      | 123546789                 | BM          | 100.000,00       | 89.000,00       | 80,00                    | 71.200,00                 | Autohaus                              |
| Baumbacher Keramikmanufaktur GmbH                            | 17240-400      | 290123640                 | кк          | 50.000,00        | 55.000,00       | 70,00                    | 35.000,00                 | Baumbacl                              |
| Bayerische Bierverprobungsanstalt GmbH                       | 50427-1170     | 212123635                 | вм          | 100.000,00       | 125.000,00      | 20,00                    | 20.000,00                 | Bayerisch                             |
| Blitz und Donner GbR                                         | 67236-1560     |                           | IM          | 250.000,00       | 241.000,00      | 80,00                    | 192.800,00                | Blitz und I                           |
| Blitz, Bruno; Freundlich, Frieda                             | 66805-1550     |                           | AN          | 200.000,00       | 187.471,67      | 80,00                    | 149.977,34                | Wolkenlos 🗄                           |
| Blitz, Bruno; Freundlich, Frieda                             | 66805-1550     |                           | BM          | 150.000,00       | 97.142,84       | 80,00                    | 77.714,27                 | Wolkenlos                             |
| Busse Nahverkehrsbetriebe GmbH                               | 27153-630      | 109123663                 | вм          | 100.000,00       | 100.000,00      | 80,00                    | 80.000,00                 | Busse Nal                             |
| Conradi, Valerie                                             | 1293-30        | 171236300                 | IM          | 30.000,00        | 11.111,11       | 80,00                    | 8.888,89                  | Gülser Ga                             |
| Conradi, Valerie                                             | 1293-30        | 181236600                 | AN          | 15.000,00        | 22.222,22       | 80,00                    | 17.777,78                 | Gülser Ga                             |
| Donner, Dora                                                 | 67236-1560     |                           | IM          | 350.000,00       | 399.000,00      | 80,00                    | 287.200,00                | Blitz und I                           |
| Druckhaus Moltke                                             | 4741-110       | 131236110                 | AV          | 100.000,00       | 100.000,00      | 80,00                    | 64.000,00                 | Druckhau                              |
| Fischfischerei Fischer GmbH                                  | 14654-340      | 491236340                 | AV          | 800.000,00       | 790.000,00      | 80,00                    | 632.000,00                | Fischfisch                            |
| Friedrichshafener Bootsverleih GmbH                          | 18964-440      | 761236440                 | вм          | 100.000,00       | 95.500,00       | 70,00                    | 66.850,00                 | Friedrichs                            |
| Geiger, Valentin                                             | 71115-1650     |                           | AV          | 250.000,00       | 250.000,00      | 80,00                    | 200.000,00                | Schall und                            |
| Holz Besitz GmbH & Co KG                                     |                |                           | IM          | 300.000,00       | 300.000,00      | 80,00                    | 240.000,00                | Holz Besit                            |
| Holz Betriebs GmbH                                           |                |                           | вм          | 350.000,00       | 350.000,00      | 80,00                    | 280.000,00                | Holz Betri                            |
| Holzwurm GmbH                                                | 10775-250      | 421236500                 | AN          | 125.000,00       | 34.145,50       | 78,88                    | 26.933,97                 | Holzwurm                              |
| Holzwurm, Peter                                              | 12068-280      | 441236280                 | AN          | 130.000,00       | 103.560,99      | 80,00                    | 82.848,79                 | Holzwurm                              |
| Katz und Maus GmbH Zoohandlung                               | 6034-140       | 341236140                 | BM          | 5.000,00         |                 | 80,00                    | 3.200,00                  | Katz und                              |
| Kölner Kfz-Servive GmbH                                      | 55168-1280     |                           | AN          | 200.000,00       | 117.860,48      | 80,00                    | 94.288,38                 | Kölner Kf:                            |
|                                                              |                |                           | •••         |                  |                 |                          |                           | · · · · · · · · · · · · · · · · · · · |
|                                                              |                |                           |             |                  |                 |                          |                           |                                       |

Die bereits bearbeiteten Kredite werden in der Trefferliste der Suchfunktion dadurch gekennzeichnet, dass sie in leicht abgegrauter Farbe dargestellt werden. Es besteht u.a. die Möglichkeit, die Trefferliste nur auf die noch nicht bearbeiteten Saldenbestätigungen einzuschränken.

Folgende Suchkriterien stehen Ihnen zum Auffinden von verbürgten Krediten der Bürgschaftsbank zur Verfügung:

- Kreditnehmer/Unternehmen Name des Kreditnehmers oder des geförderten Unternehmens
- Darlehenskontonummer Darlehenskontonummer des Kreditkontos bei der Hausbank
- Aktenzeichen Aktenzeichen der Hausbank für den Bürgschaftsvertrag
- Hausbank Möglichkeit zur Einschränkung der Trefferliste auf Saldenbestätigungen einer zugeordneten Hausbank
- zuletzt bearbeitet von Möglichkeit zur Einschränkung der Trefferliste auf bereits bearbeitete Saldenbestätigungen eines bestimmten Sachbearbeiters der Hausbank
- nur unbearbeitete

Wenn diese Option eingeschaltet wird, werden nur die Kredite im Suchergebnis ausgegeben, die noch nicht von der Bank bearbeitet bzw. als korrekt markiert wurden. Standardmäßig werden nur unbearbeitete Kredite ausgegeben. Daher steht auch zunächst die Einschränkung "zuletzt bearbeitet von" nicht zur Verfügung.

 alle Saldenbestätigungen / ohne Abwicklungsfälle / nur Abwicklungsfälle Möglichkeit zur Einschränkung der Trefferliste auf Engagements, die sich bei der Bürgschaftsbank in der Abwicklung oder nicht in der Abwicklung befinden

In der Trefferliste der Kredite werden folgende Informationen angezeigt:

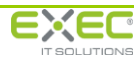

- Schaltfläche "bearbeiten" Verzweigung zur Detailansicht und Bearbeitung/Korrektur der Kreditdaten
- Kennzeichen "korrekt" Zu dem angezeigten Kredit waren keine Korrekturen erforderlich
- Kreditnehmer Name und Anschrift des Kreditnehmers bzw. der Kreditnehmer
- Aktenzeichen Aktenzeichen des Engagements
- Darlehenskontonummer Kontonummer, unter dem der Kredit bei der Haubank geführt wird
- Kreditart Kennzeichnung der Kreditart, z.B. "AN" für "Annuitätendarlehen" oder "KK" für "Kontokorrentlinie"
- Kreditbetrag ursprünglicher Kreditbetrag des Kredites
- Kreditsaldo aktueller Kreditsaldo zum Stichtag der Saldenbestätigung gemäß dem DV-System der Bürgschaftsbank
- Verbürgungsgrad
   Aktueller Verbürgungsgrad des Kredits gemäß dem Bürgschaftsvertrag
- Bürgschaftssaldo
   Bürgschaftssaldo zum Kredit zum Stichtag der Saldenbestätigung
- Unternehmen Name und Anschrift des geförderten Unternehmens
- Vertrag-Nr. Nummer des Bürgschaftsvertrags/der Bürgschaftsurkunde der Bürgschaftsbank
- Abwicklung Kennzeichnung, ob es sich hierbei um einen Abwicklungsfall handelt
- Stichtag Stichtag, zu dem die Saldenbestätigung erstellt worden ist
- Rücksendung bis Datum, bis zu dem die Bearbeitung der Saldenbestätigung und die Rückmeldung der Korrektur von der Hausbank erfolgen soll
- zuletzt bearbeitet am Datum und Uhrzeit, zu dem dieser Kredit im Rahmen der E-Saldenbestätigung zuletzt von einem Mitarbeiter der Hausbank bearbeitet wurde
- zuletzt bearbeitet durch Name des Mitarbeiters der Hausbank, der diesen Kredit im Rahmen der E-Saldenbestätigung zuletzt bearbeitet hat

Nach der Auswahl eines Kredites in der Trefferliste wird in den Dialog zur Bearbeitung der Saldenbestätigung verzweigt. Hier werden alle Kredite zur Bearbeitung freigeschaltet, die zum selben Bürgschaftsvertrag gehören, wie der ausgewählte Kredit.

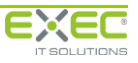

Serviceportal der deutschen Bürgschaftsbanken Benutzerhandbuch

| aldenbestäti<br>earbeitung l                                                    | igung zum:                                                                    | : 30.06.2016                                              |                                          |                                                                | Unternehmen: Wolkenlos GmbH                |                               |                                                                           |                               |                              |
|---------------------------------------------------------------------------------|-------------------------------------------------------------------------------|-----------------------------------------------------------|------------------------------------------|----------------------------------------------------------------|--------------------------------------------|-------------------------------|---------------------------------------------------------------------------|-------------------------------|------------------------------|
| etreuer:                                                                        |                                                                               | BB-Musterm<br>01234/56789<br>DLP-Demo@                    | itarbeiter E Dienstleist<br>)<br>exec.de | tungsportal                                                    | Vertrag:<br>Aktenze                        | snummer: 92<br>sichen: 668    | 05-1550                                                                   |                               |                              |
| Kreditart                                                                       | Kredit-Nr.                                                                    | Darlehens-<br>kontonummer                                 | Kreditsaldo<br>Bürgschaftsbank (€)       | Verbürgungs-<br>grad (%)                                       | Bürgschafts-<br>saldo (€)                  | Kreditsaldo<br>Saldenbank (€) | davon Tilgungs-<br>rückstände (€)                                         | davon Zins-<br>rückstände (€) | davon noch n<br>ausgezahlt ( |
| AN                                                                              | 1                                                                             |                                                           | 187.471,67                               | 80,00                                                          | 149.977,34                                 | 187.471,67                    |                                                                           |                               |                              |
| кк                                                                              | 2                                                                             |                                                           | 300.000,00                               | 80,00                                                          | 240.000,00                                 | 300.000,00                    |                                                                           |                               |                              |
| ВМ                                                                              | 3                                                                             |                                                           | 97.142,84                                | 80,00                                                          | 77.714,27                                  | 97.142,84                     |                                                                           |                               |                              |
|                                                                                 |                                                                               |                                                           |                                          |                                                                |                                            |                               |                                                                           |                               |                              |
|                                                                                 |                                                                               |                                                           |                                          |                                                                |                                            |                               |                                                                           |                               |                              |
|                                                                                 |                                                                               |                                                           |                                          |                                                                |                                            |                               |                                                                           |                               |                              |
| Details der s                                                                   | Saldenbest                                                                    | tätigung —                                                |                                          |                                                                |                                            |                               |                                                                           |                               |                              |
| Details der S<br>Bemerk                                                         | Saldenbest<br>kung:<br>es Kredits                                             | ätigung                                                   |                                          | eistungsrückstäng                                              | te liegen vor:                             | E Be                          | arheitet                                                                  |                               |                              |
| Details der t<br>Bemerk                                                         | Saldenbest<br>kung:<br>es Kredits<br>Correkturer                              | :ätigung                                                  |                                          | eistungsrückständ                                              | de liegen vor:                             | E Be                          | arbeitet:                                                                 |                               |                              |
| Details der t<br>Bemerk<br>Details d<br>Keine k<br>Ihr ver                      | Saldenbest<br>cung:<br>es Kredits<br>Correkturer<br>bürgter Kre               | :ātigung<br>n: [<br>editsaldo (€): [                      | "<br>187.471,67                          | eistungsrückstänc.<br>Javon Tilgungsrück                       | de liegen vor:<br>kstände (€):             | E Be                          | arbeitet:<br>he der Annuität (1                                           | E):                           | 2.100,00                     |
| Details der s<br>Bemerk<br>Details d<br>Keine k<br>Ihr ver<br>davon             | Saldenbest<br>cung:<br>es Kredits<br>Correkturer<br>bürgter Kro<br>noch nicht | :ātigung<br>n: [<br>editsaldo (€): [<br>ausgezahlt (€): [ | III L<br>187.471,67 C                    | eistungsrückstänc<br>łavon Tilgungsrück<br>łavon Zinsrückstän  | de liegen vor:<br>kstände (€):<br>nde (€): | E Be                          | arbeitet:<br>he der Annuität (1<br>ythmus der Annu                        | €):<br>ität:monatlie          | 2.100,00<br>ch ×             |
| Details der :<br>Bemerk<br>Details d<br>Keine k<br>Ihr ver<br>davon I<br>Bemerk | Saldenbest<br>cung:<br>orrekturer<br>bürgter Krr<br>hoch nicht<br>cung:       | ätigung<br>n: [<br>editsaldo (€): [<br>ausgezahlt (€): [  | III L<br>187.471,67 C                    | .eistungsrückständ<br>davon Tilgungsrüch<br>davon Zinsrückstär | de liegen vor:<br>kstände (€):<br>nde (€): | Be<br>Ha<br>Rh<br>Zir         | arbeitet:<br>ihe der Annuität (r<br>ythmus der Annu<br>nssatz des Kredits | ε):                           | 2.100,00<br>ch ¥<br>5,4000   |

#### Kopfdaten zur Saldenbestätigung

Im Kopf des Dialoges werden übergeordnete Informationen zu dem Bürgschaftsvertrag und zur Saldenbestätigung ausgegeben, denen der zuvor ausgewählte Kredit zugeordnet ist.

- Saldenbestätigung zum Stichtag der Saldenbestätigung
- Bearbeitung bis zum spätestes Rücksendedatum der Saldenbestätigung
- Betreuer Ansprechpartner bei der Bürgschaftsbank, der für diesen Bürgschaftsvertrag bzw. für die Saldenbestätigung für Rückfragen zur Verfügung steht
- Unternehmen Name des geförderten Unternehmens
- Vertragsnummer Nummer des Bürgschaftsvertrags/der Bürgschaftsurkunde
- Aktenzeichen Aktenzeichen des Bürgschaftsvertrags bei der Hausbank

#### <u>Kredite</u>

In einer Tabelle werden die Kredite mit den vorliegenden Daten ausgegeben:

- Kreditart Kennzeichnung der Kreditart, z.B. "AN" für "Annuitätendarlehen" oder "KK" für "Kontokorrentlinie"
- Kredit-Nr. laufende Nummer des Kredites innerhalb des Bürgschaftsvertrags
- Darlehenskontonummer Darlehenskontonummer des Kreditkontos bei der Hausbank

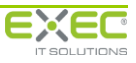

- Kreditsaldo Bürgschaftsbank (€) aktueller Kreditsaldo bzw. aktuelle Kreditlinie gemäß Bestand der Bürgschaftsbank zum Stichtag der Saldenbestätigung einschließlich bereits gemeldeter Tilgungs- und Zinsrückstände. Bitte beachten Sie, dass aktuell nicht in Anspruch genommene Kreditbeträge nicht den Kreditsaldo oder die Kreditlinie reduzieren. Geben Sie hier also immer den vollen verbürgten Kreditsaldo oder den Kreditrahmen an. Davon nicht in Anspruch genommene Kredite können Sie im Feld "nicht ausgezahlt" erfassen.
- Verbürgungsgrad (%) aktueller Verbürgungsgrad gemäß Bestand der Bürgschaftsbank zum Stichtag der Saldenbestätigung
- Bürgschaftssaldo (€) aktueller Bürgschaftssaldo gemäß Bestand der Bürgschaftsbank zum Stichtag der Saldenbestätigung
- Kreditsaldo Saldenbank (€) aktueller (ggf. abweichender) Kreditsaldo gemäß Kreditkonto der Hausbank einschließlich Tilgungs- und Zinsrückständen
- davon Tilgungsrückstände (€)
   von der Hausbank mit der Saldenbestätigung gemeldete aktuelle Tilgungsrückstände zum Kredit
- davon Zinsrückstände (€)
   von der Hausbank mit der Saldenbestätigung gemeldete aktuelle Zinsrückstände zum Kredit
- noch nicht ausgezahlt (€) aktuell nicht in Anspruch genommener Kreditbetrag

Bei Annuitätendarlehen werden zusätzlich folgende Informationen in der Tabelle ausgegeben:

- Annuität Bürgschaftsbank (€) aktuelle Höhe der Annuität gemäß des bei der Bürgschaftsbank hinterlegten Zahlungsplans zum Kredit
- Rhythmus Bürgschaftsbank Rhythmus der Annuitätenzahlungen gemäß Zahlungsplan der Bürgschaftsbank
- Zinssatz Bürgschaftsbank (%) Darlehenszinssatz, der im Zahlungsplan bei der Bürgschaftsbank für diesen Kredit hinterlegt ist
- Annuität Saldenbank (€) aktuelle Höhe der Annuität gemäß Kreditkonto der Hausbank
- Rhythmus Saldenbank
   Rhythmus der Annuitätenzahlungen gemäß Kreditkonto der Hausbank
- Zinssatz Saldenbank (%) Darlehenszinssatz, der im Zahlungsplan bei der Saldenbank für diesen Kredit hinterlegt ist

### **Bearbeitungsbereich**

Unter der Tabelle der Kredite besteht die Möglichkeit der Korrektur oder Ergänzung der Daten der Bürgschaftsbank durch die Hausbank:

Bemerkung

Möglichkeit zur Erfassung einer Mitteilung zum Engagement an die Bürgschaftsbank

Für jeden Kredit können folgende Informationen eingegeben werden:

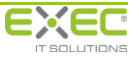

- Kennzeichen "Keine Korrekturen" Sofern die Informationen im Kreditkonto der Hausbank mit denen der Bürgschaftsbank übereinstimmen, kann dieses Kennzeichen gesetzt werden.
- Ihr verbürgter Kreditsaldo (€) aktueller Kreditsaldo
- Davon noch nicht ausgezahlt (€)
   Höhe des nicht in Anspruch genommenen Kreditbetrags
- Kennzeichen "Leistungsrückstände liegen vor"
   Falls Leistungsrückstände für den Kredit vorliegen, kann dies hier gekennzeichnet werden.
   Wird das Kennzeichen gesetzt, ist die Eingabe von einem der beiden folgenden Felder Pflicht.
- davon Tilgungsrückstände (€) aktuelle Höhe der Tilgungsrückstände; diese kann nur erfasst werden, wenn das Kennzeichen "Leistungsrückstände liegen vor" gesetzt wurde; gültig ist ein Wert größer als 0,00 €
- davon Zinsrückstände (€) aktuelle Höhe der Zinsrückstände; diese kann nur erfasst werden, wenn das Kennzeichen "Leistungsrückstände liegen vor" gesetzt wurde; gültig ist ein Wert größer als 0,00 €
- Bemerkung Möglichkeit zur Erfassung einer Mitteilung zum Kredit an die Bürgschaftsbank, z.B. zusätzliche Erläuterungen zu abweichenden Informationen
- Kennzeichen "Bearbeitet"

Dieses Kennzeichen wird bei einer Änderung der Informationen zum Finanzmittel automatisch gesetzt. Ist das Kennzeichen "Keine Korrekturen" nicht gesetzt und liegen keine Änderungen an den von der Bürgschaftsbank gemeldeten Daten vor, so ist das Kennzeichen gesperrt. Erst wenn alle Finanzmittel der Saldenbestätigung als bearbeitet markiert sind, kann die Freigabe zur Übertragung an die Bürgschaftsbank im Dialog "Saldenbestätigung freigeben" erfolgen.

•

Wenn Sie Änderungen über den Prozess "Saldenbestätigungen importierten" (siehe 3.2.4) in das Portal eingespielt haben, wird das Kennzeichen "Bearbeitet" ggf. automatisch gesetzt. Dies geschieht dann, wenn die Differenz zwischen dem Saldo der Bürgschaftsbank und dem Saldo Ihres Kreditkontos innerhalb einer bestimmten Toleranzgrenze liegt. Die Toleranzgrenze wird von Ihrer Bürgschaftsbank festgelegt. Damit wird erreicht, dass Sie nur die Saldenbestätigungen als "unbearbeitet" ausgewiesen bekommen, bei denen die Bürgschaftsbank aufgrund der Höhe der Saldenabweichung eine nähere Prüfung in der Dialoganwendung des Serviceportals erwartet.

- Kennzeichen "fiktiver Zins- und Tilgungsplan" Kennzeichnet den bei der Bürgschaftsbank erfassten Zins- und Tilgungsplan des ausgewählten Kredits als fiktiv. Das Kennzeichen kann nicht bearbeitet werden.
- Bei Annuitätendarlehen kann die Höhe der Annuität sowie der Zahlungsrhythmus und der aktuelle Zinssatz eingegeben werden.

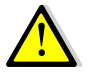

Der Kreditsaldo enthält bereits die ggf. vorhandenen Tilgungs- und Zinsrückstände. Bitte achten Sie darauf, dass es sich bei den angegebenen Rückständen um Davon-Positionen zum Kreditsaldo handelt.

### Änderungen speichern oder verwerfen

Wenn Sie im Dialog eine Bearbeitung durchgeführt haben, dann können diese über die Schaltfläche "OK" gespeichert werden. Sollen die Änderungen nicht gespeichert werden, kann die Schaltfläche "Abbrechen" verwendet werden.

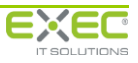

Wenn Sie die Änderungen speichern, werden die von Ihnen bearbeiteten Kredite standardmäßig aus der Trefferliste des Suchergebnisses entfernt. Dies hat den Vorteil, dass Sie nur noch die Kredite in der Tabelle angezeigt bekommen, die noch bearbeitet werden müssen. Falls Sie die bereits bearbeiteten Kredite ebenfalls anzeigen und ggf. nochmals bearbeiten möchten, entfernen Sie bitte in den Suchkriterien den Haken beim Feld "nur unbearbeitete" und betätigen Sie erneut die Schaltfläche "Suchen".

#### einzelne Saldenbestätigung drucken

Sie können die gerade bearbeitete Saldenbestätigung als PDF-Dokument erzeugen, indem Sie die Verknüpfung "Saldenbestätigung drucken" unten rechts im Dialog anklicken. Falls Sie Änderungen

durchgeführt haben, die noch nicht gespeichert wurden, werden Sie gefragt, ob Sie die Saldenbestätigung zunächst speichern möchten, damit die gerade durchgeführten Änderungen im Ausdruck enthalten sind. Wenn Sie hier "Nein" wählen, werden die Informationen der Saldenbestätigung gemäß dem letzten Speichern ohne die gerade durchgeführten Änderungen ausgegeben.

| ? | Möchten Sie Ihre Änderungen speichern, damit dies<br>im Ausdruck der Saldenbestätigung berücksichtigt<br>werden? |
|---|----------------------------------------------------------------------------------------------------|
|   | 🥑 Ja                                                                                                    |

Nähere Hinweise zum Abrufen des erstellten Dokumentes mit der Saldenbestätigung finden Sie im Abschnitt 3.2.2. Falls Sie mehrere oder alle Saldenbestätigungen in einem PDF-Dokument zusammenfassen möchten, verwenden Sie bitte die Anwendung "Saldenbestätigung drucken" aus dem Serviceportal. (siehe Abschnitt 3.2.2)

## 3.2.2 Saldenbestätigung drucken

Über diese Anwendung haben Sie die Möglichkeit, eine Saldenbestätigung zu einem oder mehreren Bürgschaftsverträgen für interne Zwecke auszudrucken. Sie können diesen Ausdruck beispielsweise nutzen, um bestimmte Engagements an eine andere Person zur manuellen Bearbeitung weiterzugeben. Das Layout entspricht in etwa der papiergebundenen Saldenbestätigung, die Sie in der Vergangenheit von Ihrer Bürgschaftsbank erhalten haben.

|                                                                                                   | Saldenbestäti<br>Bürgschaftsbank M<br>C Zurück | <b>gung drucke</b><br>lusterland | en                                   |                                                                                   |                 | 🖶 Saldenbestätigung drucken              |             |
|---------------------------------------------------------------------------------------------------|------------------------------------------------|----------------------------------|--------------------------------------|-----------------------------------------------------------------------------------|-----------------|------------------------------------------|-------------|
| Kreditnehmer/Unternehmen:<br>Darlehenskontonummer:<br>Aktenzeichen:<br>() alle Saldenbestätigunge | wolken                                         | sfälle ⊘nur⊅                     | H<br>z<br>n<br>n<br>Abwicklungsfälle | lausbank (Ort):<br>uletzt bearbeitet v<br>ur unbearbeitete:<br>iicht freigegeben: | on:             | chen Zurücksetzen                        |             |
| Kre                                                                                               | ditnehmer                                      | Aktenzeichen                     | Darlehens-<br>kontonummer            | Kreditbetrag (€)                                                                  | Kreditsaldo (€) | Unternehmen                              | Vertrag-Nr. |
| Wolkenlos GmbH; Bl                                                                                | itz, Bruno; Freundlich, Frie                   | 66805-1550                       |                                      | 650.000,00                                                                        | 584.614,51      | Wolkenlos GmbH, 56235 Ransbach-Baumbach, | 9           |
|                                                                                                   |                                                |                                  |                                      |                                                                                   |                 |                                          |             |
|                                                                                                   |                                                |                                  |                                      |                                                                                   |                 |                                          |             |
|                                                                                                   |                                                |                                  |                                      |                                                                                   |                 |                                          |             |
|                                                                                                   |                                                |                                  |                                      |                                                                                   |                 |                                          |             |
|                                                                                                   |                                                |                                  |                                      |                                                                                   |                 |                                          |             |
|                                                                                                   |                                                |                                  |                                      |                                                                                   |                 |                                          |             |
|                                                                                                   |                                                |                                  |                                      |                                                                                   |                 |                                          |             |
|                                                                                                   |                                                |                                  |                                      |                                                                                   |                 |                                          |             |
|                                                                                                   |                                                |                                  |                                      |                                                                                   |                 |                                          |             |
|                                                                                                   |                                                |                                  |                                      |                                                                                   |                 |                                          |             |
|                                                                                                   |                                                |                                  |                                      |                                                                                   |                 |                                          |             |
|                                                                                                   |                                                |                                  |                                      |                                                                                   |                 |                                          | F.          |

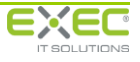

Markieren Sie bitte in der Trefferliste die Saldenbestätigungen, die Sie als Ausdruck erhalten möchten und klicken Sie dann auf den Hyperlink "Saldenbestätigung drucken" oben rechts am Bildschirm. Falls Sie alle angezeigten Saldenbestätigungen drucken möchten oder die gesetzten Markierungen entfernen möchten, können Sie dies durch Anklicken des Symbols in der Kopfzeile der Tabelle in der ersten Spalte durchführen.

Wenn Sie "Saldenbestätigung drucken" angeklickt haben, erscheint ein Hinweisdialog, der Sie über den Verlauf der Auswertungserstellung informiert. Sobald die Saldenbestätigung erstellt wurde und zu Herunterladen bereitsteht, wird der Hyperlink "Saldenbestätigung öffnen" angezeigt.

| Saldenbestätigung drucken | nicht freigegeben:             |
|---------------------------|--------------------------------|
| Angefordert:              | 14.07.2016 10:40:25            |
| Letzte Aktualisierung:    | 14.07.2016 10:40:50            |
| Status:                   | 🖋 erfolgreich ausgeführt       |
| Beendet (Dauer):          | 14.07.2016 10:40:46 (00:00:21) |
|                           | 👸 Saldenbestätigung öffnen     |
|                           | × Schließen                    |

Klicken Sie nun bitte auf den Hyperlink "Saldenbestätigung öffnen". Der Standarddialog Ihres Internetbrowsers zum Herunterladen von Dateien aus dem Internet wird angezeigt. Beim Microsoft Internet Explorer 8 sieht dieser beispielsweise folgendermaßen aus:

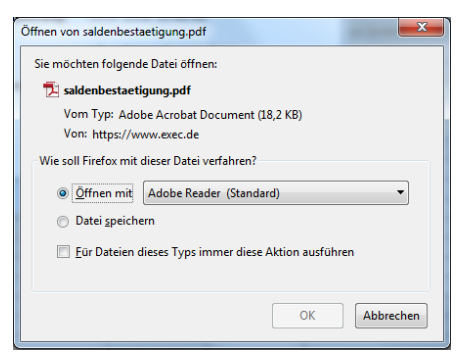

Wenn Sie nun die Datei über die entsprechende Schaltfläche öffnen, wird das PDF-Dokument mit der Saldenbestätigung geladen und am Bildschirm angezeigt.

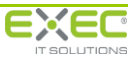

Г

| Bürgsc            | haftsbank Muster                | rland                       |                                     |                            |                           |                                     | Rücksende                                                                     | termin: 15.08.201                                      | 16                                |
|-------------------|---------------------------------|-----------------------------|-------------------------------------|----------------------------|---------------------------|-------------------------------------|-------------------------------------------------------------------------------|--------------------------------------------------------|-----------------------------------|
| Interne           | <u>ehmen:</u> Wolkenlo          | s GmbH, Mus                 | terweg 2, 56235                     | Ransbach-Bau               | nbach                     |                                     |                                                                               |                                                        |                                   |
| Vertrag<br>Aktenz | : <b>92</b><br>eichen: 66805-15 | 550                         | zuletzt bearbeitet:<br>freigegeben: |                            |                           |                                     | Ansprechpartner:<br>Durchwahl:<br>E-Mail:                                     | BB-Mustermitarbeit<br>01234/56789<br>DLP-Demo@exec.    | ter E Dienstleistungsportal<br>de |
| Alle Be           | träge in EUR. Wei               | iß unterlegte l             | Felder stellen d                    | ie Angaben der l           | Hausbank dar.             |                                     |                                                                               |                                                        |                                   |
| Kredit            | Darlehenskonto                  | Kreditsaldo/<br>Kreditlimit | Ihr Kreditsaldo/<br>Kreditlimit     | darin e<br>Tilgungsrückst. | nthalten<br>Zinsrückstand | noch nicht aus-<br>gezahlter Betrag | Kreditnehmer                                                                  |                                                        | Bemerkung                         |
| 1 (AN)            |                                 | 187.471,67                  |                                     |                            |                           |                                     | Blitz, Bruno, Must<br>Ransbach-Baumb<br>Freundlich, Frieda<br>56235 Ransbach- | erweg 2b, 56235<br>ach<br>n, Musterweg 2a,<br>Baumbach |                                   |
|                   | Annuität                        | -                           | Rhythmus                            |                            | Zinssatz                  | 1                                   | -                                                                             |                                                        |                                   |
|                   | 2.100,00                        |                             | monatlich                           |                            | 5,4000 %                  |                                     |                                                                               |                                                        |                                   |
| 2 (KK)            |                                 | 300.000,00                  |                                     |                            |                           |                                     | Wolkenlos GmbH<br>56235 Ransbach-                                             | , Musterweg 2,<br>Baumbach                             |                                   |
| 3 (BM)            |                                 | 97.142,84                   |                                     |                            |                           |                                     | Blitz, Bruno, Must<br>Ransbach-Baumb<br>Freundlich, Frieda<br>56235 Ransbach- | erweg 2b, 56235<br>ach<br>a, Musterweg 2a,<br>Baumbach |                                   |
|                   |                                 |                             |                                     |                            |                           |                                     |                                                                               |                                                        |                                   |
|                   |                                 |                             |                                     |                            |                           |                                     |                                                                               |                                                        |                                   |
|                   |                                 |                             |                                     |                            |                           |                                     |                                                                               |                                                        |                                   |
|                   |                                 |                             |                                     |                            |                           |                                     |                                                                               |                                                        |                                   |
|                   |                                 |                             |                                     |                            |                           |                                     |                                                                               |                                                        |                                   |
|                   |                                 |                             |                                     |                            |                           |                                     |                                                                               |                                                        |                                   |
|                   |                                 |                             |                                     |                            |                           |                                     |                                                                               |                                                        |                                   |
|                   |                                 |                             |                                     |                            |                           |                                     |                                                                               |                                                        |                                   |
|                   |                                 |                             |                                     |                            |                           |                                     |                                                                               |                                                        |                                   |

Sie können das Dokument nun mit den Funktionen Ihres PDF-Readers ausdrucken, speichern oder per E-Mail an einen Kollegen weiterleiten.

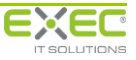

## 3.2.3 Saldenbestätigung exportieren

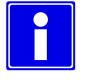

Diese Funktion richtet sich in erster Linie an IT-Fachleute, die die Saldenbestätigungen, die von der Bürgschaftsbank in das Serviceportal eingestellt wurden, exportieren möchten, um diese beispielsweise (teil-)automatisiert mit dem eigenen DV-System des Kreditinstituts abzugleichen. Bitte beachten Sie in diesem Zusammenhang auch den Abschnitt 3.2.4.

Zur dialoggestützten Bearbeitung der Saldenbestätigungen wird diese Funktion <u>nicht</u> benötigt.

Die von der Bürgschaftsbank in das Serviceportal eingestellten Saldenbestätigungen können von Ihnen als CSV-Datei exportiert werden.

Damit besteht die Möglichkeit, die Saldenbestätigungen in ein anderes Programm (z.B. Microsoft Excel) zu importieren und beispielsweise zum teilautomatisierten Abgleich mit den Informationen im eigenen Bestandsverwaltungssystem zu verwenden. Die identifizierten Abweichungen können per Dialoganwendung (siehe Abschnitt 3.2.1) im Serviceportal erfasst werden.

| Saldenbestätigung exportieren<br>Bürgschaftsbank Musterland                                   |                                                                                                    |
|-----------------------------------------------------------------------------------------------|----------------------------------------------------------------------------------------------------|
| Parameter festlegen Stichtag:   B0.06.2016  Anzahl Saldenbestätigungen: 28 Anzahl Kredite: 43 | Export durchführen<br>"Mandant"; "Vertragsnummer"; "Kreditnummer"; "Stichtag"; "Bearbeitung ▲<br>"30"; "2"; "1"; "30.06.2016"; "15.08.2016"; "BB-Mustermitarbeiter C Diens<br>"30"; "5"; "1"; "30.06.2016"; "15.08.2016"; "BB-Mustermitarbeiter C Diens<br>"30"; "5"; "1"; "30.06.2016"; "15.08.2016"; "fides - Testbenutzer 2 Deloitt<br>"30"; "5"; "1"; "30.06.2016"; "15.08.2016"; "fides - Testbenutzer 2 Deloitt<br>"30"; "5"; "1"; "30.06.2016"; "15.08.2016"; "fides - Testbenutzer 2 Deloitt<br>"30"; "5"; "1"; "30.06.2016"; "15.08.2016"; "BB-Mustermitarbeiter D Diens<br>"30"; "20"; "1"; "30.06.2016"; "15.08.2016"; "BB-Mustermitarbeiter B Dien<br>"30"; "20"; "1"; "30.06.2016"; "15.08.2016"; "BB-Mustermitarbeiter B Dien<br>"30"; "20"; "1"; "30.06.2016"; "15.08.2016"; "BB-Mustermitarbeiter B Dien<br>"30"; "29"; "1"; "30.06.2016"; "15.08.2016"; "BB-Mustermitarbeiter B Dien<br>"30"; "29"; "1"; "30.06.2016"; "15.08.2016"; "BB-Mustermitarbeiter B Dien<br>"30"; "29"; "1"; "30.06.2016"; "15.08.2016"; "BB-Mustermitarbeiter B Dien<br>"30"; "29"; "1"; "30.06.2016"; "15.08.2016"; "BB-Mustermitarbeiter B Dien<br>"30"; "29"; "1"; "30.06.2016"; "15.08.2016"; "BB-Mustermitarbeiter B Dien<br>"30"; "29"; "1"; "30.06.2016"; "15.08.2016"; "BB-Mustermitarbeiter B Dien<br>"30"; "29"; "1"; "30.06.2016"; "15.08.2016"; "BB-Mustermitarbeiter B Dien<br>"30"; "29"; "1"; "30.06.2016"; "15.08.2016"; "BB-Mustermitarbeiter B Dien<br>"30"; "29"; "1"; "30.06.2016"; "15.08.2016"; "BB-Mustermitarbeiter B Dien<br>"30"; "29"; "1"; "30.06.2016"; "15.08.2016"; "BB-Mustermitarbeiter B Dien<br>"30"; "29"; "1"; "30.06.2016"; "15.08.2016"; "BB-Mustermitarbeiter C Dien |
| Trennzeichen: ; •<br>Feldbegrenzerzeichen: • •<br>Mit 1000er-Trennzeichen (.): •              | "30";"31";"31";"30.06.2016";"15.08.2016";"BB-Mustermitarbeiter D Dien<br>"30";"31";"31";"31";"30.06.2016";"15.08.2016";"BB-Mustermitarbeiter D Dien<br>"30";"34";"1";"30.06.2016";"15.08.2016";"BB-Mustermitarbeiter E Dien<br>28 weitere Zeilen • • •<br>• • • • • • • • • • • • • • • •                                                                                                     |
|                                                                                               |                                                                                                    |

Zunächst legen Sie bitte die Parameter fest, die Sie zur Erstellung der CSV-Datei verwenden möchten.

#### **Stichtag**

Wählen Sie aus der Auswahlliste bitte den Stichtag des Saldenabgleichs aus. Es werden nur Stichtage zur Auswahl angeboten, zu denen elektronische Saldenbestätigungen der gewählten Bürgschaftsbank vorliegen. Nach Auswahl des Stichtags werden die Anzahl der Saldenbestätigungen sowie die Anzahl der exportierten Kredite angezeigt.

#### **Trennzeichen**

Wählen Sie hier bitte das Trennzeichen aus, mit dem die einzelnen Datenfelder in der CSV-Datei separiert werden sollen. Zur Auswahl stehen

- ; Semikolon
- , Komma
- senkrechter Trennstrich

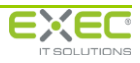

Zum Importieren der CSV-Datei in Microsoft Excel verwenden Sie bitte das Semikolon als Trennzeichen.

#### **Feldbegrenzerzeichen**

Wählen Sie hier bitte das Zeichen aus, das vor und hinter jedem Feld eingefügt werden soll. Zur Auswahl stehen

- " doppeltes Hochkomma
- ' einfaches Hochkomma

Zum Importieren der CSV-Datei in Microsoft Excel verwenden Sie bitte das doppelte Hochkomma als Trennzeichen.

### Mit 1000er-Trennzeichen

Wenn Sie hier einen Haken setzen, werden die Beträge in der CSV-Datei jeweils mit Tausenderpunkten versehen. Beispiel: die Zahl "1234567,89" wird als "1.234.567,89" in die CSV-Datei eingefügt.

Zum Importieren der CSV-Datei in Microsoft Excel verwenden sie bitte keine 1000er-Trennzeichen.

In der rechten Bildschirmhälfte sehen Sie eine Vorschau der exportierten CSV-Datei unter Berücksichtigung der von Ihnen eingestellten Parameter. Mit dem Link "Vollständigen Export öffnen" können Sie die CSV-Datei aus dem Serviceportal herunterladen.

Wenn Sie die Schaltfläche "Öffnen" betätigen und das Programm Microsoft Excel auf Ihrem PC installiert ist, wird die CSV-Datei direkt in Excel geöffnet.

| Möchten Sie diese Datei öffnen oder speichem? |                                                 |                                                      |                                                                |                                               |  |  |  |  |  |
|-----------------------------------------------|-------------------------------------------------|------------------------------------------------------|----------------------------------------------------------------|-----------------------------------------------|--|--|--|--|--|
|                                               | Name: I                                         | ESalden.csv                                          |                                                                |                                               |  |  |  |  |  |
| a,                                            | Typ: I                                          | Microsoft Offi                                       | e Excel Comma                                                  | Separated Valu                                |  |  |  |  |  |
|                                               |                                                 | Öffnen                                               | Speichem                                                       | Abbrechen                                     |  |  |  |  |  |
| Dat<br>Dat<br>Offi                            | eien aus dem<br>eien können e<br>nen oder speic | Internet könner<br>eventuell auf de<br>hem Sie diese | n nützlich sein, ab<br>m Computer Scha<br>Datei nicht, falls S | er manche<br>Iden anrichten.<br>ïe der Quelle |  |  |  |  |  |

|      | А          | В             | С          | D          | E           | F                 | G           | Н               | 1             | J             | К             | L           | м          | N           | 0            | Р           | Q               | R             | S              |
|------|------------|---------------|------------|------------|-------------|-------------------|-------------|-----------------|---------------|---------------|---------------|-------------|------------|-------------|--------------|-------------|-----------------|---------------|----------------|
| 1    | Mandant    | Vertragsnum I | Kreditnumm | Stichtag   | Bearbeitung | Betreuer Na       | Betreuer T  | el Betreuer E-N | Unternehme    | Unternehme    | Unternehme    | Aktenzeiche | Abwicklung | Darlehensko | Kreditbetrag | Kreditsaldo | Verbürgungs Zir | nssatz (Pro F | tate (Euro) RI |
| 2    | 30         | 2             | 1          | 30.06.2016 | 15.08.2016  | <b>BB-Musterm</b> | 01234/5678  | 39 c.wolff@bg-  | Gülser Garte  | 56070 Kobler  | Brenderweg    | 1293-30     | Ja         | 171236300   | 30.000,00    | 11.111,11   | 80              | 6,5           |                |
| 3    | 30         | 2             | 2          | 30.06.2016 | 15.08.2016  | <b>BB-Musterm</b> | 01234/5678  | 39 c.wolff@bg-  | Gülser Garte  | 56070 Kobler  | Brenderweg    | 1293-30     | Ja         | 181236600   | 15.000,00    | 22.222,22   | 80              | 7,8           | 180            |
| 4    | 30         | 5             | 1          | 30.06.2016 | 15.08.2016  | fides - Testb     | enutzer 2 D | el deloitte@ex  | Sturzflug Gn  | 99425 Weim    | Ziegelgraber  | AZ-12345    | Ja         | 141236600   | 25.000,00    | 33.333,33   | 80              |               |                |
| 5    | 30         | 5             | 2          | 30.06.2016 | 15.08.2016  | fides - Testb     | enutzer 2 D | el deloitte@ex  | Sturzflug Gn  | 99425 Weim    | Ziegelgraber  | AZ-12345    | Ja         | 151236220   | 150.000,00   | 44.444,44   | 20              | 7             |                |
| 6    | 30         | 7             | 1          | 30.06.2016 | 15.08.2016  | Stefan Schw       | +49 2623 98 | 37 s.schwaderla | Druckhaus N   | 50667 Köln    | Am Domhof     | 4741-110    | Nein       | 131236110   | 100.000,00   | 100.000,00  | 80              |               |                |
| 7    | 30         | 9             | 1          | 30.06.2016 | 15.08.2016  | <b>BB-Musterm</b> | 01234/5678  | 39 DLP-Demo@    | Katz und Ma   | 56410 Monta   | Fliegengasse  | 6034-140    | Nein       | 341236140   | 5.000,00     |             | 80              |               |                |
| 8    | 30         | 17            | 2          | 30.06.2016 | 15.08.2016  | <b>BB-Musterm</b> | 01234/5678  | 39 DLP-Demo@    | Holzwurm G    | 56235 Ransb   | Musterecke    | 10775-250   | Nein       | 421236500   | 125.000,00   | 34.145,50   | 78,88           | 6,8           | 4.200,00       |
| 9    | 30         | 20            | 1          | 30.06.2016 | 15.08.2016  | <b>BB-Musterm</b> | 01234/5678  | 39 DLP-Demo@    | Holzwurm G    | 56235 Ransb   | Musterecke    | 12068-280   | Nein       | 441236280   | 130.000,00   | 103.560,99  | 80              | 5             | 3.600,00       |
| 10   | 30         | 26            | 1          | 30.06.2016 | 15.08.2016  | <b>BB-Musterm</b> | 01234/5678  | 39 DLP-Demo@    | Fischfischer  | 56072 Kobler  | Rübenacher    | 14654-340   | Nein       | 491236340   | 800.000,00   | 790.000,00  | 80              | 2             |                |
| 11   | 30         | 29            | 1          | 30.06.2016 | 15.08.2016  | <b>BB-Musterm</b> | 01234/5678  | 39 DLP-Demo@    | Baumbacher    | 56235 Ransb   | Musterstraß   | 16809-390   | Nein       | 591236390   | 200.000,00   | 190.000,00  | 80              |               |                |
| 12   | 30         | 29            | 2          | 30.06.2016 | 15.08.2016  | <b>BB-Musterm</b> | 01234/5678  | 39 DLP-Demo@    | Baumbacher    | 56235 Ransb   | Musterstraß   | 16809-390   | Nein       | 601236780   | 350.000,00   | 365.000,00  | 80              |               |                |
| 13   | 30         | 30            | 1          | 30.06.2016 | 15.08.2016  | <b>BB-Musterm</b> | 01234/5678  | 39 c.wolff@bg-  | Baumbacher    | 56235 Ransbi  | Musterstraß   | 17240-400   | Nein       | 290123640   | 50.000,00    | 55.000,00   | 70              |               |                |
| 14   | 30         | 31            | 1          | 30.06.2016 | 15.08.2016  | <b>BB-Musterm</b> | 01234/5678  | 39 DLP-Demo@    | Stuttgarter F | 70182 Stuttg  | Werastr.      | 17671-410   | Nein       | 291123641   | 150.000,00   | 69.650,00   | 60              | 15            |                |
| 15   | 30         | 31            | 2          | 30.06.2016 | 15.08.2016  | <b>BB-Musterm</b> | 01234/5678  | 39 DLP-Demo@    | Stuttgarter F | 70182 Stuttg  | Werastr.      | 17671-410   | Nein       | 292123682   | 150.000,00   | 95.000,00   | 60              | 15            | 1.500,00       |
| 16   | 30         | 34            | 1          | 30.06.2016 | 15.08.2016  | <b>BB-Musterm</b> | 01234/5678  | 39 DLP-Demo@    | Friedrichsha  | 88045 Friedri | Albrechtstr.  | 18964-440   | Ja         | 761236440   | 100.000,00   | 95.500,00   | 70              | 8             |                |
| 17   | 30         | 35            | 2          | 30.06.2016 | 15.08.2016  | <b>BB-Musterm</b> | 01234/5678  | 39 c.wolff@bg-  | Kölner Kfz-S  | 56235 Ransba  | ch-Baumbac    | 19395-450   | Nein       | 225123690   | 120.000,00   | 36.804,40   | 80              | 5,9           | 1.300,00       |
| 18   | 30         | 36            | 3          | 30.06.2016 | 15.08.2016  | <b>BB-Musterm</b> | 01234/5678  | 39 c.wolff@bg-  | Segelflugsch  | 56237 Sesser  | Westerwald    | 19826-460   | Ja         | 811236130   | 60.000,00    | 50.000,00   | 60              | 6,5           |                |
| 19   | 30         | 36            | 4          | 30.06.2016 | 15.08.2016  | <b>BB-Musterm</b> | 01234/5678  | 39 c.wolff@bg-  | Segelflugsch  | 56237 Sesser  | Westerwald    | 19826-460   | Ja         | 821236180   | 150.000,00   | 150.000,00  | 80              | 6,8           |                |
| 20   | 30         | 42            | 1          | 30.06.2016 | 15.08.2016  | <b>BB-Musterm</b> | 01234/5678  | 39 DLP-Demo@    | Busse Nahve   | 22305 Hambi   | Habichtstr. 4 | 27153-630   | Ja         | 109123663   | 100.000,00   | 100.000,00  | 80              |               |                |
| 21   | 30         | 42            | 2          | 30.06.2016 | 15.08.2016  | <b>BB-Musterm</b> | 01234/5678  | 39 DLP-Demo@    | Busse Nahve   | 22305 Hambi   | Habichtstr. 4 | 27153-630   | Ja         | 110123612   | 100.000,00   | 100.000,00  | 80              | 8             | 40.000,00      |
| 22   | 30         | 44            | 1          | 30.06.2016 | 15.08.2016  | <b>BB-Musterm</b> | 01234/5678  | 39 DLP-Demo@    | Konstanzer    | 78464 Konsta  | Lindauer Str. | 28877-670   | Ja         | 116123667   | 10.000,00    | 10.000,00   | 80              | 8             |                |
| 23   | 30         | 44            | 2          | 30.06.2016 | 15.08.2016  | <b>BB-Musterm</b> | 01234/5678  | 39 DLP-Demo@    | Konstanzer    | 78464 Konsta  | Lindauer Str. | 28877-670   | Ja         | 117123613   | 200.000,00   | 205.000,00  | 80              | 6             |                |
| 24   | 30         | 45            | 1          | 30.06.2016 | 15.08.2016  | BB-Musterm        | 01234/5678  | 39 DLP-Demo@    | Würzburger    | 70182 Stuttg  | Werastr. 15   | 29308-680   | Ja         | 121123668   | 200.000,00   | 200.000,00  | 70              | 8,5           |                |
| 25   | 30         | 45            | 2          | 30.06.2016 | 15.08.2016  | <b>BB-Musterm</b> | 01234/5678  | 39 DLP-Demo@    | Würzburger    | 70182 Stuttg  | Werastr. 15   | 29308-680   | Ja         | 122123613   | 100.000,00   | 100.000,00  | 70              |               |                |
| 26   | 30         | 45            | 3          | 30.06.2016 | 15.08.2016  | BB-Musterm        | 01234/5678  | 9 DLP-Demo@     | Würzburger    | 70182 Stuttg  | Werastr. 15   | 29308-680   | Ja         | 123123620   | 20.000,00    | 20.000,00   | 70              | 7             |                |
| 27   | 30         | 50            | 1          | 30.06.2016 | 15.08.2016  | <b>BB-Musterm</b> | 01234/5678  | 39 DLP-Demo@    | Sonnensche    | 39120 Magde   | B. Brecht Str | 32325-750   | Nein       | 144123675   | 10.000,00    | 10.000,00   | 20              | 10            |                |
| 28   | 30         | 64            | 1          | 30.06.2016 | 15.08.2016  | <b>BB-Musterm</b> | 01234/5678  | 39 DLP-Demo@    | Bayerische B  | 80333 Münch   | Max-Joseph-   | 50427-1170  | Ja         | 210123611   | 300.000,00   | 153.000,00  | 80              | 5,5           |                |
| 29   | 30         | 64            | 2          | 30.06.2016 | 15.08.2016  | BB-Musterm        | 01234/5678  | 39 DLP-Demo@    | Bayerische B  | 80333 Münch   | Max-Joseph-   | 50427-1170  | Ja         | 211123623   | 100.000,00   | 55.000,00   | 80              | 5,5           |                |
| 30   | 30         | 64            | 3          | 30.06.2016 | 15.08.2016  | <b>BB-Musterm</b> | 01234/5678  | 39 DLP-Demo@    | Bayerische B  | 80333 Münch   | Max-Joseph-   | 50427-1170  | Ja         | 212123635   | 100.000,00   | 125.000,00  | 20              | 7             |                |
| 31   | 30         | 75            | 1          | 30.06.2016 | 15.08.2016  | <b>BB-Musterm</b> | 01234/5678  | 39 DLP-Demo@    | Kölner Kfz-S  | 56235 Ransba  | ch-Baumbac    | 55168-1280  | Nein       |             | 200.000,00   | 117.860,48  | 80              | 6             | 2.000,00       |
| 32   | 30         | 92            | 1          | 30.06.2016 | 15.08.2016  | <b>BB-Musterm</b> | 01234/5678  | 39 DLP-Demo@    | Wolkenlos G   | 56235 Ransb   | Musterweg 2   | 66805-1550  | Nein       |             | 200.000,00   | 187.471,67  | 80              | 5,4           | 2.100,00       |
| 33   | 30         | 92            | 2          | 30.06.2016 | 15.08.2016  | <b>BB-Musterm</b> | 01234/5678  | 39 DLP-Demo@    | Wolkenlos (   | 56235 Ransb   | Musterweg     | 66805-1550  | Nein       |             | 300.000,00   | 300.000,00  | 80              | 6,2           |                |
| 34   | 30         | 92            | 3          | 30.06.2016 | 15.08.2016  | BB-Musterm        | 01234/5678  | 9 DLP-Demo@     | Wolkenlos G   | 56235 Ransbi  | Musterweg 2   | 66805-1550  | Nein       |             | 150.000,00   | 97.142,84   | 80              | 5,95          |                |
| 35   | 30         | 93            | 1          | 30.06.2016 | 15.08.2016  | BB-Musterm        | 01234/5678  | 9 DLP-Demo@     | Blitz und Do  | 56235 Ransb   | Besipielstral | 67236-1560  | Nein       |             | 250.000,00   | 241.000,00  | 80              |               |                |
| 36   | 30         | 93            | 2          | 30.06.2016 | 15.08.2016  | <b>BB-Musterm</b> | 01234/5678  | 9 DLP-Demo@     | Blitz und Do  | 56235 Ransb   | Besipielstraí | 67236-1560  | Nein       |             | 350.000,00   | 399.000,00  | 80              |               |                |
| 37   | 30         | 99            | 1          | 30.06.2016 | 15.08.2016  | BB-Musterm        | 01234/5678  | 39 c.wolff@bg-  | Schall und R  | 56170 Bendo   | ſ             | 71115-1650  | Nein       |             | 250.000,00   | 250.000,00  | 80              |               |                |
| 38   | 30         | 107           | 1          | 30.06.2016 | 15.08.2016  | BB-Musterm        | 01234/5678  | 9 c.wolff@bg-   | Software Ve   | 56112 Lahnst  | Musterecke    | 74563-1730  | Nein       |             | 50.000,00    | 29.166,75   | 80              | 4             |                |
| 39   | 30         | 127           | 1          | 30.06.2016 | 15.08.2016  | Walter Berge      | +49 2623 98 | 37 w.bergen@e   | Autohaus He   | 56235 Ransba  | ch-Baumbac    | xyz123546   | Nein       | 123546789   | 100.000,00   | 89.000,00   | 80              | 5             |                |
| 14 4 | A NU DOULD |               |            |            |             |                   |             |                 |               |               |               |             |            |             |              |             |                 |               | 1.1            |

Sie können die Daten nun in Microsoft Excel weiterbearbeiten oder für die Weiterbearbeitung speichern.

Wenn Sie die CSV-Datei mit einem anderen Programm als Microsoft Excel öffnen möchten, wählen Sie bitte im Dialog "Dateidownload" die Option "Speichern" und Speichern Sie die Datei in Ihrem Netzwerk. Danach können Sie die gespeicherte Datei mit einem anderen Programm öffnen. In einem Texteditor sieht die CSV-Datei dann beispielsweise folgendermaßen aus:

Seite 14

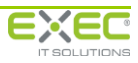

| <pre>Sedence U Sedence U S</pre>             | File Edit Search View Encoding Language Settings Macro Run Plugins Window ?                           | X                                                                      |
|----------------------------------------------------------------------------------------------------|----------------------------------------------------------------------------------------------------|------------------------------------------------------------------------|
| ESon of C                                                                                                    | - C 🖶 🗄 🖕 C 🚖 🗶 🐚 💼 🗩 C 📾 🐜 🔍 🤜 🖾 🔄 🔚 1 🗒 🖉 🖾 🗩 🐼 😓 🗰 🖳 🗯 🥨                                           |                                                                        |
| <pre>1 //manard/"/"etcinopromest"/"Etcinopromest"/"Etcinopromest"/Etcinopromest"/Etcinopromestar/Etcinopromest"/Etcinopromestar/Etcinopromestar/Etcin</pre>             |                                                                                                    |                                                                        |
| F2 Ort*/*Unternemen - Strass****Attenzicher************************************                                                                                                    | 1 "Mandant"; "Vertragsnummer"; "Kreditnummer"; "Stichtag"; "Bearbeitung bis"; "Betreuer Name"; "Betre | euer Telefon"; "Betreuer E-Mail"; "Unternehmen - Name"; "Unternehmen - |
| <pre>(forcent)*r2insersiz (Forcent)*r2inserz (Forcent)*r2inserzi (Fuc)*r2insrueckstand (Euro)*r2insrueckstand (Euro)*r2insrueckstand (Eur</pre>             | PLZ Ort"; "Unternehmen - Strasse"; "Aktenzeichen"; "Abwicklung"; "Darlehenskontonummer"; "Kreditbe    | etrag (Euro)";"Kreditsaldo (Euro)";"Verbürgungsgrad                    |
| <pre>(Guro) */*Bears.kmg*<br/>***********************************</pre>                                                                                                    | (Prozent)";"Zinssatz (Prozent)";"Rate (Euro)";"Rhythmus";"Kreditart";"Kreditnehmer";"nicht va         | alutiert (Euro)";"Zinsrueckstand (Euro)";"Tilgungsrueckstand           |
| <pre>2 "00""""""""""""""""""""""""""""""""""</pre>                                                                                                    | (Euro) "; "Bemerkung"                                                                                 |                                                                        |
| <pre>Robers************************************</pre>                                                                                                    | 2 "30";"2";"1";"30.06.2016";"15.08.2016";"BB-Mustermitarbeiter C Dienstleistungsportal";"01234,       | /56789";"c.wolff@bg-hamburg.de";"Gülser Gartenbau GmbH";"56070         |
| Nalesch.""."""""""""""""""""""""""""""""""""                                                                                                    | Koblenz";"Brenderweg 22-23";"1293-30";"Ja";"171236300";"30.000,00";"11.111,11";"80,00";"6,50"         | ";"";"1";"IM";"Conradi, Valerie, Waldweg 33, 56323                     |
| <pre>3 "30";"2","2","30.06.2014","15.08.2014","BB-Mustemitarbeiter C Dienstleistungsportal","0134/56789";"0.wolff@g-hamburg.de","Gollar Gartenbu GmbH","56070 Koblenz","","","","","","","","","","","","","</pre>                                                                                                    | Waldesch";"";"";";"                                                                                   | -                                                                      |
| <ul> <li>Kohlem:"""Benderveg 22-23","1293-30","Ga","151236600","15.000,00","22.222,22","80,00","7,80","180,00","1","ANT,"Conradi, Valerie, Waldweg 33, 56323</li> <li>Waldeech:"""""""""""""""""""""""""""""""""""</li></ul>                                                                                                    | 3 "30";"2";"2";"30.06.2016";"15.08.2016";"BB-Mustermitarbeiter C Dienstleistungsportal";"01234,       | /56789";"c.wolff@bg-hamburg.de";"Gülser Gartenbau GmbH";"56070         |
| <ul> <li>Nalesch","","",""</li> <li>"307,"?","","","",""</li> <li>"207,"?","","","","","","","","","","","",""</li></ul>                                                                                                    | Koblenz";"Brenderweg 22-23";"1293-30";"Ja";"181236600";"15.000,00";"22.222,22";"80,00";"7,80"         | ";"180,00";"1";"AN";"Conradi, Valerie, Waldweg 33, 56323               |
| <ul> <li>"307.75.71.7.730.06.2016", "15.08.2016", "files - Testbenuter 2 Deloitt 2"."", "Additte@exec.de*, "Sturflug GabH", "99425 Winar", "Zigelgraben 270.74.72.12345, "Gata ", "Sturflug GabH", "99455 Winar", "Zigelgraben 270.74.72.12345, "Gata ", "Sturflug GabH", "99455 Winar", "Zigelgraben 270.74.74.12345, "Gata ", "Sturflug GabH", "Sequeration of the start", "Time", "", "", "", "", "", "", "", "", "",</li></ul>                                                                                                    | Waldesch";"";"";""                                                                                    |                                                                        |
| 27-","A2-12345,""Gar,"Ya,'141236600","25.000,00","B3.333,35","B0,000","","","","Turrigu GmbH, Ziegelgraben 27., 9945 Neinar","","","","","","","","","","","","","                                                                                                    | 4 "30";"5";"1";"30.06.2016";"15.08.2016";"fides - Testbenutzer 2 Deloitte 2";"";"deloitte@exec.       | de";"Sturzflug GmbH";"99425 Weimar";"Ziegelgraben                      |
| <ul> <li>"30","5","2","30.06.2016","15.08.2016","fides - Testbenutzer 2 Deloitte 2","","deloitte@exec.de","Sturrilug GmbH, Zigeglapaben 27.0;"45.00.2016","fis.08.2016","fis.08.2016</li></ul>             | 27c";"AZ-12345";"Ja";"141236600";"25.000,00";"33.333,33";"80,00";"";"";"";"AV";"Sturzflug Gmb         | oH, Ziegelgraben 27c, 99425 Weimar";"";"";"";"";""                     |
| <ul> <li>270","#2-12345","Ta","ESI26220","ISO.000,00","44.444,"20,00","70,00","70",70","I","StyrETTLETIUG OmbH, Ilegelgraben 270, 99425 Weimart,"I","I","""</li> <li>"30","","I","","I","","I","","","","","",""</li></ul>                                                                                                    | 5 "30";"5";"2";"30.06.2016";"15.08.2016";"fides - Testbenutzer 2 Deloitte 2";"";"deloitte@exec.       | .de";"Sturzflug GmbH";"99425 Weimar";"Ziegelgraben                     |
| <ul> <li>"30","7","1","1","30.06.2016","15.08.2016","50-Maderlapp","49 2623 9979-117'5.schwaderlapp@exec-software.de","Duckhaus Moltke","50607 Köln","Am Domhof 2, 50667 Köln","Star und Maus GmbH Zoohandlung, "Itegengase 13","G34-140","Nein","31236110","Nein","31236110","Nein","3123610","Nein","3123610","Nein","3123610","Nein","Star und Maus GmbH Zoohandlung, Flegengase 13, 56410</li> <li>"30","17","Z","30.06.2016","IS.08.2016","BB-Mustermitarbeiter B Dienstleistungsportal","01234/56789","DLP-Demö@exec.de","Holzwurn GmbH, Musterecke 5, 56235</li> <li>Ransbach-Baumbach","Nusterecke 5, 5712066-260","Nein","41236200","13.0.000,00","30.015,009","30.000,00","3.0.000,00","3.0.000,0","3.0.000,0","3.0.000,0","3.0.000,0","A.0.000","A.0.000","A.</li></ul>                     | 27c";"AZ-12345";"Ja";"151236220";"150.000,00";"44.444,44";"20,00";"7,00";"";"3";"IM";"Sturzf1         | Lug GmbH, Ziegelgraben 27c, 99425 Weimar";"";"";"";""                  |
| <ul> <li>2"#141-110"#Nein"#131236110"#100.000,00"#100.000,00"#100.000,00"#7400,00"#7400"#74000"#7400"#747#740"#7410"#7400"#7410"#7400"#7400"#747#740"#7410"#7400"#7400"#7400"#7400"#747#740"#7410"#7400"#7400"#7400"#7400"#7400"#7400000#7400"#740000000"#740000000"#740000000"#74000000"#74000000"#74000000"#74000000"#74000000"#74000000"#7400000#7#7400"#7400"#74</li></ul>             | 6 "30";"7";"1";"30.06.2016";"15.08.2016";"Stefan Schwaderlapp";"+49 2623 9879-11";"s.schwaderla       | app@exec-software.de";"Druckhaus Moltke";"50667 Köln";"Am Domhof       |
| <ul> <li>"30","2","1","30.06.2016","15.08.2016","BB-Mustermitarbeiter D Dienstleistungsportal","01234/56789","DLP-Demo@secc.de","Katz und Maus GmbH Zoohandlung, Fliegengasse 13, 5610<br/>Montabaur","","","","""</li> <li>"30","10","Z","","","""</li> <li>"30","10","Z","Z","","""</li> <li>"30","10","Z","Z","","""</li> <li>"30","10","Z","Z","Z","Z","Z","Z","Z","Z","Z","</li></ul>                                                                                                    | 2";"4741-110";"Nein";"131236110";"100.000,00";"100.000,00";"80,00";"";"";"";"",""?","","Druckhaus 1   | An Domhof 2, 50667 Köln";"";"";"";""                                   |
| <ul> <li>Montabaur","Filegengasse 13","6034-140","Nein","341236140","5.000,00","","80,00",","","","","","","","","","","",""</li></ul>                                                                                                    | 7 "30";"9";"1";"30.06.2016";"15.08.2016";"BB-Mustermitarbeiter D Dienstleistungsportal";"01234,       | /56789";"DLP-Demo@exec.de";"Katz und Maus GmbH Zoohandlung";"56410     |
| <ul> <li>Montabaur, "", "", "", ""</li> <li>"30", "17", "7", "15.08.2016", "BB-Mustermitarbeiter B Dienstleistungsportal", "01234/56789", "DLP-DemoBexec.de", "Holzvurm GmbH", "56235<br/>Ransbach-Baumbach", "Musterecke 5", "10775-260", "Nein", "421236500", "125.000,00", "134.145,50", "78,88", "6,80", "4.200,00", "2", "AM", "Holzvurm GmbH, Musterecke 5, 56235<br/>Ransbach-Baumbach", "Musterecke 5", "10268-220", "Nein", "41236200", "130.000,00", "103.560,98", "BLP-DemoBexec.de", "Holzvurm GmbH, "56235<br/>Ransbach-Baumbach", "Musterecke 5", "10268-220", "Nein", "41236200", "130.000,00", "103.560,98", "BLP-DemoBexec.de", "Fishfischerei Fischer GmbH", "56235<br/>Ransbach-Baumbach", "Musterecke 5", "11268-200", "Nein", "41236200", "130.000,00", "100.00", "200.000,00", "200.000,00", "200.000,00", "200.000,00", "200.000,00", "30.000,00", "30.000,00", "107.000,00", "200.000,00", "200.000,00", "200.000,00", "200.000,00", "200.000,00", "200.000,00", "200.000,00", "30.000,00", "30.000,00", "30.000,00", "30.000,00", "30.000,00", "30.000,00", "30.000,00", "30.000,00", "30.000,00", "300.000,00", "30.000,00", "30.000</li></ul> | Montabaur";"Fliegengasse 13";"6034-140";"Nein";"341236140";"5.000,00";"";"80,00";"";";"";"";"B        | f"; "Katz und Maus GmbH Zoohandlung, Fliegengasse 13, 56410            |
| <ul> <li>"30","17","2",""30.06.2016","15.08.2016","BB-Mustermitarbeiter B Dienstleistungsportal","01234/56789","DLP-Demo@exec.de","Holzvurm GmbH, Musterecke 5, 56235<br/>Ransbach-Baumbach","","","",""</li> <li>"30","20","11","30.06.2016","15.08.2016","BB-Mustermitarbeiter D Dienstleistungsportal","01234/56789","DLP-Demo@exec.de","Holzvurm GmbH, Musterecke 5, 56235<br/>Ransbach-Baumbach","","","",""</li> <li>"30","20","11","30.06.2016","15.08.2016","BB-Mustermitarbeiter D Dienstleistungsportal","01234/56789","DLP-Demo@exec.de","Holzvurm GmbH, Musterecke 5, 56235<br/>Ransbach-Baumbach","","","",""</li> <li>"30","20","11","30.02.2016","15.08.2016","BB-Mustermitarbeiter D Dienstleistungsportal","01234/56789","DLP-Demo@exec.de","Flachfucheres Fischer GmbH","56235<br/>Ransbach-Baumbach","",","",""</li> <li>"30","20","11","50.000,2016","15.08.2016","BB-Mustermitarbeiter B Dienstleistungsportal","01234/56789","DLP-Demo@exec.de","Fischfischeres Fischer GmbH","56072<br/>Koblenz","Rübenacher Str. 22","14654-340","Nein","491236340","800.000,00","790.000,00","80,00","2,00","","","","","","","","","","","",""</li></ul>                                                                                                    | Montabaur"; ""; ""; ""; ""                                                                            |                                                                        |
| <ul> <li>Ransbach-Baumbach", "Musterecke 5","10775-250","Nein","421236500","125.000,00","34.145,50","78,88","6,80","4.200,00","2","AMT,"Holzvurm GmbH, Musterecke 5, 56235</li> <li>Ransbach-Baumbach", "Musterecke 5","12068-280","Nein","41236200","103.000,00","103.560,99","DLF-DemoGexec.de","Holzvurm GmbH, Musterecke 5, 56235</li> <li>Ransbach-Baumbach", "Musterecke 5","12068-280","Nein","41236200","103.000,00","103.560,99","BL,000","5.000","2","AMT,"Holzvurm, GmbH, Musterecke 5, 56235</li> <li>Ransbach-Baumbach", "Musterecke 5","12068-280","Nein","41236200","103.000,00","103.560,99","BLF-DemoGexec.de","Flothischerei Fischer GmbH, Klbenacher 56235</li> <li>Ransbach-Baumbach", "Misterecke 51: 22","Id65-360","BB-Mustermitarbeiter B Dienstleistungsportal","01234/56789","BLF-DemoGexec.de","Flothischerei Fischer GmbH, Klbenacher Str. 22, 56072</li> <li>Koblenz","Fischericher 51: 22","Id65-360","BB-Mustermitarbeiter B Dienstleistungsportal","01234/56789","DLF-DemoGexec.de","Baumbacher Keramikmanufaktur</li> <li>"30","26","1","50:2016","BB-Mustermitarbeiter B Dienstleistungsportal","01234/56789","DLF-DemoGexec.de","Baumbacher Keramikmanufaktur</li> <li>"30","56235</li> <li>Ransbach-Baumbach","Musterstraße 3","16609-390","Nein","50235300,"000,00","80,000,""80,00","","","","","","","","","","","","</li></ul>                                                                                                    | 8 "30";"17";"2";"30.06.2016";"15.08.2016";"BB-Mustermitarbeiter B Dienstleistungsportal";"01234       | 4/56789";"DLP-Demo@exec.de";"Holzwurm GmbH";"56235                     |
| <ul> <li>Ransbach-Baumbach","","","","",""</li> <li>"30","20","1","30.6.2016","15.08.2016","BB-Mustermitarbeiter D Dienstleistungsportal","01234/56789","DLP-Demo@exec.de","Holzvurm GmbH","56235</li> <li>Ransbach-Baumbach","","","",""</li> <li>"30","20","","","",""</li> <li>"30","20","","","",""</li> <li>"30","20","","","",""</li> <li>"30","20","","","",""</li> <li>"30","20","","","",""</li> <li>"30","20","",","","</li> <li>"30","20","",",","</li> <li>"30","20","",","","</li> <li>"30","20","",",","</li> <li>"30","20","",",","</li> <li>"30","20",",",",","</li> <li>"30","20",",",",",","</li> <li>"30","20",",",",","</li> <li>"30","20",",",",","</li> <li>"30","20",",",",","</li> <li>"30","20",",",",","</li> <li>"30","20",",",",","</li> <li>"30","20",",",",",","</li> </ul> <li>"30","20",",",",",","</li> <li>"30","20",</li>                                                                                                    | Ransbach-Baumbach";"Musterecke 5";"10775-250";"Nein";"421236500";"125.000,00";"34.145,50";"76         | 3,88";"6,80";"4.200,00";"2";"AN";"Holzwurm GmbH, Musterecke 5, 56235   |
| <ul> <li>"30","20","1","30.06.2016","15.08.2016","15.B-Mustermitarbeiter D Dienstleistungsportal","10134/56789","DLP-DemoGexec.de","Holzvurm GmbH","56235<br/>Ransbach-Baumbach","","","",""</li> <li>"30","20","1","30.06.2016","15.08.2016","BB-Mustermitarbeiter B Dienstleistungsportal","101234/56789","DLP-DemoGexec.de","Fischfischerei Fischer GmbH","56072<br/>Koblenz","","Witheracker Str. 22","14654-340","Nein","431236340","BO.000,00","750.000,00","20,00","20,00","20,70","20","20</li></ul>                                                                                                    | Ransbach-Baumbach"; ""; ""; ""; "";                                                                   |                                                                        |
| <ul> <li>Ransbach-Baumbach", "Musterecke 5", "12068-280"; "Nein"; "441236280"; "130.000,00"; "103.560,99"; "80,00"; "5,00"; "3.600,00"; "2", "AN"; "Holzvurm, Peter, 56235</li> <li>Ransbach-Baumbach", "", "", "", "", ""</li> <li>"30", "26", "1", "30.06.2016", "I5.08.2016", "BB-Mustermitarbeiter B Dienstleistungsportal", "01234/56789", "DLP-DemoBexec.de"; "Fischfischerei Fischer GmbH", Kübenacher Str. 22", "Fischfischerei Fischer GmbH", Kübenacher Str. 22", "AN"; "", "", "", "", "", "", "", "", "", "</li></ul>                                                                                                    | 9 "30";"20";"1";"30.06.2016";"15.08.2016";"BB-Mustermitarbeiter D Dienstleistungsportal";"01234       | 4/56789";"DLP-Demo@exec.de";"Holzwurm GmbH";"56235                     |
| <ul> <li>Ransbach-Baumbach";"","","";"";""</li> <li>"30";"26";"1","30.06.2016";"15.08.2016";"BB-Mustermitarbeiter B Dienstleistungsportal";"01234/56789";"DLP-Demo@exec.de";"Fischfischerei Fischer GmbH";"56072</li> <li>Koblenz"; "Rübenacher Str. 22";"14654-340";"Nein";"491236340";"800.000,00";"790.000,00";"80,00";"2,00";"";"3","NV";"Fischfischerei Fischer GmbH";"5072</li> <li>Koblenz"; "Rübenacher Str. 22";"14654-340";"Nein";"491236340";"800.000,00";"790.000,00";"80,00";"2,00";"";"3","NV";"Fischfischerei Fischer GmbH", Rübenacher Str. 22, 56072</li> <li>Koblenz";"Rübenacher Str. 22";"14654-340";"Nustermitarbeiter B Dienstleistungsportal";"01234/56789";"DLP-Demo@exec.de";"Baumbacher Keramikmanufaktur</li> <li>"30";"25235</li> <li>Ransbach-Baumbach";"Musterstraße 3";"1600-390";"Nein";"512363300;"200.000,00";"50,00";";";"";"";"","TM";"Musterfrau, Martha, Im</li> <li>"56235</li> <li>Technologiepark 1, 1526</li> <li>Frankfurt: Musterminan, Dr. Max, Nühlenalle 123, 56422</li> <li>Wirges";"";"";"",""",""",""",""",""","","","",</li></ul>                                                                                                    | Ransbach-Baumbach";"Musterecke 5";"12068-280";"Nein";"441236280";"130.000,00";"103.560,99";"6         | 30,00";"5,00";"3.600,00";"2";"AN";"Holzwurm, Peter, 56235              |
| <ol> <li>"30","26","1","30.06.2016","E5.08.2016","E5Wastermitarbeiter B Dienstleistungsportal","10134/56789","DLP-Demo@exec.de","Fischfischerei Fischer GmbH","56072<br/>Koblenz", "Rübenacher Str. 22","14654-340","Nein","491236340","800.000,00","790.000,00","80,00",",","3","AV","Fischfischerei Fischer GmbH, Rübenacher Str.<br/>22, 56072 Koblenz","","","","",""</li> <li>"30","29","1","30.06.2016","15.08.2016","BB-Mustermitarbeiter B Dienstleistungsportal","01234/56789","DLP-Demo@exec.de","Baumbacher Keramikmanufaktur<br/>GmbH","56235 Ranbach-Baumbach","Musterstande 39","46007-9500","Mein","591236390","20000,00","80,000","","","","","","","","","","","",</li></ol>                                                                                                    | Ransbach-Baumbach";"";"";"";""                                                                        |                                                                        |
| <ul> <li>Koblenz","Rübenacher Str. 22","14654-340","Nein";"491236340";"800.000,00";"790.000,00";"80,00";"2,00";"";"3","XV";"Fischfischerei Fischer GmbH, Rübenacher Str. 22, 56072 Koblenz","","","""</li> <li>"30","29","1","80.06.2016";"I5.08.2016";"BB-Mustermitarbeiter B Dienstleistungsportal";"01234/56789";"DLP-Demo@exec.de";"Baumbacher Keramikmanufaktur GmbH";"56235 Ransbach-Baumbach";"Musterstraße 31",16609-3900";"Mein","S12358350";"200.000,00";"80,000";"80,000";"80,000";"80,000";"";"";"";"""",""",""",""",""","""</li></ul>                                                                                                    | 10 "30";"26";"1";"30.06.2016";"15.08.2016";"BB-Mustermitarbeiter B Dienstleistungsportal";"01234      | 4/56789";"DLP-Demo@exec.de";"Fischfischerei Fischer GmbH";"56072       |
| 22, 56072 Koblerz":"""""""":""""""""""""""""""""""""""                                                                                                    | Koblenz";"Rübenacher Str. 22";"14654-340";"Nein";"491236340";"800.000,00";"790.000,00";"80,00         | )";"2,00";"";"3";"AV";"Fischfischerei Fischer GmbH, Rübenacher Str.    |
| 11 "30","29","1",""30.06.2016","15.08.2016","BB-Mustermitarbeiter B Dienstleistungsportal","01234/56789","DLP-DemoBexec.de";"Baumbacher Keramikmanufaktur<br>GmbH","56235 Ransbach-Baumbach";"Musterstraß 3","16809-390","Nein","591236390","200.000,00","80,00","80,00","","","","","","","","","","","","                                                                                                    | 22, 56072 Koblenz";"";"";"";""                                                                        |                                                                        |
| <pre>GmbH*/*56235 Ransbach-Baumbach*;***:***:***:***:***:***:***:***:***:*</pre>                                                                                                    | 11 "30";"29";"1";"30.06.2016";"15.08.2016";"BB-Mustermitarbeiter B Dienstleistungsportal";"01234      | 4/56789";"DLP-Demo@exec.de";"Baumbacher Keramikmanufaktur              |
| <pre>Technologiepark 1, 15236 Frankfurt; Mustermann, Dr. Max, Mühlenallee 123, 56642 Wirges","","","","" "30","29","2","30.06.2016","15.08.2016","BB-Mustermitarbeiter B Dienstleistungsportal","01234/56789","01E-Demo@exec.de","Baumbacher Keramikmanufaktur GmbH","56235 Ransbach-Baumbach","Musterstraße 3","1660-390","Mein","601236780","350.000,00","365.000,00","80,00",00","","","","",""""""""</pre>                                                                                                    | GmbH";"56235 Ransbach-Baumbach";"Musterstraße 3";"16809-390";"Nein";"591236390";"200.000,00";         | "190.000,00";"80,00";"";"";"";"IM";"Musterfrau, Martha, Im             |
| 12 "30","23","2","30.06.2016","B5-Mustermitarbeiter B Diensteistungsportal","D124/56783","D1E-DemoGexec.de","Baumbacher Keramikmanufaktur<br>GmbH","P5255 Ranbech-Baumbach","Musterstraße 3","1600-390","Weint", f60136780","355.000,00","656.000,00","60,00",",","","","","","","","","","","",                                                                                                    | Technologiepark 1, 15236 Frankfurt; Mustermann, Dr. Max, Mühlenallee 123, 56422 Wirges";"";"          | 1;nn;nn                                                                |
| <pre>GmbH*y*56235 Ransbach-Baumbach*y*Musterstraße 3***16600=390**********************************</pre>                                                                                                    | 12 "30";"29";"2";"30.06.2016";"15.08.2016";"BB-Mustermitarbeiter B Dienstleistungsportal";"01234      | 4/56789";"DLP-Demo@exec.de";"Baumbacher Keramikmanufaktur              |
| Technologiepark 1, 15236 Frankfurt; Mustermann, Dr. Max, Mühlenalle 123, 56422 Wirges7:"","","","",""<br>"30","30","30","30:06.2016","15:08.2016","BB-Mustermitarbeiter C Dienstleistungsportal","01234/56789","c.volff8bg-hamburg.de","Baumbacher Keramikmanufaktur<br>GmbH","56235 Ransbach-Baumbach","Musterstraße 37:m17240-400","Mein","290123640","50:000,00","75:000,00","T5:000,00","T               | GmbH";"56235 Ransbach-Baumbach";"Musterstraße 3";"16809-390";"Nein";"601236780";"350.000,00";         | "365.000,00";"80,00";"";"";"";"IM";"Musterfrau, Martha, Im             |
| 13 "30","30","30","14","30.06.2016","15.06.2016","BB-Mustermitarbeiter C Diensteistungsportal","10134/56789","C.wolff@g-hambug.de","Saumbacher Keramikmanufaktur GmbH, "Mustersteräde 3","1746-900","Nein","290123640","50.000,00","55.000,00","70,00","","","","","","","","","","","","                                                                                                    | Technologiepark 1, 15236 Frankfurt; Mustermann, Dr. Max, Mühlenallee 123, 56422 Wirges";"";"          | ';"";""                                                                |
| GmbH";"56235 Ransbach-Baumbach";"Musterstraße 3";"17240-400";"Nein";"290123640";"50.000,00";"55.000,00";"70,00";"";";"";"";"K";"K";"Baumbacher Keramikmanufaktur GmbH,<br>Musterstraße 3, 56235 Ransbach-Baumbach";"";"";""<br>" 30";"31";"1";"30.06.2016";"15.08.2016";"BB-Mustermitarbeiter D Dienstleistungsportal";"01234/56789";"DLP-Demo@exec.de";"Stuttgarter Fahrradverleih GmbH;"70182<br>Stuttgart";"Kerastr.";"17671-410";"Nein";"291123641";"150.000;00";"60,00";"60,00";"15,00";"";"1";"1";"K";"Stuttgarter Fahrradverleih GmbH;"70182<br>Stuttgarter Fahrradverleih GmbH, Werastr., 70182 Stuttgart";"";"";";";";";";";";";";";";";";";";                                                                                                    | 13 "30";"30";"1";"30.06.2016";"15.08.2016";"BB-Mustermitarbeiter C Dienstleistungsportal";"01234      | 4/56789";"c.wolff@bg-hamburg.de";"Baumbacher Keramikmanufaktur         |
| Musterstraße 3, 56235 Ransbach-Baumbach";"";"";"";""<br>1 "30";"31";"1";"30.06.c016";"15.00.2016";"15.00.2016";"15.000;0";"50,00";"50,00";"15,00";"";"1";"1";"0LTer, Ottmar, Südstr. 24, 56235 Ransbach-Baumbach;<br>Stuttgart: Fahrradverleih GmbH, Werastr., 70182 Stuttgart";"";"";";";";";";";";";";";";";";";";                                                                                                    | GmbH";"56235 Ransbach-Baumbach";"Musterstraße 3";"17240-400";"Nein";"290123640";"50.000,00";'         | "55.000,00";"70,00";"";"";"";"KK";"Baumbacher Keramikmanufaktur GmbH,  |
| 14 "30";"31";"1";"30.06.2016";"15.08.2016";"BB-Mustermitarbeiter D Dienstleistungsportal";"01234/56789";"DLP-Demo@exec.de";"Stuttgarter Fahrradverleih GmbH";"70182<br>Stuttgart","Werastr.";"17671-410";"Nein";"291123641";"150.000,00";"60,600;"60,00";"15,000";"";"1";"IN";"Otter, Ottmar, Südstr. 24, 56235 Ransbach-Baumbach;<br>Stuttgarter Fahrradverleih GmbH, Werastr., 70182 Stuttgart";"";"";";";";";";";";";";";";";";";";                                                                                                    | Musterstraße 3, 56235 Ransbach-Baumbach";"";"";"";"";""                                               |                                                                        |
| Stuttgart";"Werastr.";"17671-410";"Nein";"291123641";"150.000,00";"63.650,00";"60,00";"15,00";"";"1";"IN";"Otter, Ottmar, Südstr. 24, 56235 Ransbach-Baumbach;<br>Stuttgarter Fahrradverleih GmbH, Werastr., 70182 Stuttgart";"";"";"";";";";";";";";";";";";";";"                                                                                                    | 14 "30";"31";"1";"30.06.2016";"15.08.2016";"BB-Mustermitarbeiter D Dienstleistungsportal";"01234      | 4/56789";"DLP-Demo@exec.de";"Stuttgarter Fahrradverleih GmbH";"70182   |
| Stuttgarter Fahrradverleih GmbH, Werastr., 70182 Stuttgart";"";"";"","","","","","","","",",",","                                                                                                    | Stuttgart; "Werastr."; "17671-410"; "Nein"; "291123641"; "150.000,00"; "69.650,00"; "60,00"; "15,00"  | ;"";"1";"IM";"Otter, Ottmar, Südstr. 24, 56235 Ransbach-Baumbach;      |
|                                                                                                    | Stuttgarter Fahrradverleih GmbH, Werastr., 70182 Stuttgart";"";"";"";"";                              | *                                                                      |
|                                                                                                    |                                                                                                    |                                                                        |

# Aufbau der CSV-Datei

In der CSV-Datei sind je Kredit folgende Informationen aus dem Datenbestand der Bürgschaftsbank enthalten:

| Nr. | Feldname         | Inhalt                                                                                                    | Format             |
|-----|------------------|----------------------------------------------------------------------------------------------------|--------------------|
| 1   | Mandant          | interne Mandantennummer der Bürg-<br>schaftsbank im Serviceportal                                                           | numerisch          |
| 2   | Laufnummer       | interne Nummer des Datenübertragungs-<br>laufs der E-Saldenbestätigung an das Ser-<br>viceportal                            | numerisch          |
| 3   | Vertragsnummer   | Vertragsnummer des Bürgschaftsvertrags                                                                                      | numerisch          |
| 4   | SLB_ID           | Eindeutige ID des Kredits zur Identifizierung<br>im System                                                                  | numerisch          |
| 5   | Kreditnummer     | laufende Nummer des Kredits innerhalb des<br>Bürgschaftsvertrags                                                            | numerisch          |
| 6   | Stichtag         | Stichtag des Saldenabgleichs                                                                                                | Datum (TT.MM.JJJJ) |
| 7   | Bearbeitung bis  | Datum, bis zu dem die Bearbeitung<br>(=Rückübermittlung der Saldenbestätigun-<br>gen) an die Bürgschaftsbank erfolgen soll  | Datum (TT.MM.JJJJ) |
| 8   | Betreuername     | Vorname und Name des zuständigen Mitar-<br>beiters der Bürgschaftsbank oder zuständige<br>Abteilung bei der Bürgschaftsbank | Text               |
| 9   | Betreuer Telefon | Telefonnummer des zuständigen Mitarbei-<br>ters oder der zuständigen Abteilung bei der<br>Bürgschaftsbank                   | Text               |
| 10  | Betreuer E-Mail  | E-Mail-Adresse des zuständigen Mitarbei-<br>ters oder der zuständigen Abteilung bei der<br>Bürgschaftsbank                  | Text               |
| 11  | Unternehmen      | Name des geförderten Unternehmens                                                                                           | Text               |
|     |                  |                                                                                                    | EXEC               |

| Nr. | Feldname              | Inhalt                                                                                                    | Format                                   |
|-----|-----------------------|----------------------------------------------------------------------------------------------------|------------------------------------------|
| 12  | Unternehmen - PLZ Ort | PLZ und Ort zur Anschrift des geförderten<br>Unternehmens                                                                                                    | Text                                     |
| 13  | Unternehmen - Strasse | Straße zur Anschrift des geförderten Unter-<br>nehmens                                                                                                    | Text                                     |
| 14  | Aktenzeichen          | Aktenzeichen der Hausbank für den Bürg-<br>schaftsvertrag                                                                                                    | Text                                     |
| 15  | Abwicklung            | Kennzeichen, ob sich das Engagement bei<br>der Bürgschaftsbank in der Abwicklung be-<br>findet (Ja/Nein)                                                                                | Text                                     |
| 16  | Darlehenskontonummer  | Darlehenskontonummer der Hausbank für<br>den Kredit                                                                                                    | Text                                     |
| 17  | Kreditbetrag          | Ursprungskreditbetrag des Kredits in Euro                                                                                                    | numerisch<br>mit 2 Nachkommas-<br>tellen |
| 18  | Kreditsaldo           | Kreditsaldo gemäß Bestand der Bürg-<br>schaftsbank zum Stichtag der Saldenab-<br>stimmung in Euro                                                                                       | numerisch<br>mit 2 Nachkommas-<br>tellen |
|     |                       | Bei Verwendung der Importfunktion (siehe<br>3.2.4) wird kann dieser Wert mit dem Saldo<br>des Kreditkontos der Hausbank überschrie-<br>ben und an das Portal zurückgegeben wer-<br>den. |                                          |
| 19  | Zinssatz              | nur bei Annuitätenkrediten: Zinssatz in %                                                                                                    | numerisch<br>mit 4 Nachkommas-<br>tellen |
| 20  | Verbürgungsgrad       | aktueller Verbürgungsgrad des Kredits ge-<br>mäß dem Bürgschaftsvertrag                                                                                                    | numerisch<br>mit 2 Nachkommas-<br>tellen |
| 21  | Rate                  | nur bei Annuitätenkrediten: Höhe der Annu-<br>ität in Euro                                                                                                    | numerisch<br>mit 2 Nachkommas-<br>tellen |
| 22  | Rhythmus              | nur bei Annuitätenkrediten: Zahlungs-<br>rhythmus der Annuität<br>0 = einmalig<br>1 = monatlich<br>2 = vierteljährlich<br>3 = halbjährlich<br>4 = jährlich                              | numerisch                                |
| 23  | Kreditart             | Kürzel zur Art des Kredits:<br>AN = Annuitätendarlehen<br>KK = Kontokorrentkredit<br>AV = Avale<br>Je nach Bürgschaftsbank können weitere<br>Kürzel existieren.                         | Text                                     |

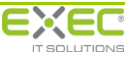

| Nr. | Feldname          | Inhalt                                                                                                    | Format                                   |
|-----|-------------------|----------------------------------------------------------------------------------------------------|------------------------------------------|
| 24  | Kreditnehmer      | Name des Kreditnehmers bzw. Namen der<br>Kreditnehmer in alphabetischer Reihenfolge<br>mit Komma getrennt, sofern mehrere Kre-<br>ditnehmer zum Kredit hinterlegt sind | Text                                     |
| 25  | nicht valutiert   | noch nicht ausgezahlter Kreditbetrag in Euro<br>Das Feld ist nicht gefüllt. Es dient der Rück-<br>meldung des nicht valutierten Betrags in das<br>Portal.              | numerisch<br>mit 2 Nachkommas-<br>tellen |
| 26  | Zinsrückstand     | im Kreditsaldo enthaltener Zinsrückstand in<br>Euro<br>Das Feld ist nicht gefüllt. Es dient der Rück-<br>meldung des Zinsrückstands in das Portal.                     | numerisch<br>mit 2 Nachkommas-<br>tellen |
| 27  | Tilgungsrückstand | im Kreditsaldo enthaltener Tilgungsrück-<br>stand in Euro<br>Das Feld ist nicht gefüllt. Es dient der Rück-<br>meldung des Tilgungsrückstands in das Por-<br>tal.      | numerisch<br>mit 2 Nachkommas-<br>tellen |
| 28  | Bemerkung         | Freitextbemerkung zum Kredit<br>Das Feld ist nicht gefüllt. Es dient der Rück-<br>meldung einer Bemerkung in das in das<br>Portal.                                     | Text<br>(maximal<br>2000 Zeichen)        |

## 3.2.4 Saldenbestätigung importieren

Diese Funktion richtet sich in erster Linie an IT-Fachleute, die die Saldenbestätigungen, die von der Bürgschaftsbank in das Serviceportal eingestellt wurden, (teil-) automatisiert mit dem eigenen DV-System des Kreditinstituts abgleichen möchten. Bitte beachten Sie in diesem Zusammenhang auch den Abschnitt 3.2.3.

Zur dialoggestützten Bearbeitung der Saldenbestätigungen wird diese Funktion <u>nicht</u> benötigt.

Die von der Bürgschaftsbank in das Serviceportal eingestellten Saldenbestätigungen können von Ihnen als CSV-Datei importiert werden. Die CSV-Datei muss dabei grundsätzlich dem Aufbau der exportierten Datei (siehe Punkt 3.2.3) entsprechen.

Damit besteht die Möglichkeit, die Saldenbestätigungen aus einem anderen Programm (z.B. Microsoft Excel) zu importieren, wenn die Daten beispielsweise zum teilautomatisierten Abgleich mit den Informationen im eigenen Bestandsverwaltungssystem angepasst worden sind. Ein Import von Daten zu bereits freigegebenen Saldenbestätigungen ist nicht möglich.

Wenn Sie Salden aus einer Datei importieren, werden alle manuell bereits durchgeführten Änderungen durch die Daten in der Datei überschrieben. Sofern Sie versuchen, einen Import durchzuführen, wenn bereits Salden manuell bearbeitet wurden, erscheint ein entsprechender Hinweis und Sie können entscheiden, ob Sie den Import fortsetzen möchten.

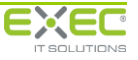

| Saldenbestätigung importieren<br>Bürgschaftsbank Musterland<br>3 Zurück |   |
|-------------------------------------------------------------------------|---|
| Parameter festlegen                                                     | 1 |
| Stichtag: 25.10.2012 •                                                  |   |
|                                                                         |   |
| Anzahl Saldenbestätigungen: 38                                          |   |
| Anzahl Kredite: 63                                                      |   |
|                                                                         |   |
|                                                                         |   |
| Trennzeichen: ; 💌                                                       |   |
| Feldbearenzerzeichen:                                                   |   |
|                                                                         |   |
|                                                                         |   |
|                                                                         |   |
|                                                                         |   |
|                                                                         |   |
|                                                                         |   |
| Datai auswählen                                                         |   |
|                                                                         |   |
|                                                                         | ] |

Zunächst legen Sie bitte die Parameter fest, die Sie beim Einlesen der CSV-Datei verwenden möchten.

#### **Stichtag**

Wählen Sie aus der Auswahlliste bitte den Stichtag des Saldenabgleichs aus. Es werden nur Stichtage zur Auswahl angeboten, zu denen elektronische Saldenbestätigungen der gewählten Bürgschaftsbank vorliegen. Nach Auswahl des Stichtags werden die Anzahl der Saldenbestätigungen sowie die Anzahl der zu importierten Kredite angezeigt.

#### Trennzeichen

Wählen Sie hier bitte das Trennzeichen aus, mit dem die einzelnen Datenfelder in der CSV-Datei separiert worden sind. Zur Auswahl stehen

- ; Semikolon
- , Komma
- | senkrechter Trennstrich

#### Feldbegrenzerzeichen

Wählen Sie hier bitte das Zeichen aus, das vor und hinter jedem Feld eingefügt werden soll. Zur Auswahl stehen

- " doppeltes Hochkomma
- ' einfaches Hochkomma

In der linken unteren Bildschirmhälfte sehen Sie die Schaltfläche "Datei auswählen". Hier legen sie fest, welche CSV-Datei für den Import genutzt werden soll.

Nach der Auswahl und dem erfolgreichen Einlesen können sie sich die Daten im rechten Fenster unter "Ergebnis" ansehen. Dabei werden die Vertragsnummer, die Kreditnummer und der Name des Unternehmens dargestellt. Die Tabelle "Fehlende Finanzmittel" ist nur dann sichtbar, wenn mindestens einem Finanzmittel der Saldenbestätigung zum Stichtag kein Datensatz aus der CSV-Datei zugeordnet werden konnte.

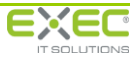

| Saldenb<br>Bürgschaft          | Destätigung importieren<br>(sbank Musterland<br>ellen 😵 Verwerfen |                               |              |                                |         |
|--------------------------------|-------------------------------------------------------------------|-------------------------------|--------------|--------------------------------|---------|
| Parameter festlegen            |                                                                   | Ergebnis<br>Erfolgreich einge | lesen (Vorsd | nau):                          |         |
| Stichtag: 25.10.2012 -         |                                                                   | Vertrag-Nr.                   | Kredit-Nr.   | Unternehmen                    |         |
|                                |                                                                   | 5                             | 1            | Sturzflug GmbH                 | <b></b> |
|                                |                                                                   | 5                             | 2            | Sturzflug GmbH                 |         |
| Anzahl Saldenbestätigungen: 38 |                                                                   | 9                             | 1            | Katz und Maus GmbH Zoohandlung |         |
|                                |                                                                   | 13                            | 2            | Piano Wagner                   | -       |
| Anzahl Kredite: 63             |                                                                   | Ignorierte Finan              | zmittel:     | line and a second              | 0       |
|                                |                                                                   | vertrag-Nr.                   | Kredit-Nr.   | Gülser Gartenbau GmbH          | -       |
| Trennzeichen: : •              |                                                                   | 2                             | 2            | Gülser Gartenbau GmbH          |         |
|                                |                                                                   | 7                             | 1            | Druckhaus Moltke               |         |
| Feldbegrenzerzeichen:          |                                                                   | 20                            | 1            | Holzwurm GmbH                  |         |
|                                |                                                                   | 22                            | 1            | Emdener Eierfarm GmbH          | -       |
| Datei auswählen                |                                                                   | ausgewählte Da                | tei: ESalden |                                |         |

Unterhalb dieser Anzeige finden sie – wenn vorhanden – die "ignorierten Finanzmittel". Hierbei handelt es sich um alle Finanzmittel, die keinem entsprechenden Finanzmittel der Saldenbestätigung zugeordnet werden konnten.

Wurde mindestens ein Finanzmittel der CSV-Datei erfolgreich eingelesen, kann der Import über "Fertigstellen" abgeschlossen werden. Erst beim Fertigstellen werden die importierten Werte in die Datenbank übernommen.

Bitte stellen Sie vor dem Starten des Importvorgangs sicher, dass nicht gleichzeitig manuelle Änderungen im Vorgang "Saldenbestätigungen bearbeiten" oder Freigaben im Vorgang "Saldenbestätigungen freigeben" durchgeführt werden. Das Programm prüft, ob zwischen dem Starten des Prozesses "Saldenbestätigungen importieren" und dem Fertigstellen manuelle Änderungen durchgeführt wurden. Ist dies der Fall, kann beim Fertigstellen ggf. ein Fehlerhinweis erscheinen, der Ihnen mitteilt, dass die Daten von einem anderen Benutzer verändert wurden. Falls dies geschieht, verwerfen Sie bitte zunächst den Import und starten Sie den Prozess "Saldenbestätigungen importieren" erneut.

Während des Imports werden folgende Informationen in das Serviceportal zurückübertragen:

- Kreditsaldo
- Zinssatz\*
- Rate\*
- Rhythmus\*
- nicht valutiert
- Zinsrückstand
- Tilgungsrückstand
- Bemerkung

\*nur bei Annuitätendarlehen

Änderungen, die Sie manuell oder über einen maschinellen Prozess in diese Felder in der Excel/CSV-Datei eintragen, werden beim Import gegen die Daten der Bürgschaftsbank geprüft. Gibt es Abweichungen, wird bei den betroffenen Finanzmitteln das Kennzeichen "Daten korrekt" nicht gesetzt und die von Ihnen importierten Werte in die Datenbank eingetragen. Liegen keine Abweichungen zwischen den Daten der Bürgschaftsbank und den importierten Daten vor, wird das Finanzmittel im Portal mit "Daten korrekt" und "bearbeitet" gekennzeichnet. Eine manuelle Nachbearbeitung ist in beiden Fällen über die Dialoganwendung "Saldenbestätigung bearbeiten" (siehe 3.2.1) möglich, wenn Sie dort in der Suche den Filter "nur unbearbeitete" entfernen.

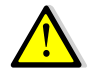

Bitte beachten Sie, dass die in der Importdatei enthaltenen Finanzmittel beim Import automatisch als "bearbeitet" gekennzeichnet werden, sofern die Abweichung des Saldos der Bürgschaftsbank von Ihrem Kreditkonto eine von der Bürgschaftsbank festgelegte Toleranzgrenze nicht überschreitet. Falls Sie die exportierten Daten mit den Daten Ihres IT-Systems abgleichen, kann es vorkommen, dass bestimmte Konten nicht anhand der Darlehenskontonummer in Ihrem System gefunden werden können. Bitte stellen Sie vor dem Import sicher, dass Sie bei den nicht abgleichbaren Finanzmitteln die Spalte "Kreditnummer" auf den Wert 0 setzen. Dies führt dazu, dass beim Import diese Fälle nicht gefunden werden und somit als "unbearbeitet" im Vorgang "Saldenbestätigungen bearbeiten" erhalten bleiben. Alternativ kann die betreffende Zeile aus der zu importierenden Excel/CSV-Datei gelöscht werden.

# 3.2.5 Bearbeitungsstatus drucken

Es besteht in jeder Phase der Bearbeitung der Saldenbestätigungen die Möglichkeit, eine Liste über den Bearbeitungsstatus zu erstellen. Hierdurch kann sich die Hausbank jederzeit einen Ausdruck über die bereits bearbeiteten oder noch zu bearbeitenden Saldenbestätigungen generieren.

|                                            | Saldenbestätigung Bearbeitungsstatus<br>Bürgschaftsbank Musterland<br>C Zurück | s drucken                                               |
|--------------------------------------------|--------------------------------------------------------------------------------|---------------------------------------------------------|
| – Parameter festlegen –––––                |                                                                                | Auswertung ausführen —                                  |
| Spezialisierung:                           | alle Saldenbestätigungen                                                       | Auswertung "Bearbeitungsstatus der Saldenbestätigungen" |
| Stichtag:                                  | 25.10.2012 💌                                                                   | 🚔 Übersicht anfordern                                   |
| Anzahl Saldenbestätigun<br>Anzahl Kredite: | gen: 38<br>63                                                                  |                                                         |
|                                            |                                                                                |                                                         |

Die Liste zum Bearbeitungsstatus enthält keine Detailinformationen zum Engagement wie z.B. Kreditbeträge, Salden und Rückstände. Diese Informationen sind in der Auswertung "Protokoll zur Saldenmitteilung" enthalten.

Über die Spezialisierung können Sie auswählen, ob Sie eine Liste aller Saldenbestätigungen, nur der bereits bearbeiteten Saldenbestätigungen oder nur der unbearbeiteten Saldenbestätigungen erstellen möchten:

• alle Saldenbestätigungen

Es werden alle Saldenbestätigungen, die zum ausgewählten Stichtag von der Bürgschaftsbank in das Serviceportal eingestellt wurden, in der Liste zum Bearbeitungsstatus berücksichtigt.

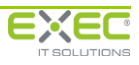

- nur unbearbeitete Saldenbestätigungen Die Liste enthält alle Saldenbestätigungen, bei denen noch unbearbeitete Kredite vorhanden sind.
- nur bearbeitete Saldenbestätigungen
   Die Liste enthält alle Saldenbestätigungen, bei denen mindestens ein Kredit bearbeitet wurde.

Saldenbestätigungen, die teilweise bearbeitet wurden, d.h. bei denen noch nicht alle Kredite bearbeitet wurden, werden in allen Spezialisierungen berücksichtigt.

Der Stichtag ist der Stichtag, zu dem die Salden abgeglichen werden.

Unter dem Stichtag wird ausgegeben, wie viele Saldenbestätigungen (= Bürgschaftsverträge) und wie viele Kredite in der Liste enthalten sein werden. Zum Erstellen der Auswertung klicken Sie bitte auf die Verknüpfung "Übersicht anfordern".

| uswertung "Bearbeitun  | gsstatus der Saldenbestätigungen" |
|------------------------|-----------------------------------|
| 🔒 Übersicht anfordern  |                                   |
| Angefordert:           | 08.11.2011 11:36:00               |
| Letzte Aktualisierung: | 08.11.2011 11:36:26               |
| Status:                | 💜 erfolgreich ausgeführt          |
| Beendet (Dauer):       | 08.11.2011 11:36:25 (00:00:25)    |

Wenn die Auswertung erstellt wurde und zum Herunterladen zur Verfügung steht, können Sie über die Verknüpfung "Übersicht öffnen" die die Liste entweder in Microsoft Excel öffnen oder in Ihrem Netzwerk speichern.

| <b>n</b> 9 | • C* • 💽                                                                                                    | ÷                     |                 |                    | bearbeitungss     | atus Haxis - (Kompatibilitatsmodus) - Microsoft Exec intention | nmerzielle Verwenslung |                                                |                  |                          |
|------------|----------------------------------------------------------------------------------------------------|-----------------------|-----------------|--------------------|-------------------|----------------------------------------------------------------|------------------------|------------------------------------------------|------------------|--------------------------|
| SI SI      | art Einfüger                                                                                                    | Seitenlayout Forme    | eln Daten G     | Jberprüfen Ansicht | Entwicklertools   |                                                                |                        |                                                |                  | <b>0</b> –               |
| 🔏 Au       | schneiden                                                                                                    | Arial - 10            | · A =           | = = >              | eilenumbruch      | Standard                                                       | Standard Gut           | * == *                                         | Σ AutoSumme -    | 47 A                     |
| 🖏 Ко       | pieren                                                                                                    |                       |                 |                    |                   | Redicate Alt Taballa                                           | Cablasha               | Tiefüsen Lässben D                             | Füllbereich *    | Continent Cuther and     |
| IFOI       | mat übertragen                                                                                                  | F K U · H ·           | <u>* A</u> · 💻  | = = # # W          | erbinden und zent | Formatierung * formatieren *                                   | veutrai Schiecht       |                                                | * Z Löschen * u  | nd Filtern * Auswählen * |
| ischena    | blage 🖗                                                                                                    | Schriftart            | 9               | Ausrichtun         | 9                 | S Zahl S                                                       | ormatvorlagen          | Zellen                                         | Bei              | rbeiten                  |
| D10        | • ()                                                                                                    | $f_{\kappa}$          |                 |                    |                   |                                                                |                        |                                                |                  |                          |
|            | D                                                                                                    | E                     | F               | G                  | Н                 | 1                                                              | J                      | К                                              | L                | M                        |
| 1          | Bearbeitur                                                                                                    | gsstatus der Salo     | denbestätig     | ungen              |                   |                                                                |                        |                                                |                  |                          |
| 2          | alle Saldenbe                                                                                                   | stätigungen (Bürgscha | ftsbank Musterl | and)               |                   |                                                                |                        |                                                |                  |                          |
| 3          |                                                                                                    |                       |                 |                    |                   |                                                                |                        |                                                |                  |                          |
| 5          | Auswertung n                                                                                                    | er: 31 10 2012        |                 |                    |                   |                                                                |                        |                                                |                  |                          |
| 7          | in a second second second second second second second second second second second second second second second s |                       |                 |                    |                   |                                                                |                        |                                                |                  |                          |
| 8          | Vertrag Nr.                                                                                                    | Saldenbestätigung     | Bearbeitung     | Exportzeit         | Darlehens-        | Kreditpehmer                                                   | be                     | arbeitet                                       | fre              | igegeben                 |
| 9          | Kredit Nr.                                                                                                    | zum                   | bis zum         |                    | konto             |                                                                | am                     | durch                                          | am               | durch                    |
| 10         | 2                                                                                                    | 25 10 2012            | 30 11 2012      | 25 10 2012 16:23   |                   |                                                                |                        |                                                | 30 10 2012 10:14 | Dienstleistungspor       |
| 11         |                                                                                                    |                       |                 |                    |                   |                                                                |                        |                                                |                  | Demobenutzer 105         |
|            | 1                                                                                                    |                       |                 |                    | 171236300         | Conradi, Valerie, Waldweg 33, 56323 Waldesch                   | 30.10.2012 10:12       | Dienstleistungsportal, KI-                     |                  |                          |
| 12         | 2                                                                                                    |                       |                 |                    | 181226600         | Conradi Valaria Waldwag 22 66222 Waldonsh                      | 20 10 2012 12:45       | Demobenutzer 105                               |                  |                          |
| 13         | 2                                                                                                    |                       |                 |                    | 101230000         | Contaut, valene, vvaluteg 55, 56525 vvaluesch                  | 29.10.2012 12.45       | Demobenutzer 105                               |                  |                          |
| 14         |                                                                                                    |                       |                 |                    |                   |                                                                |                        |                                                |                  |                          |
| 15         | 5                                                                                                    | 25.10.2012            | 30.11.2012      | 25.10.2012 16:23   | 141236600         | Sturzflug GmbH Ziegelgrahen 27c 99425 Weimar                   |                        |                                                |                  |                          |
| 17         | 2                                                                                                    |                       |                 |                    | 151236120         | Sturzflug GmbH, Ziegelgraben 27c, 99425 Weimar                 |                        |                                                |                  |                          |
| 18         | -                                                                                                    | 05 40 0040            | 00.44.0040      | 05 40 0040 40 00   |                   |                                                                |                        |                                                | 04 40 0040 44 05 | Discussion               |
| 10         | /                                                                                                    | 25.10.2012            | 30.11.2012      | 25.10.2012 10:23   |                   |                                                                |                        |                                                | 31.10.2012 11:05 | Demoberutzer 10          |
| 10         | 1                                                                                                    |                       |                 |                    | 131236110         | Druckhaus Moltke, Am Domhof 2, 50667 Köln                      | 31.10.2012 11:04       | Dienstleistungsportal, KI-                     |                  | Demodelinazor roc        |
| 20         |                                                                                                    |                       |                 |                    |                   |                                                                |                        | Demobenutzer 105                               |                  |                          |
| 22         | 9                                                                                                    | 25 10 2012            | 30 11 2012      | 25 10 2012 16:23   |                   |                                                                |                        |                                                |                  |                          |
|            | 1                                                                                                    |                       | Contrace In     | 20.10.2012 10.20   | 341236140         | Katz und Maus GmbH Zoohandlung, Fliegengasse 13, 56410         |                        |                                                |                  |                          |
| 23         |                                                                                                    |                       |                 |                    |                   | Montabaur                                                      |                        |                                                |                  |                          |
| 25         | 13                                                                                                    | 25.10.2012            | 30.11.2012      | 25.10.2012 16:23   |                   |                                                                |                        |                                                |                  |                          |
| 26         | 2                                                                                                    |                       |                 |                    | 270123642         | Piano Wagner, Ringstraße 10, 56567 Neuwied                     |                        |                                                |                  |                          |
| 27         | 14                                                                                                    | 25 10 2012            | 30 11 2012      | 25 10 2012 16:23   |                   |                                                                |                        |                                                |                  |                          |
| 29         | 1                                                                                                    | 23.10.2012            | 30.11.2012      | 23.10.2012 10.23   | 371236220         | Piano Wagner, Ringstraße 10, 56567 Neuwied                     |                        |                                                |                  |                          |
| 30         | 2                                                                                                    |                       |                 |                    | 381236440         | Piano Wagner, Ringstraße 10, 56567 Neuwied                     |                        |                                                |                  |                          |
| 32         | 17                                                                                                    | 25 10 2012            | 30 11 2012      | 25 10 2012 16:23   |                   |                                                                |                        |                                                |                  |                          |
| 32         | 1                                                                                                    | 23.10.2012            | 50.11.2012      | 20.10.2012 10.20   | 411236250         | Holzwurm GmbH, 56235 Ransbach-Baumbach: Holzwurm.              |                        |                                                |                  |                          |
| 33         | _                                                                                                    |                       |                 |                    |                   | Peter, 56235 Ransbach-Baumbach                                 |                        |                                                |                  |                          |
| 34         | 2                                                                                                    |                       |                 |                    | 421236500         | Holzwurm GmbH, 56235 Ransbach-Baumbach                         | 31.10.2012 11:04       | Dienstleistungsportal, KI-<br>Demohenutzer 105 |                  |                          |
| A          | swertung 🏄                                                                                                    | 2/                    |                 |                    |                   | -                                                              |                        | Demobenuizer 105                               |                  |                          |

Folgende Informationen werden in der Liste ausgegeben:

- Name der Bürgschaftsbank
- Nummer des Bürgschaftsvertrags und laufende Kreditnummer im Vertrag
- Stichtag und Rücksendedatum der Saldenbestätigung

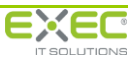

- Darlehenskontonummer
- Kreditnehmer
- Datum/Uhrzeit und Benutzer der Hausbank der letzten Bearbeitung der Saldenbestätigung
- Datum/Uhrzeit und Benutzer der Hausbank der Freigabe der Saldenbestätigung

## 3.2.6 Protokoll drucken

Das Protokoll zur Saldenbestätigung stellt alle von einer bestimmten Bürgschaftsbank übermittelten Informationen den von der Hausbank bestätigten oder korrigierten Informationen gegenüber. Das Protokoll kann in jeder Phase der Bearbeitung der Saldenbestätigungen aufgerufen werden.

Über das Protokoll kann die Hausbank dokumentieren, welche Informationen an die Bürgschaftsbank zurück übermittelt wurden.

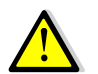

Das Protokoll zur Saldenbestätigung kann nur innerhalb von sechs Monaten nach dem Stichtag aufgerufen werden.

|                                             | Saldenbestätigung Protokoll drucken<br>Bürgschaftsbank Musterland<br>C Zurück |                                            |
|---------------------------------------------|-------------------------------------------------------------------------------|--------------------------------------------|
| Parameter festlegen                         |                                                                               | Auswertung ausführen                       |
| Spezialisierung:                            | alle Saldenbestätigungen 💽                                                    | Auswertung "Protokoll Saldenbestätigungen" |
| Stichtag:                                   | 25.10.2012 -                                                                  | 😝 <u>Übersicht anfordern</u>               |
| Anzahl Saldenbestätigung<br>Anzahl Kredite: | gen: 38<br>63                                                                 |                                            |

Über die Spezialisierung können Sie auswählen, ob Sie ein Protokoll mit allen Saldenbestätigungen, nur mit Saldenbestätigungen, bei denen Korrekturen durchgeführt wurden oder nur mit Saldenbestätigungen, bei denen keine Korrekturen durchgeführt wurden, erstellen möchten:

- alle Saldenbestätigungen In der Liste werden alle Saldenbestätigungen berücksichtigt, die zum angegebenen Stichtag von der Bürgschaftsbank in das Serviceportal eingestellt wurden.
- Saldenbestätigungen mit Korrekturen
   Die Liste enthält alle Saldenbestätigungen, bei denen es mindestens einen Kredit gibt, zu
   dem von Ihnen Korrekturen gegenüber dem Bestand der Bürgschaftsbank eingegeben wur den. Außerdem werden die Saldenbestätigungen berücksichtigt, bei denen Sie einen Hinweis
   für die Bürgschaftsbank in einem Bemerkungsfeld eingegeben haben.
- Saldenbestätigungen ohne Korrekturen Die Liste enthält nur die Saldenbestätigungen, bei denen bei allen Krediten das Kennzeichen "keine Korrekturen" gesetzt wurde.

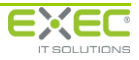

Saldenbestätigungen, bei denen noch keine Bearbeitung stattgefunden hat, werden in den Spezialisierungen "alle Saldenbestätigungen" und "Saldenbestätigungen mit Korrekturen" berücksichtigt.

Der Stichtag ist der Stichtag, zu dem die Salden abgeglichen werden.

Unter dem Stichtag wird ausgegeben, wie viele Saldenbestätigungen (= Bürgschaftsverträge) und wie viele Kredite in der Liste enthalten sein werden. Zum Erstellen der Auswertung klicken Sie bitte auf die Verknüpfung "Übersicht anfordern".

Wenn die Auswertung erstellt wurde und zum Herunterladen zur Verfügung steht, können Sie über die Verknüpfung "Übersicht öffnen" die die Liste entweder in Microsoft Excel öffnen oder in Ihrem Netzwerk speichern.

| Protokoll<br>zwischen N | zur Saldenabstimmunı<br>Austerinstitut und Bürgs                                                                                                    | g<br>chaftsbank Must   | erland                           |               |                          |                                        |                            |                                 |                                      |                  |                        |
|-------------------------|----------------------------------------------------------------------------------------------------|------------------------|----------------------------------|---------------|--------------------------|----------------------------------------|----------------------------|---------------------------------|--------------------------------------|------------------|------------------------|
| Stichtag                | 25.10.2012                                                                                                    |                        |                                  |               | alle Saldenb             | estätigungen                           |                            |                                 |                                      |                  | Erstellt am 31.10.2012 |
| <u>Vertrag</u><br>29    | <u>Unternehmen</u><br>Baumbacher<br>Keramikmanufaktur GmbH                                                                                                    |                        | <u>Aktenzeichen</u><br>16809-390 | d             | z<br>er Bürgschaftsba    | uletzt bearbeitet<br>nk bereitgestellt | :                          |                                 |                                      | <u>Bemerkung</u> |                        |
|                         | Informationen der E                                                                                                    | 3ürgschaftsbank        |                                  |               |                          |                                        |                            | Angaben der H                   | lausbank                             |                  |                        |
| Kredit Nr.<br>Art       | Kreditnehmer                                                                                                    | Darlehenskonto         | Kreditsaldo                      | keine<br>Änd. | Kreditsaldo              | Leistungs-<br>rückstände               | im Saldo<br>Rüc<br>Tilgung | enthaltene<br>kstände<br>Zinsen | noch nicht<br>ausgezahlter<br>Betrag | Bemerkung        |                        |
|                         | Rhythmus                                                                                                    | Annuität               | Zinssatz (%)                     |               |                          | Rhythmus                               | Annuität                   | Zinssatz (%)                    |                                      |                  |                        |
| 1<br>(IM)<br>2<br>(IM)  | Musterfrau, Martha, Im<br>Technologiepark 1, 15236<br>Frankfurt, Mustermann, Dr.<br>Max, Mühlenallee 123, 56422<br>Wirges<br>Musterfrau, Martha, Im<br>Technologiepark 1, 15236<br>Frankfurt, Mustermann, Dr.<br>Max, Mühlenallee 123, 56422 | 591236390<br>601236780 | 190.000,00<br>365.000,00         |               | 190.000,00<br>365.000,00 |                                        |                            |                                 |                                      |                  | <br>                   |
|                         |                                                                                                    |                        |                                  |               |                          |                                        |                            |                                 |                                      |                  |                        |
| Protokoll zur Sal       | denabstimmung                                                                                                    |                        |                                  |               | Erstellt am 31.          | 10.2012 um 12:28                       | Uhr                        |                                 |                                      |                  | Seite 1 von 20         |

Folgende Informationen werden in der Liste ausgegeben:

- Vertragsnummer des Bürgschaftsvertrags
- Name des geförderten Unternehmens Unternehmen
- Aktenzeichen der Hausbank
- Datum/Uhrzeit sowie Name des Mitarbeiters zur letzten Bearbeitung der Saldenbestätigung und zur Freigabe der Saldenbestätigung
- Bemerkung der Hausbank zum Bürgschaftsvertrag
- Laufende Nummer des Kredits im Bürgschaftsvertrag
- Kreditart
- Name des bzw. Namen der Kreditnehmer zum Kredit
- Darlehenskontonummer
- Kreditsaldo gemäß Bestand der Bürgschaftsbank zum Stichtag der Saldenabstimmung
- bei Annuitätendarlehen: Zinssatz, Rhythmus und Höhe der Annuität

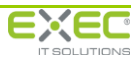

- von der Hausbank eingegebener Kreditsaldo
- Kennzeichnung, ob Leistungsrückstände vorliegen und Höhen der von der Hausbank eingegebenen Tilgungs- und Zinsrückstände
- noch nicht ausgezahlter Kreditbetrag
- Bemerkung der Hausbank zum Kredit
- bei Annuitätendarlehen: Zinssatz, Rhythmus und Höhe der Annuität gemäß Eingaben der Hausbank

# 3.2.7 Saldenbestätigung freigeben

Bevor die bearbeiteten Saldenbestätigungen an die Bürgschaftsbank zurück übermittelt werden, müssen diese von einem Kompetenzträger bei der Hausbank freigegeben werden. Dies kann auch – sofern die Benutzerrechte entsprechend gesetzt sind – von der gleichen Person durchgeführt werden wie die Bearbeitung der Saldenbestätigung.

Hierzu steht eine Dialogfunktion im Serviceportal der deutschen Bürgschaftsbanken zur Verfügung, die alle bearbeiteten, aber noch nicht freigegebenen Saldenbestätigungen in einer Tabelle am Bildschirm anzeigt.

|                                                               | Saldenbestätigung<br>Bürgschaftsbank Musterla<br>C Zurück | freigeben<br><sup>nd</sup> |                                                    |                  |                               |                 |                                 |  |
|---------------------------------------------------------------|-----------------------------------------------------------|----------------------------|----------------------------------------------------|------------------|-------------------------------|-----------------|---------------------------------|--|
| Kreditnehmer/Unternehmen: Darlehenskontonummer: Aktenzeichen: |                                                           |                            | Hausbank<br>zuletzt be<br>nicht freig<br>keine Kor | Hausbank (Ort):  |                               |                 |                                 |  |
| alle Saldenbestätigungen                                      | 💿 ohne Abwicklungsfälle                                   | 🔘 nur Abwickl              | ungsfälle                                          | [                | <u>S</u> uchen                |                 | urücksetzen                     |  |
|                                                               | Kreditnehmer                                              | Aktenzeichen               | Darlehens-<br>kontonummer                          | Kreditbetrag (€) | Kreditsaldo<br>Saldenbank (€) | Kreditsaldo (€) | Unternehmen                     |  |
| Wolkenlos Gmbł                                                | H; Blitz, Bruno; Freundlich, Fried                        | 66805-1550                 |                                                    | 650.000,00       | 504.614,51                    | 584.614,51      | Wolkenlos GmbH, 56235 Ransbach  |  |
| Würzburger Win                                                | idkraft GmbH                                              | 29308-680                  | 121123668; 1221                                    | 320.000,00       | 320.000,00                    | 320.000,00      | Würzburger Windkraft GmbH, 7018 |  |
|                                                               |                                                           |                            |                                                    |                  |                               |                 |                                 |  |
|                                                               |                                                           |                            |                                                    |                  |                               |                 |                                 |  |
|                                                               |                                                           |                            |                                                    |                  |                               |                 |                                 |  |
|                                                               |                                                           |                            |                                                    |                  |                               |                 |                                 |  |
|                                                               |                                                           |                            |                                                    |                  |                               |                 |                                 |  |
|                                                               |                                                           |                            |                                                    |                  |                               |                 |                                 |  |
|                                                               |                                                           |                            |                                                    |                  |                               |                 |                                 |  |
|                                                               |                                                           |                            |                                                    |                  |                               |                 |                                 |  |
|                                                               |                                                           |                            |                                                    |                  |                               |                 |                                 |  |
|                                                               |                                                           |                            |                                                    |                  |                               |                 |                                 |  |
|                                                               |                                                           |                            |                                                    |                  |                               |                 |                                 |  |
|                                                               |                                                           |                            |                                                    |                  |                               |                 |                                 |  |
|                                                               |                                                           |                            |                                                    |                  |                               |                 |                                 |  |
|                                                               |                                                           |                            |                                                    |                  |                               |                 |                                 |  |
|                                                               |                                                           |                            |                                                    |                  |                               |                 |                                 |  |
|                                                               | III                                                       |                            |                                                    |                  |                               |                 | 4                               |  |

Aus der Liste der freizugebenden bzw. bereits freigegebenen Saldenbestätigungen kann in die Detailansicht verzweigt werden. Diese Ansicht entspricht dem Dialog "Saldenbestätigung bearbeiten", bietet aber keine Möglichkeit, die Daten zu ändern.

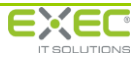

### Serviceportal der deutschen Bürgschaftsbanken Benutzerhandbuch

| Salo                                                                                                    | denbestätigur                                     | ıg freigeber                                                        | Saldenbes<br><sup>n</sup> Bürgschaftsba            | <b>tätigung freig</b> e<br>nk Musterland | eben                                                          |                                                         |                                                |                                                              |                                                       |                                          |  |
|----------------------------------------------------------------------------------------------------|---------------------------------------------------|---------------------------------------------------------------------|----------------------------------------------------|------------------------------------------|---------------------------------------------------------------|---------------------------------------------------------|------------------------------------------------|--------------------------------------------------------------|-------------------------------------------------------|------------------------------------------|--|
|                                                                                                    | Saldenbestät                                      | igung zum:                                                          | :                                                  |                                          |                                                               | Unterne                                                 | hmen: Woll                                     | kenlos GmbH                                                  |                                                       |                                          |  |
|                                                                                                    | Bearbeitung bis zum: 15.08.2016                   |                                                                     |                                                    |                                          |                                                               |                                                         |                                                |                                                              |                                                       |                                          |  |
| tri<br>he                                                                                                    | Betreuer: BB-Muster<br>01234/567<br>DLP-Demo      |                                                                     |                                                    | tarbeiter E Dienstleist<br>exec.de       | :ungsportal                                                   | Vertrags<br>Aktenze                                     | Vertragsnummer: 92<br>Aktenzeichen: 66805-1550 |                                                              |                                                       |                                          |  |
|                                                                                                    | Kreditart                                         | Kredit-Nr.                                                          | Darlehens-<br>kontonummer                          | Kreditsaldo<br>Bürgschaftsbank (€)       | Verbürgungs-<br>grad (%)                                      | Bürgschafts-<br>saldo (€)                               | Kreditsaldo<br>Saldenbank (€)                  | davon Tilgungs-<br>rückstände (€)                            | davon Zins-<br>rückstände (€)                         | davon noch nic<br>ausgezahlt (€)         |  |
|                                                                                                    | AN                                                | 1                                                                   |                                                    | 187.471,67                               | 80,00                                                         | 149.977,34                                              | 187.471,67                                     |                                                              |                                                       |                                          |  |
|                                                                                                    | КК                                                | 2                                                                   |                                                    | 300.000,00                               | 80,00                                                         | 240.000,00                                              | 220.000,00                                     |                                                              |                                                       |                                          |  |
|                                                                                                    | BM                                                | 3                                                                   |                                                    | 97.142,84                                | 80,00                                                         | 77.714,27                                               | 97.142,84                                      |                                                              |                                                       |                                          |  |
|                                                                                                    |                                                   |                                                                     |                                                    |                                          |                                                               |                                                         |                                                |                                                              |                                                       | e                                        |  |
| ⊊ [                                                                                                    |                                                   |                                                                     |                                                    |                                          |                                                               |                                                         |                                                |                                                              |                                                       |                                          |  |
| Ŧ                                                                                                    | •                                                 |                                                                     |                                                    |                                          |                                                               |                                                         |                                                |                                                              |                                                       | ۱<br>۲                                   |  |
| Bemerkung:         Details des Kredits         Keine Korrekturen:         Ihr verbürgter Kreditsaldo (€):         Ihr verbürgter Kreditsaldo (€):         Bemerkung:         Iberekturgter Kreditsaldo (€):         Bemerkung:         Iberekturgter Kreditsaldo (€):         Bemerkung:         Iberekturgter Kreditsaldo (€):         Bemerkung:         Iberekturgter Kredits (%):         Iberekturgter Kredits (%):         IberekturgterK |                                                   |                                                                     |                                                    |                                          |                                                               |                                                         |                                                |                                                              |                                                       |                                          |  |
|                                                                                                    | Details d<br>Keine H<br>Ihr ver<br>davon<br>Bemer | es Kredits-<br>Korrekturer<br>bürgter Kre<br>noch nicht ;<br>kung:  | n: [<br>editsaldo (€): [<br>ausgezahlt (€): [      | Z L<br>187.471,67 C                      | eistungsrückständ<br>Javon Tilgungsrück<br>Javon Zinsrückstär | de liegen vor:<br>≪stände (€):                          | Hö<br>Rh<br>Zir                                | he der Annuität (4<br>ythmus der Annui<br>nssatz des Kredits | E):<br>tät: monatlio<br>(%):                          | 2.100,00<br>h<br>5,4000                  |  |
|                                                                                                    | Details d<br>Keine H<br>Ihr ver<br>davon<br>Bemer | kes Kredits-<br>Korrekturer<br>bürgter Kre<br>noch nicht i<br>kung: | n: [<br>editsaldo (€): [<br>ausgezahlt (€): [<br>[ |                                          | eistungsrückstänc<br>Javon Tilgungsrück<br>Javon Zinsrückstär | te liegen vor:<br>kstände (€):<br>nde (€):<br>Schließen | Ha<br>Rh<br>Zir                                | he der Annuität (t<br>ythmus der Annui<br>nssatz des Kredits | 2): monatlic<br>(%): Saldenbestätig                   | 2.100,00<br>h<br>5,4000                  |  |
|                                                                                                    | Details d<br>Keine H<br>Ihr ver<br>davon<br>Bemer | korrekturer<br>bürgter Kre<br>noch nicht :<br>kung:                 | n: [<br>editsaldo (€): [<br>ausgezahlt (€): [<br>[ |                                          | eistungsrückstänc<br>davon Tilgungsrück<br>Javon Zinsrückstär | le liegen vor:<br>kstände (€):<br>nde (€):<br>Schließen |                                                | he der Annuität (t<br>ythmus der Annui<br>nssatz des Kredits | E): monatlic<br>tät: monatlic<br>(%): Saldenbestätige | 2.100,00<br>h<br>5,4000<br>ung freigeben |  |

Die Saldenbestätigungen, die elektronisch an die Bürgschaftsbank zurückgeschickt werden sollen, können durch Markieren in der Tabelle oder durch Setzen des Kennzeichens "Saldenbestätigung freigeben" in der Detailansicht zur Freigabe gekennzeichnet werden.

Alternativ besteht die Möglichkeit, alle freizugebenden Saldenbestätigungen in einem einzigen Arbeitsschritt zur Übermittlung an die Bürgschaftsbank freizugeben. Klicken Sie dazu bitte im Suchergebnis auf den Haken in der Kopfzeile der 2. Tabellenspalte. Wenn Sie die Freigabemarkierungen komplett entfernen möchten, können Sie dies ebenfalls durch Anklicken dieser Kopfzeile erreichen.

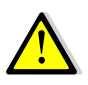

Mit der Freigabe werden die Korrekturen der Hausbank an die Bürgschaftsbanken zurück übermittelt und stehen im DV-System der Bürgschaftsbanken zur Weiterbearbeitung zur Verfügung. Sie haben nach der Freigabe keine Möglichkeit mehr, die Informationen über das Serviceportal zu bearbeiten. Sollte dies nach Freigabe erforderlich sein, setzen Sie sich bitte mit dem im Dialog "Saldenbestätigung freigeben" angezeigten Ansprechpartner der Bürgschaftsbank in Verbindung. Sie können die bereits freigegebenen Saldenbestätigungen anzeigen, indem Sie in dem Suchkriterien den Haken bei "nicht freigegeben" entfernen.

Die möglichen Suchkriterien entsprechen denen des Dialogs "Saldenbestätigung bearbeiten", ergänzt um folgende Möglichkeiten:

• Kennzeichen "nicht freigegeben"

Wenn dieses Kennzeichen markiert wird, dann werden nur die Saldenbestätigungen angezeigt, die noch nicht freigegeben und an die Bürgschaftsbank zurück übermittelt wurden. Es besteht die Möglichkeit, auch bereits zurück übermittelte Saldenbestätigungen anzuzeigen. Eine Zurücknahme der Freigabe einer Saldenbestätigung ist nicht mehr möglich, da die Rückmeldung bereits bei der Bürgschaftsbank in Bearbeitung sein kann.

 Kennzeichen "keine Korrekturen"
 Über dieses Kennzeichen besteht die Möglichkeit, nur die Saldenbestätigungen anzuzeigen, bei denen seitens der Hausbank keine Korrekturen gegenüber den Daten der Bürgschaftsbank erforderlich sind. Diese können dann beispielsweise in einem Arbeitsschritt über die Schaltfläche "Alle auswählen" markiert und gesammelt freigegeben werden.

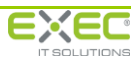

In der Tabelle der Saldenbestätigungen werden zusätzlich zu den Informationen des Dialogs "Saldenbestätigung bearbeiten" noch Datum/Uhrzeit der Freigabe und der Name des Benutzers, der die Freigabe durchgeführt hat, ausgegeben.

Solange die Freigabe einer Saldenbestätigung nicht erfolgt ist, kann diese über den Dialog "Saldenbestätigung bearbeiten" noch angepasst werden.

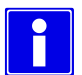

Je nachdem, welcher Berechtigungsgruppe sie angehören, können Sie entweder alle bearbeiteten Saldenbestätigungen freigeben oder nur die Saldenbestätigungen, die nicht von Ihnen selbst bearbeitet wurden. Letztere werden zwar im Suchergebnis angezeigt; die Freigabe ist aber gesperrt. Falls eine Änderung der Berechtigungsgruppe erforderlich ist, wenden Sie sich bitte an den Ansprechpartner Ihres Hauses zur Benutzereinrichtung im Dienstleitungsportal der deutschen Bürgschaftsbanken.

# 3.2.8 Daten für CRR-Meldung

Der Dialog bietet die Möglichkeit, die Auswertung "Verbürgte Kredite mit Rückbürgschaftsanteilen für die CRR-Meldung" zu einem ausgewählten Stichtag zu erstellen. In dieser Auswertung wird der rückverbürgte Anteil der Bürgschaften (Rückbürgschaftsquote und rückverbürgter Betrag in Euro) je Kredit dargestellt.

|                     | Daten für CRR-Meldung<br>Bürgschaftsbank Musterland<br>C Zurück |                                                                         |                                            |
|---------------------|-----------------------------------------------------------------|-------------------------------------------------------------------------|--------------------------------------------|
| Parameter festlegen |                                                                 | Auswertung ausführen                                                    |                                            |
| Stichtag:           | 31.12.2017 💌                                                    | Auswertung "Verbürgte<br>die CRR-Meldung"<br><u>Übersicht anfordern</u> | Kredite mit Rückbürgschaftsanteilen für    |
|                     |                                                                 | Angefordert:<br>Letzte Aktualisierung:                                  | 15.12.2017 10:58:32<br>15.12.2017 10:58:42 |
|                     |                                                                 | Status:                                                                 | 🖋 erfolgreich ausgeführt                   |
|                     |                                                                 | Beendet (Dauer):                                                        | 15.12.2017 10:58:38 (00:00:06)             |
|                     |                                                                 | 🛐 <u>Übersicht öffnen</u>                                               |                                            |
|                     |                                                                 |                                                                         |                                            |
|                     |                                                                 |                                                                         |                                            |
|                     |                                                                 |                                                                         |                                            |
|                     |                                                                 |                                                                         |                                            |
|                     |                                                                 |                                                                         |                                            |
|                     |                                                                 |                                                                         |                                            |
|                     |                                                                 |                                                                         |                                            |

Um ältere Saldenbestätigungen auszuschließen oder um alle Saldenbestätigungen zu einem Stichtag auszugeben, besteht die Möglichkeit der Auswahl eines Datums. Dabei stehen nur Daten zur Auswahl, die in den Saldenbestätigungen, abhängig von der ausgewählten Spezialisierung, vorhanden sind. Sind Daten nur zu einem Stichtag vorhanden, wird dieser Stichtag nach der Auswahl der Spezialisierung automatisch vorbelegt.

Zusätzlich wird die Anzahl der Saldenbestätigungen und der Kredite ausgegeben, die bei der Erstellung der Übersicht mit den aktuell ausgewählten Einschränkungen berücksichtigt werden. Wird kein Stichtag gewählt, werden alle Läufe dieser Saldenbank ermittelt.

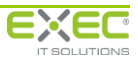

Nach Eingabe eines gültigen Stichtags kann die Auswertung über "Übersicht anfordern" erstellt werden. Der Status der Erstellung erscheint anschließend im Detailbereich.

Wenn die Auswertung erstellt wurde und zum Herunterladen zur Verfügung steht, können Sie über die Verknüpfung "Übersicht öffnen" die Liste entweder in Microsoft Excel öffnen oder in Ihrem Netzwerk speichern.

|    | D              | E                 | F              | G                     | Н            | 1            | J        | К               | L   | М            | Ν   | 0            | Р  | Q          |
|----|----------------|-------------------|----------------|-----------------------|--------------|--------------|----------|-----------------|-----|--------------|-----|--------------|----|------------|
| 1  | Verbürgte Kr   | edite mit Rückbür | gschaftsante   | ilen für die CRF      | R-Meldung    |              |          |                 |     |              |     |              |    |            |
| 2  | Bürgschaftsban | k Musterland      |                |                       |              |              |          |                 |     |              |     |              |    |            |
| 3  |                |                   |                |                       |              |              |          |                 |     |              |     |              |    |            |
| 4  | Kredit         | Saldenbestätigung | Darlkonto      | Kreditnehmer          | Kreditbetrag | Kreditbetrag | Bürasch. | Bürasch.        | Ant | eil Bund     | Ant | eil Land     | An | teil BB    |
| 5  |                | 7um               |                |                       | (urspr.)     | (It, BB)     | quote    | betrag (It, BB) |     |              |     |              |    |            |
| 6  |                |                   |                |                       | FUR          | FUR          | %        | FUR             | %   | FUR          | %   | FUR          | %  | FUR        |
| 14 | 20/1           | 31,12,2017        | 441236280      | Holzwurm, Peter       | 130.000.00   | 56.899.53    | 80       | 45.519.62       | 48  | 21.849.42    | 32  | 14.566.28    | 20 | 9.103.92   |
| 15 | 26/1           | 31,12,2017        | 491236340      | Fischfischerei Fisc   | 800.000.00   | 750.000.00   | 80       | 600.000.00      | 48  | 288.000.00   | 32  | 192.000.00   | 20 | 120.000.00 |
| 16 | 29/1           | 31.12.2017        | 591236390      | Musterfrau, Martha:   | 200.000.00   | 190.000.00   | 80       | 152.000.00      | 48  | 72.960.00    | 32  | 48.640.00    | 20 | 30,400,00  |
| 17 | 29/2           | 31.12.2017        | 601236780      | Musterfrau, Martha;   | 350.000,00   | 365.000,00   | 80       | 288.000,00      | 48  | 138.240,00   | 32  | 92.160.00    | 20 | 57.600,00  |
| 18 | 30/1           | 31.12.2017        | 290123640      | Baumbacher Kerar      | 50.000,00    | 55.000,00    | 70       | 35.000,00       | 48  | 16.800,00    | 32  | 11.200,00    | 20 | 7.000,00   |
| 19 | 31/1           | 31.12.2017        | 291123641      | Otter, Ottmar; Stutto | 150.000,00   | 33.350,00    | 60       | 20.010,00       | 48  | 9.604,80     | 32  | 6.403,20     | 20 | 4.002,00   |
| 20 | 31/2           | 31.12.2017        | 292123682      | Otter, Ottmar; Stutto | 150.000,00   | 62.000,00    | 60       | 7.200,00        | 48  | 3.456,00     | 32  | 2.304,00     | 20 | 1.440,00   |
| 21 | 34/1           | 31.12.2017        | 761236440      | Friedrichshafener B   | 100.000,00   | 95.500,00    | 70       | 66.850,00       | 48  | 32.088,00    | 32  | 21.392,00    | 20 | 13.370,00  |
| 22 | 35/2           | 31.12.2017        | 225123690      | Kölner Kfz-Servive    | 120.000,00   | 10.000,00    | 80       | 8.000,00        | 48  | 3.840,00     | 32  | 2.560,00     | 20 | 1.600,00   |
| 23 | 36/3           | 31.12.2017        | 811236130      | Segelflugschule W     | 60.000,00    | 50.000,00    | 60       | 30.000,00       | 48  | 14.400,00    | 32  | 9.600,00     | 20 | 6.000,00   |
| 24 | 36/4           | 31.12.2017        | 821236180      | Segelflugschule W     | 150.000,00   | 150.000,00   | 80       | 120.000,00      | 48  | 57.600,00    | 32  | 38.400,00    | 20 | 24.000,00  |
| 25 | 42/1           | 31.12.2017        | 109123663      | Busse Nahverkehr      | 100.000,00   | 100.000,00   | 80       | 80.000,00       | 48  | 38.400,00    | 32  | 25.600,00    | 20 | 16.000,00  |
| 26 | 42/2           | 31.12.2017        | 110123612      | Omnibus, Oliver       | 100.000,00   | 100.000,00   | 80       | 40.000,00       | 48  | 19.200,00    | 32  | 12.800,00    | 20 | 8.000,00   |
| 27 | 44/1           | 31.12.2017        | 116123667      | Konstanzer Autose     | 10.000,00    | 10.000,00    | 80       | 8.000,00        | 48  | 3.840,00     | 32  | 2.560,00     | 20 | 1.600,00   |
| 28 | 44/2           | 31.12.2017        | 117123613      | Konstanzer Autose     | 200.000,00   | 205.000,00   | 80       | 160.000,00      | 48  | 76.800,00    | 32  | 51.200,00    | 20 | 32.000,00  |
| 29 | 45/1           | 31.12.2017        | 121123668      | Würzburger Windkr     | 200.000,00   | 200.000,00   | 70       | 140.000,00      | 48  | 67.200,00    | 32  | 44.800,00    | 20 | 28.000,00  |
| 30 | 45/2           | 31.12.2017        | 122123613      | Würzburger Windkr     | 100.000,00   | 100.000,00   | 70       | 70.000,00       | 48  | 33.600,00    | 32  | 22.400,00    | 20 | 14.000,00  |
| 31 | 45/3           | 31.12.2017        | 123123620      | Würzburger Windkr     | 20.000,00    | 20.000,00    | 70       | 14.000,00       | 48  | 6.720,00     | 32  | 4.480,00     | 20 | 2.800,00   |
| 32 | 50/1           | 31.12.2017        | 144123675      | Sonnenschein Gm       | 10.000,00    | 10.000,00    | 20       | 2.000,00        | 48  | 960,00       | 32  | 640,00       | 20 | 400,00     |
| 33 | 64/1           | 31.12.2017        | 210123611      | Mustermann, Dr. M     | 300.000,00   | 100.500,00   | 80       | 80.400,00       | 48  | 38.592,00    | 32  | 25.728,00    | 20 | 16.080,00  |
| 34 | 64/2           | 31.12.2017        | 211123623      | Mustermann, Dr. M     | 100.000,00   | 37.500,00    | 80       | 30.000,00       | 48  | 14.400,00    | 32  | 9.600,00     | 20 | 6.000,00   |
| 35 | 64/3           | 31.12.2017        | 212123635      | Bayerische Bierver    | 100.000,00   | 125.000,00   | 20       | 20.000,00       | 48  | 9.600,00     | 32  | 6.400,00     | 20 | 4.000,00   |
| 36 | 75/1           | 31.12.2017        |                | Kolner Kfz-Servive    | 200.000,00   | 85.140,17    | 80       | 68.112,14       | 48  | 32.693,83    | 32  | 21.795,88    | 20 | 13.622,43  |
| 37 | 92/1           | 31.12.2017        |                | Blitz, Bruno; Freund  | 200.000,00   | 158.485,32   | 80       | 126.788,26      | 48  | 60.858,36    | 32  | 40.572,24    | 20 | 25.357,65  |
| 38 | 92/2           | 31.12.2017        |                | Wolkenlos GmbH        | 300.000,00   | 300.000,00   | 80       | 240.000,00      | 48  | 115.200,00   | 32  | 76.800,00    | 20 | 48.000,00  |
| 39 | 92/3           | 31.12.2017        |                | Blitz, Bruno; Freund  | 150.000,00   | 54.285,68    | 80       | 43.428,54       | 48  | 20.845,70    | 32  | 13.897,13    | 20 | 8.685,71   |
| 40 | 93/1           | 31.12.2017        |                | Biltz und Donner Gi   | 250.000,00   | 241.000,00   | 80       | 192.800,00      | 48  | 92.544,00    | 32  | 61.696,00    | 20 | 38.560,00  |
| 41 | 93/2           | 31.12.2017        |                | Donner, Dora          | 350.000,00   | 399.000,00   | 80       | 287.200,00      | 48  | 137.850,00   | 32  | 91.904,00    | 20 | 57.440,00  |
| 42 | 99/1           | 31.12.2017        |                | Geiger, valenun       | 250.000,00   | 250.000,00   | 80       | 200.000,00      | 48  | 90.000,00    | 32  | 04.000,00    | 20 | 40.000,00  |
| 43 | 107/1          | 31.12.2017        | 100546700      | Soliware ventrebs-    | 100.000.00   | 67,000,00    | 80       | 6.000,79        | 40  | 4.100,00     | 32  | 2.113,37     | 20 | 1.733,30   |
| 44 | 12//1          | 31.12.2017        | 123040769      | Rebort und Doutlick   | 120,000,00   | 92.014.20    | 80       | 55.000,00       | 40  | 23.720,00    | 32  | 21.015.00    | 20 | 12 202 20  |
| 45 | 144/1          | 31.12.2017        | 22459423423423 | Schorf und Deutlich   | 225.000,00   | 165 501 20   | 80       | 122 472 06      | 47  | 62,262,20    | 33  | 21.915,80    | 20 | 15.282,30  |
| 40 | 150/1          | 31.12.2017        | 1234           | Würzburger Winder     | 225.000,00   | 100.051,20   | 80       | 150 404 00      | 47  | 74 920 26    | 33  | 52 602 50    | 20 | 20.494,09  |
| 4/ | 166/1          | 31.12.2017        | 12.34          | Holz Besitz CmbH      | 200.000,00   | 300,000,00   | 80       | 240.000.00      | 47  | 112 800 00   | 33  | 79 200 00    | 20 | 48,000,00  |
| 40 | 167/1          | 31 12 2017        |                | Holz Betriebs Cmb     | 350.000.00   | 350.000,00   | 80       | 280.000.00      | 47  | 131 600 00   | 33  | 92 400 00    | 20 | 56 000 00  |
| 50 | 189/1          | 31 12 2017        |                | Bauunternehmen (      | 35 000 00    | 35 000 00    | 80       | 28 000 00       | 47  | 13 160 00    | 33  | 9 240 00     | 20 | 5 600 00   |
| 52 | Gesamtsumme    | en                |                |                       | 00.000,00    | 5.738.873,42 | 50       | 4.275.973,92    |     | 2.043.404,60 |     | 1.377.374,53 | 20 | 855.194,79 |

Folgende Informationen werden in der Liste ausgegeben:

- Laufende Nummer des Kredits im Bürgschaftsvertrag
- Stichtag der Saldenabstimmung
- Darlehenskontonummer
- Name des Kreditnehmers
- Ursprünglicher Kreditbetrag
- Kreditsaldo gemäß Bestand der Bürgschaftsbank zum Stichtag der Saldenabstimmung
- Bürgschaftsquote des Kredits gemäß dem Bürgschaftsvertrag
- Bürgschaftssaldo des Kredits gemäß Bestand der Bürgschaftsbank zum Stichtag der Saldenabstimmung
- Anteil Bund
- Anteil Land
- Anteil BB

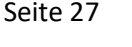

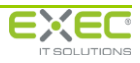

# 4 Elektronische Änderungsmeldungen

# 4.1 Überblick

Die elektronischen Änderungsmeldungen sind eine Sammlung von Diensten im Serviceportal der deutschen Bürgschaftsbanken, mit deren Hilfe Sie Änderungen zu verbürgten Engagements online an Ihre Bürgschaftsbank übermitteln können.

| Serviceportal der deutschen Bürgschaftsbanken<br>Herr KI-Demobenutzer 101 Serviceportal<br>[MUSTERINSTITUT]<br>Montel & Abmelden und schließen & Aktualisieren |                                                          |  |  |  |  |  |
|----------------------------------------------------------------------------------------------------|----------------------------------------------------------|--|--|--|--|--|
| <u> Portal</u> Anderungsmeldung                                                                                                    |                                                          |  |  |  |  |  |
| Änderungsmeldung erfassen<br>Bürgschaftsbank Musterland                                                                                                    | Änderungsmeldung freigeben<br>Bürgschaftsbank Musterland |  |  |  |  |  |
|                                                                                                    |                                                          |  |  |  |  |  |
|                                                                                                    |                                                          |  |  |  |  |  |
|                                                                                                    |                                                          |  |  |  |  |  |
|                                                                                                    |                                                          |  |  |  |  |  |
|                                                                                                    |                                                          |  |  |  |  |  |
|                                                                                                    |                                                          |  |  |  |  |  |
|                                                                                                    |                                                          |  |  |  |  |  |
|                                                                                                    |                                                          |  |  |  |  |  |
|                                                                                                    |                                                          |  |  |  |  |  |

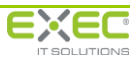

# 4.2 Funktionen

# 4.2.1 Änderungsmeldung erfassen

#### 4.2.1.1 Aufrufen eines Engagements

Vor der Erfassung einer Änderungsmeldung zu einem Bürgschafts- oder Garantieengagement wählen Sie den entsprechenden Bürgschaftsvertrag bei Ihrer Bürgschaftsbank aus. Hierzu stehen ihnen drei Suchfelder zur Verfügung.

|                                                     | Änderungsmeldung erfassen<br>Bürgschaftsbank Musterland<br>S Zurück |
|-----------------------------------------------------|---------------------------------------------------------------------|
| Bürgschaftsnummer:<br>Kontonummer:<br>Aktenzeichen: | 144       Bürgschaftsvertrag suchen                                 |

Sie können die Suche wahlweise über eines der drei Felder durchführen.

| Bürgschaftsnummer | Wenn Sie die Nummer des Bürgschafts- oder Garantievertrag der<br>Bürgschaftsbank kennen, können Sie diese hier eingeben.                                                                                                    |
|-------------------|----------------------------------------------------------------------------------------------------|
| Kontonummer       | Geben Sie hier die Darlehenskontonummer Ihres Instituts für<br>einen Kredit ein. Falls die Kontonummer bei der Bürgschaftsbank<br>erfasst wurde, wird ihnen nach der erfolgreichen Suche der zuge-<br>hörige Bürgschaftsvertrag angezeigt.                                                                                                    |
| Aktenzeichen      | Sofern Sie der Bürgschaftsbank das Aktenzeichen zu einem Kre-<br>dit- oder Bürgschaftsengagement Ihres Instituts mitgeteilt haben<br>und diese Information in das Bürgschaftsverwaltungssystem der<br>Bürgschaftsbank übernommen wurde, können Sie dies hier ein-<br>geben. Nach der erfolgreichen Suche wird der zugehörige Bürg-<br>schaftsvertrag angezeigt. |

Nach Eingabe einer oder mehrerer Suchkriterien und Betätigen der Schaltfläche

Bürgschaftsvertrag suchen wird geprüft, ob ein Vertrag mit diesen Merkmalen im Bestand der Bürgschaftsbank gefunden wurde. Falls die Suche erfolgreich war und der Vertrag von Ihrem Kreditinstitut an die Bürgschaftsbank gestellt wurde, werden einige signifikante Informationen des gefundenen Vertrags angezeigt.

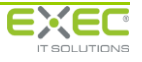

#### Serviceportal der deutschen Bürgschaftsbanken Benutzerhandbuch

|                    | Änderungsu<br>Bürgschaftsban<br>O Zurück | <b>meldung erfassen</b><br>k Musterland                                                                                 |                                  |                                                              |  |  |
|--------------------|------------------------------------------|----------------------------------------------------------------------------------------------------|----------------------------------|--------------------------------------------------------------|--|--|
| Bürgschaftsnummer: | 144                                      |                                                                                                    | Unternehmen:                     | Scharf und Deutlich OHG Augenoptiker<br>Schuhstr. 10         |  |  |
| Kontonummer(n):    | Kto2014-01-15A; Kto2014                  | -01-15B                                                                                                    |                                  | 31134 Hildesheim                                             |  |  |
| Aktenzeichen:      | AZ2014-01-15/RÜ                          |                                                                                                    | Ansprechpartner:                 | Dienstleistungsportal, BB-Mustermitarbeiter D<br>01234/56789 |  |  |
| Urkundendatum:     | 20.01.2014                               |                                                                                                    |                                  | DLP-Demo@exec.de                                             |  |  |
|                    | Suche wiederholen                        |                                                                                                    |                                  | Suchergebnis korrekt                                         |  |  |
|                    |                                          |                                                                                                    |                                  |                                                              |  |  |
| Bürgschaftsnumr    | ner                                      | Nummer des Bürg<br>schaftsbank                                                                                          | gschafts- oder (                 | Garantievertrags bei der Bürg-                               |  |  |
| Kontonummer(n      | )                                        | Liste der bei der Bürgschaftsbank erfassten Darlehenskontonum-<br>mern zu den verbürgten Krediten im Bürgschaftsvertrag |                                  |                                                              |  |  |
| Aktenzeichen       |                                          | Aktenzeichen Ihres Institutes, das bei der Bürgschaftsbank zu<br>diesem Bürgschaftsvertrag hinterlegt wurde             |                                  |                                                              |  |  |
| Urkundendatum      |                                          | Datum der Bürgso                                                                                                    | chafts- oder Ga                  | rantieurkunde                                                |  |  |
| Unternehmen        |                                          | Unternehmen, ur<br>Bürgschaftsbank                                                                                      | nter dem das Bi<br>geführt wird. | irgschaftsengagement bei der                                 |  |  |
| Ansprechpartner    |                                          | Ansprechpartner schaftsbank                                                                                             | für dieses Bürg                  | schaftsengagement bei der Bürg-                              |  |  |

Falls der gefundene Vertrag nicht derjenige ist, zu dem Sie eine Änderungsmitteilung an die Bürgschaftsbank senden möchten, können Sie die Suche wiederholen. Sie gelangen dann zurück in die Eingabe der Suchkriterien. Ist der Vertrag korrekt, bestätigen Sie dies bitte mit der Schaltfläche <u>Suchergebnis korrekt</u>. Sie gelangen dann in die Auswahl der möglichen Änderungsmeldungen zum Vertrag.

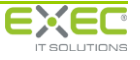

# Serviceportal der deutschen Bürgschaftsbanken Benutzerhandbuch

| Änderungsmeldung erfassen<br>Bürgschaftsbank Musterland<br>C Zurück                                                                                                    |                                                                                                    |
|----------------------------------------------------------------------------------------------------|----------------------------------------------------------------------------------------------------|
| Bürgschaftsnummer:         144           Kontonummer(n):         Kto2014-01-15A; Kto2014-01-15B           Aktenzeichen:         AZ2014-01-15/RÜ           Urkundendatum:         20.01.2014 | Unternehmen: Scharf und Deutlich OHG Augenoptiker<br>Schuhstr. 10<br>31134 Hildesheim<br>Ansprechpartner: Dienstleistungsportal, BB-Mustermitarbeiter D<br>01234/56789<br>DLP-Demo@exec.de |
| Mitteilung / Dokumente           Freitextmitteilung und Dokumente an die Bürgschaftsbank                                                                                                    | Kreditkonditionen / Sondertilgungen           Mitteilung von Kreditkonditionen sowie von Sondertilgungen                                                                                   |
| EWB / Leistungsstörungen           Mitteilung von Informationen, die Einfluss auf die           Risikobewertung des Engagements haben                                                       | Aktenzeichen / Darlehenskontonummern<br>Mitteilung des zum Bürgschaftsvertrag hinterlegten<br>Aktenzeichens und der Darlehenskontonummern                                                  |
| Mitteilung des für den Bürgschaftsvertrag zuständigen<br>Mitarbeiters                                                                                                    | Kreditnehmer<br>Mitteilung des Wechsels von Kreditnehmern                                                                                                    |
| Kreditvertragsabschluss<br>Mitteilung des Abschlusses von Kreditverträgen                                                                                                    | Kontoverbindungen für Entgelteinzug<br>Mitteilung der Kontoverbindungen für den Einzug der<br>Bürgschaftsentgelte                                                                          |
| Adressen<br>Mitteilung der Adressen von beteiligten Personen                                                                                                    |                                                                                                    |
|                                                                                                    |                                                                                                    |

Es kann sein, dass an dieser Stelle mehr oder weniger Funktionen zur Verfügung stehen, als die oben gezeigten. Das Serviceportal der deutschen Bürgschaftsbanken wird ständig um neue Funktionen erweitert. Sollten Sie eine der in diesem Handbuch beschriebenen Funktionen vermissen, setzen Sie sich bitte zunächst mit Ihrem Administrator in Verbindung. Dieser kann prüfen, ob Ihre Bürgschaftsbank die entsprechende Funktion für Ihr Institut freigeschaltet hat und Ihnen die nötigen Berechtigungen erteilen. Sollte der Dienst von der Bürgschaftsbank noch nicht freigeschaltet worden sein, setzen Sie sich bitte mit Ihrer Bürgschaftsbank in Verbindung.

Die Funktionen sind in den nachfolgenden Abschnitten jeweils detailliert beschrieben.

Über die Schaltfläche <sup>Q</sup> Zurück</sup> gelangen Sie zurück zur Programmauswahl im Serviceportal bzw. zur Auswahl der Bürgschaftsbank, falls Sie mit mehreren Bürgschaftsbanken über das Serviceportal kommunizieren.

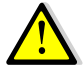

Bitte lesen Sie zunächst den Abschnitt zur Funktion "Mitteilung / Dokumente" vollständig durch. Dort werden einige grundlegende Schritte erläutert, die auch in den anderen Änderungsmitteilungsfunktionen enthalten sind.

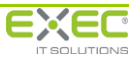

#### 4.2.1.2 Mitteilung / Dokumente

Mit dieser Funktion können Sie engagementbezogene Mitteilungen an die Bürgschaftsbank übermitteln und bei Bedarf Dokumente beifügen.

| Änderungsmeldung erfassen                                                     |   |                                     |
|-------------------------------------------------------------------------------|---|-------------------------------------|
| Mitteilung an die Bürgschaftsbank                                             | P | <u>Dokumente zur Mitteilung (0)</u> |
| Die aktuellen Gesellschafterverträge finden Sie in der Anlage zur Mitteilung. |   | <u> </u>                            |
|                                                                               |   |                                     |
|                                                                               |   |                                     |
|                                                                               |   |                                     |
|                                                                               |   |                                     |
|                                                                               |   |                                     |
|                                                                               |   |                                     |
|                                                                               |   |                                     |
|                                                                               |   |                                     |
|                                                                               |   |                                     |
|                                                                               |   |                                     |
|                                                                               |   |                                     |
|                                                                               |   |                                     |
|                                                                               |   | -                                   |
|                                                                               |   |                                     |
| S Änderungen verwerfen                                                        |   | 🗶 Mitteilung löschen.               |
|                                                                               |   |                                     |
|                                                                               |   |                                     |

Im Eingabefeld "Mitteilung an die Bürgschaftsbank" können Sie eine Freitextmitteilung für die Bürgschaftsbank zum ausgewählten Bürgschaftsvertrag erfassen.

Wenn Sie Dokumente im Zusammenhang mit dem Engagement an die Bürgschaftsbank übertragen möchten, wählen Sie bitte den Hyperlink "Dokumente zur Mitteilung" oben rechts. Der Dialog zum Hinzufügen von Dokumenten zur Mitteilung wird geöffnet.

| Dokumente zur Mitteilung |             |                       |
|--------------------------|-------------|-----------------------|
|                          |             |                       |
|                          |             |                       |
|                          |             |                       |
|                          |             |                       |
|                          |             |                       |
|                          |             |                       |
|                          |             |                       |
|                          |             |                       |
|                          |             | 🕂 Dokument hinzufügen |
|                          |             | 7                     |
|                          | X Schließen |                       |

Über die Schaltfläche "Dokument hinzufügen" gelangen Sie in den Dialog zur Auswahl des hinzuzufügenden Dokumentes. Betätigen Sie hier bitte "Durchsuchen" und wählen Sie eine beliebige Datei aus, die Sie an die Bürgschaftsbank übertragen möchten.

| Datei hinzufügen   |               |            |        |             |
|--------------------|---------------|------------|--------|-------------|
| Bitte wählen Sie d | ie gewünschte | Datei aus. |        |             |
|                    |               |            |        | Durchsuchen |
|                    | 🖌 ок          |            | Abbrec | hen         |

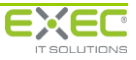

Nach Auswahl des Dokumentes und Bestätigen mit "OK" wird das Dokument im Dialog "Dokumente zur Mitteilung angezeigt. Sie können den Vorgang so oft wiederholen, bis Sie alle hinzuzufügenden Dokumente ausgewählt haben.

| Do | okumente zur Mitteilung                                                           |  |
|----|-----------------------------------------------------------------------------------|--|
|    |                                                                                   |  |
|    | Gesellschafterverträge Scharf und [ 15.01.2013 13:43 Dienstleistungsportal, KI- 💥 |  |
|    |                                                                                   |  |
|    |                                                                                   |  |
|    |                                                                                   |  |
|    |                                                                                   |  |
|    |                                                                                   |  |
|    |                                                                                   |  |
|    | 📌 Dokument hinzufügen                                                             |  |
| L  |                                                                                   |  |
|    | × Schließen                                                                       |  |

Wenn Sie alle gewünschten Dokumente zur Mitteilung hinzugefügt haben, betätigen Sie bitte die Schaltfläche "Schließen". Sie kehren dann zurück zur Eingabe der Mitteilung.

| itteilung an die Bürgschaftsbank                     |                          | Ø | Dokumente zur Mitteilung (1 |
|------------------------------------------------------|--------------------------|---|-----------------------------|
| ie aktuellen Gesellschafterverträge finden Sie in de | r Anlage zur Mitteilung. |   | 2                           |
|                                                      |                          |   |                             |
|                                                      |                          |   |                             |
|                                                      |                          |   |                             |
|                                                      |                          |   |                             |
|                                                      |                          |   |                             |
|                                                      |                          |   |                             |
|                                                      |                          |   |                             |
|                                                      |                          |   |                             |
|                                                      |                          |   |                             |
|                                                      |                          |   |                             |
|                                                      |                          |   |                             |
|                                                      |                          |   |                             |
|                                                      |                          |   |                             |
|                                                      |                          |   |                             |
|                                                      |                          |   |                             |
|                                                      |                          |   |                             |
|                                                      | Önderungen speichern     |   | Mittoilung löschon          |
| Anderungen verwenen                                  | Anderungen speichern     |   |                             |

Wenn Sie Dokumente zur Mitteilung hinzugefügt haben, wird die Anzahl der Dokumente in Klammern hinter dem Hyperlink "Dokumente zur Mitteilung" angezeigt.

Die Schaltflächen am unteren Bildschirmrand haben folgende Funktionen:

| Änderungen verwerfen | Die seit dem letzten Speichern durchgeführten Änderungen wer-<br>den verworfen, d.h. sie werden nicht gespeichert und das Pro-<br>gramm kehrt zurück zur Funktionsauswahl der Änderungsmel-<br>dungen. |
|----------------------|----------------------------------------------------------------------------------------------------|
| Änderungen speichern | Die Änderungen werden gespeichert. Das Programm kehrt zurück zur Funktionsauswahl der Änderungsmeldungen.                                                                                              |
| Mitteilung löschen   | Die Mitteilung und die Zuordnung der angehängten Dokumente<br>werden gelöscht. Das Programm kehrt zurück zur Funktionsaus-<br>wahl der Änderungsmeldungen.                                             |

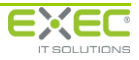

Wenn Sie eine Änderungsmeldung gespeichert haben, wird diese in der Funktionsauswahl farblich hervorgehoben. Außerdem werden Datum und Uhrzeit der letzten Änderungen sowie der Name des Benutzers, der die Änderung erfasst hat angezeigt.

| Änderungsmeldung erfassen<br>Bürgschaftsbank Musterland<br>S Zurück                                                                                                    |                                                                                                    |
|----------------------------------------------------------------------------------------------------|----------------------------------------------------------------------------------------------------|
| Bürgschaftsnummer:         144           Kontonummer(n):         Kto2014-01-15A; Kto2014-01-15B           Aktenzeichen:         AZ2014-01-15/RÜ           Urkundendatum:         20.01.2014 | Unternehmen: Scharf und Deutlich OHG Augenoptiker<br>Schuhstr. 10<br>31134 Hildesheim<br>Ansprechpartner: Dienstleistungsportal, BB-Mustermitarbeiter D<br>01234/56789<br>DLP-Demo@exec.de |
| Mitteilung / Dokumente<br>27.08.2014 13:37<br>Dienstleistungsportal, KI-Demobenutzer 101                                                                                                    | Kreditkonditionen / Sondertilgungen<br>Mitteilung von Kreditkonditionen sowie von Sondertilgungen                                                                                          |
| EWB / Leistungsstörungen           Mitteilung von Informationen, die Einfluss auf die Risikobewertung des Engagements haben                                                                 | Aktenzeichen / Darlehenskontonummern<br>Miteilung des zum Bürgschaftsvertrag hinterlegten<br>Aktenzeichens und der Darlehenskontonummern                                                   |
| Ansprechpartner<br>Mitteilung des für den Bürgschaftsvertrag zuständigen<br>Mitarbeiters                                                                                                    | Kreditnehmer<br>Mitteilung des Wechsels von Kreditnehmern                                                                                                    |
| Kreditvertragsabschluss<br>Mitteilung des Abschlusses von Kreditverträgen                                                                                                    | Kontoverbindungen für Entgelteinzug<br>Mitteilung der Kontoverbindungen für den Einzug der<br>Bürgschaftsentgelte                                                                          |
| Adressen<br>Mitteilung der Adressen von beteiligten Personen                                                                                                    |                                                                                                    |
|                                                                                                    |                                                                                                    |

Solange eine Änderungsmeldung noch nicht freigegeben und an die Bürgschaftsbank übertragen wurde, können Sie diese nachträglich ändern. Rufen Sie dazu einfach wieder die Funktion "Änderungsmeldung erfassen" auf und wählen Sie den Vertrag erneut aus. Durch Anklicken der entsprechenden Funktion können Sie dann die bereits erfasste Änderungsmeldung bearbeiten.

### 4.2.1.3 Adressen

i

Mit dieser Funktion können Sie der Bürgschaftsbank Änderung des Betriebssitzes eines Unternehmens sowie Änderungen des Wohnsitzes der beteiligten Personen (Kreditnehmer und Gesellschafter) mitteilen.

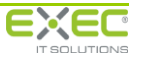

|                                                     | Status                                                                | Art              |                                            | Name                                                                                                    | Rollen                    | Anschrift                      |
|-----------------------------------------------------|-----------------------------------------------------------------------|------------------|--------------------------------------------|----------------------------------------------------------------------------------------------------|---------------------------|--------------------------------|
| \$                                                  |                                                                       | Â                | Scharf und Deutlich OHG Augenoptiker       |                                                                                                    | Unternehmen, Kreditnehmer | 31134 Hildesheim, Schuhstr. 10 |
|                                                     |                                                                       | 8                | Herr Egon Deutlich                         |                                                                                                    | Inhaber                   | 31134 Hildesheim, Zingel 5     |
|                                                     |                                                                       | 8                | Herr Hans Scharf                           |                                                                                                    | Inhaber                   | 31134 Hildesheim, Zingel 6     |
| 1                                                   |                                                                       | Â                | Müller Besitzgesells                       | schaft GmbH                                                                                                    | Inhaber                   | 56235 Ransbach-Baumbach        |
|                                                     |                                                                       |                  |                                            |                                                                                                    |                           |                                |
|                                                     |                                                                       |                  |                                            |                                                                                                    |                           |                                |
|                                                     |                                                                       |                  |                                            |                                                                                                    |                           |                                |
|                                                     |                                                                       |                  |                                            |                                                                                                    |                           |                                |
| Betrieb                                             | ssitz                                                                 |                  |                                            |                                                                                                    | Hinweis                   |                                |
| Betrieb                                             | ssitz<br>schaftsba                                                    | nk               | Chan P -                                   | 🗭 Änderung                                                                                                    | 1 Hinweis                 |                                |
| Betrieb<br>Bürgs<br>Schul                           | ssitz<br>schaftsba                                                    | nk               | Straße                                     | 📝 Änderung<br>Schuhstr. 10                                                                                             | 1 Hinweis                 |                                |
| Bürgs<br>Bürgs<br>Schul<br>31134                    | ssitz<br>schaftsba<br>nstr. 10                                        | nk               | Straße                                     | Änderung<br>Schuhstr. 10<br>31134                                                                                      | 1 Hinweis                 |                                |
| Betrieb<br>Bürgs<br>Schul<br>31134<br>Hildes        | essitz<br>achaftsba<br>nstr. 10<br>4<br>sheim                         | nk               | Straße<br>PLZ<br>Ort                       | Änderund<br>Schuhstr. 10<br>31134<br>Hildesheim                                                                        | 1 Hinweis                 |                                |
| Büras<br>Büras<br>Schul<br>31134<br>Hildes<br>0512: | ssitz<br>schaftsba<br>hstr. 10<br>4<br>sheim<br>11234567              | nk<br>789        | Straße<br>PLZ<br>Ort<br>Telefon            | Änderung           Schuhstr. 10           31134           Hildesheim           05121123456789                          | Hinweis                   |                                |
| Bürgs<br>Bürgs<br>Schul<br>31134<br>Hildes<br>0512: | ssitz<br>schaftsba<br>hstr. 10<br>4<br>sheim<br>11234567<br>11234567  | nk<br>789<br>788 | Straße<br>PLZ<br>Ort<br>Telefon<br>Telefax | Änderung           Schuhstr. 10           31134           Hildesheim           05121123456789           05121123456788 | 1 Hinweis                 |                                |
| Bürgs<br>Schul<br>31134<br>Hildes<br>0512:<br>0512: | essitz<br>achaftsba<br>hstr. 10<br>4<br>sheim<br>11234567<br>11234567 | nk<br>789<br>788 | Straße<br>PLZ<br>Ort<br>Telefon<br>Telefax | Änderung           Schuhstr. 10           31134           Hildesheim           05121123456789           05121123456788 | A C                       |                                |

Im oberen Bildschirmbereich werden die mit dem Bürgschaftsvertrag im Zusammenhang stehenden Personen bzw. Unternehmen aufgeführt. Wählen Sie bitte die gewünschte Adresse durch aus. Sie gelangen dann in den Dialog zur Änderung des Betriebes- bzw. Wohnsitzes. Hierfür werden zunächst im unteren Bildschirmbereich die Informationen angezeigt, die aktuell bei der Bürgschaftsbank hinterlegt sind. Um die Adresse des Unternehmens bzw. der beteiligten Person zu ändern, aktivieren Sie bitte das Kennzeichen Adresse Informationen angezeigt. Die darunter stehenden Felder werden dann zur Eingabe freigeschaltet und mit den Daten der Bürgschaftsbank vorbelegt.

Folgende Felder stehen zur Eingabe zur Verfügung:

| Straße  | Straße und Hausnummer des Wohnsitzes bzw. Betriebssitzes                                          |
|---------|---------------------------------------------------------------------------------------------------|
| PLZ     | PLZ des Wohnsitzes bzw. Betriebssitzes                                                            |
| Ort     | Ort des Wohnsitzes bzw. Betriebssitzes                                                            |
| Telefon | Telefonnummer des Unternehmens bzw. der beteiligten Person                                        |
| Telefax | Telefaxnummer des Unternehmens bzw. der beteiligten Person                                        |
| Hinweis | Dieses Feld ermöglicht die Eingabe einer freien Mitteilung zur<br>Adresse an die Bürgschaftsbank. |

Über den Hyperlink "Dokumente zur Mitteilung" können Sie Dokumente zur aktuellen Änderungsmitteilung an die Bürgschaftsbank senden. Die Funktion zum Hinzufügen von Dokumenten ist im Abschnitt 4.2.1.2 näher beschrieben.

Die Schaltflächen am unteren Bildschirmrand haben folgende Funktionen:

Änderungen verwerfenDie seit dem letzten Speichern durchgeführten Änderungen wer-<br/>den verworfen, d.h. sie werden nicht gespeichert und das Pro-<br/>gramm kehrt zurück zur Funktionsauswahl der Änderungsmel-<br/>dungen.

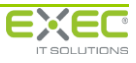

| Änderungen speichern | Die Änderungen werden gespeichert. Das Programm kehrt zurück<br>zur Funktionsauswahl der Änderungsmeldungen.                                               |
|----------------------|----------------------------------------------------------------------------------------------------|
| Mitteilung löschen   | Die Mitteilung und die Zuordnung der angehängten Dokumente<br>werden gelöscht. Das Programm kehrt zurück zur Funktionsaus-<br>wahl der Änderungsmeldungen. |

## 4.2.1.4 Aktenzeichen / Darlehenskontonummer

Mit dieser Funktion können Sie der Bürgschaftsbank das Aktenzeichen mitteilen, unter dem das Bürgschaftsengagement in Ihrem Hause geführt wird. Außerdem können Sie die Kreditkontonummern der verbürgten Kredite an die Bürgschaftsbank übermitteln.

| 1ittei | lung des Ak   | Ø Dokumente zur Mitteilung (C |                 |                                 |                                   |                       |
|--------|---------------|-------------------------------|-----------------|---------------------------------|-----------------------------------|-----------------------|
|        |               |                               |                 |                                 |                                   |                       |
| ktuell | le(s) Aktenze | eichen: 19826                 |                 |                                 |                                   |                       |
| leues  | Aktenzeich    | hen:                          |                 |                                 |                                   |                       |
|        |               |                               |                 |                                 |                                   |                       |
| Nr.    | Kreditart     | Kreditbetrag (€)              | Kreditsaldo (€) | Kreditnehmer                    | Aktuelle                          | Neue                  |
| 31     | KK            | 60 000 00                     | 50,000,00       | Senelflugschule Westerwald GmbH | Darlehenskontonummer<br>811236130 | Darlehenskontonummer  |
| 41     | IM            | 150.000,00                    | 150.000,00      | Segelflugschule Westerwald GmbH | 821236180                         |                       |
|        |               |                               |                 |                                 |                                   |                       |
|        |               |                               |                 |                                 |                                   |                       |
|        |               |                               |                 |                                 |                                   |                       |
|        |               |                               |                 |                                 |                                   |                       |
|        |               |                               |                 | ·                               |                                   |                       |
|        |               |                               |                 | ·                               | 1                                 | -                     |
| Hinw   | veis          |                               |                 |                                 | ·                                 |                       |
| Hinw   | veis          |                               |                 |                                 |                                   | 4                     |
| Hinw   | veis          |                               |                 |                                 |                                   | <u>^</u>              |
| Hinw   | veis          |                               |                 |                                 |                                   | <u>^</u>              |
| Hinw   | veis          |                               |                 |                                 |                                   | A                     |
| Hinw   | veis          |                               |                 |                                 |                                   | <u>×</u>              |
| Hinw   | veis          |                               |                 |                                 |                                   |                       |
| Hinw   | veis          |                               |                 |                                 |                                   |                       |
| Hinw   | Veis          | hließen                       |                 | Ánderungen.spe                  | icherm                            | A Mitteilung Jöschen. |

Folgende Felder stehen zur Eingabe zur Verfügung.

| neues Aktenzeichen        | Wenn Sie der Bürgschaftsbank ein zum aktuell bei der Bürg-<br>schaftsbank gespeicherten Aktenzeichen abweichendes Aktenzei-<br>chen zum Bürgschaftsengagement mitteilen möchten, geben Sie<br>dies bitte hier ein. Wenn Sie das Feld leer lassen, erfolgt keine<br>Mitteilung eines neuen Aktenzeichens an die Bürgschaftsbank. |
|---------------------------|----------------------------------------------------------------------------------------------------|
| neue Darlehenskontonummer | In der Tabelle der verbürgten Kredite werden Ihnen die Darle-<br>henskontonummern angezeigt. Änderungen der Kontonummern<br>können Sie durch Eingabe der Kontonummer in das Feld "neue<br>Darlehenskontonummer" zu jedem Kredit erfassen.                                                                                       |
| Hinweis                   | Dieses Feld ermöglicht die Eingabe einer freien Mitteilung zum<br>Bürgschaftsengagement an die Bürgschaftsbank-                                                                                                    |

Über den Hyperlink "Dokumente zur Mitteilung" können Sie Dokumente zur aktuellen Änderungsmitteilung an die Bürgschaftsbank senden. Die Funktion zum Hinzufügen von Dokumenten ist im Abschnitt 4.2.1.2 näher beschrieben.

Die Schaltflächen am unteren Bildschirmrand haben folgende Funktionen:

| Änderungen verwerfen | Die seit dem letzten Speichern durchgeführten Änderungen wer- |
|----------------------|---------------------------------------------------------------|
|                      | den verworfen, d.h. sie werden nicht gespeichert und das Pro- |
|                      | gramm kehrt zurück zur Funktionsauswahl der Änderungsmel-     |

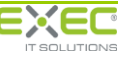

|                      | dungen.                                                                                                    |
|----------------------|----------------------------------------------------------------------------------------------------|
| Änderungen speichern | Die Änderungen werden gespeichert. Das Programm kehrt zurück<br>zur Funktionsauswahl der Änderungsmeldungen.                                               |
| Mitteilung löschen   | Die Mitteilung und die Zuordnung der angehängten Dokumente<br>werden gelöscht. Das Programm kehrt zurück zur Funktionsaus-<br>wahl der Änderungsmeldungen. |

### 4.2.1.5 Ansprechpartner

Über diesen Vorgang können Sie der Bürgschaftsbank den in Ihrem Hause für das Bürgschaftsengagement zuständigen Mitarbeiter mitteilen.

| Kontonummer(r        | n): Kto2014-01-15A;     | Kto2014-01-15B                | 31134 Hildesheim               |
|----------------------|-------------------------|-------------------------------|--------------------------------|
| <u>Mitteilung de</u> | s für den Bürgschaftsve | trag zuständigen Mitarbeiters | 🖉 Dokumente zur Mitteilung (0) |
| Anrede:              | 🕰 Herr 🔘 Frau           | Titel:                        |                                |
| Name:                | 4                       |                               |                                |
| Vorname:             | <b>₽</b>                |                               |                                |
| Telefon:             | <b>₽</b>                |                               |                                |
| Telefax:             |                         |                               |                                |
| E-Mail:              | 4                       |                               |                                |
|                      |                         |                               |                                |
|                      |                         |                               |                                |
|                      |                         |                               |                                |
| Hinweis              |                         |                               |                                |
|                      |                         |                               |                                |
|                      |                         |                               |                                |
|                      |                         |                               |                                |
|                      |                         |                               |                                |
|                      |                         |                               |                                |
| 🛛 🙆 Dialog           | schließen               | 🛛 层 Änderungen spei           | chern 🗱 Mitteilung löschen     |
|                      |                         |                               |                                |
|                      |                         |                               |                                |

Folgende Felder stehen zur Eingabe zur Verfügung:

| Anrede  | Anrede des Ansprechpartners                                                                                    |
|---------|----------------------------------------------------------------------------------------------------|
| Titel   | akademischer Titel des Ansprechpartners                                                                        |
| Name    | Nachname des Ansprechpartners                                                                                  |
| Vorname | Vorname des Ansprechpartners                                                                                   |
| Telefon | Telefonnummer des Ansprechpartners                                                                             |
| Telefax | Telefaxnummer des Ansprechpartners                                                                             |
| E-Mail  | E-Mail-Adresse des Ansprechpartners                                                                            |
| Hinweis | Dieses Feld ermöglicht die Eingabe einer freien Mitteilung zum<br>Bürgschaftsengagement an die Bürgschaftsbank |

Über den Hyperlink "Dokumente zur Mitteilung" können Sie Dokumente zur aktuellen Änderungsmitteilung an die Bürgschaftsbank senden. Die Funktion zum Hinzufügen von Dokumenten ist im Abschnitt 4.2.1.2 näher beschrieben.

Die Schaltflächen am unteren Bildschirmrand haben folgende Funktionen:

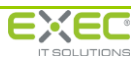

| Änderungen verwerfen | Die seit dem letzten Speichern durchgeführten Änderungen wer-<br>den verworfen, d.h. sie werden nicht gespeichert und das Pro-<br>gramm kehrt zurück zur Funktionsauswahl der Änderungsmel-<br>dungen. |
|----------------------|----------------------------------------------------------------------------------------------------|
| Änderungen speichern | Die Änderungen werden gespeichert. Das Programm kehrt zurück zur Funktionsauswahl der Änderungsmeldungen.                                                                                              |
| Mitteilung löschen   | Die Mitteilung und die Zuordnung der angehängten Dokumente<br>werden gelöscht. Das Programm kehrt zurück zur Funktionsaus-<br>wahl der Änderungsmeldungen.                                             |

## 4.2.1.6 EWB / Leistungsstörungen

Diese Funktion dient zur Mitteilung von durch Ihr Institut gebildeten Einzelwertberichtigungen und/oder von Leistungsstörungen zu einem verbürgten Kredit.

Falls im Bürgschaftsvertrag mehrere verbürgte Kredite enthalten sind, erfolgt nach Aufrufen der Funktion zunächst die Auswahl des Kredites, dessen Daten Sie ändern möchten. Wählen Sie bitte den gewünschten Kredit aus. Sie gelangen dann die den Dialog zur Änderung der Kreditkonditionen und zur Mitteilung von Sondertilgungen.

|                      | Status                 | Nr.               | Darlehens-<br>kontonummer | Kreditart | Kreditbetrag (€) | Kreditsaldo (€)   | Kre                              | ditnehmer    |
|----------------------|------------------------|-------------------|---------------------------|-----------|------------------|-------------------|----------------------------------|--------------|
| 1                    |                        | 1                 |                           | IM        | 200.000,00       | 158.485,32        | Freundlich, Frieda; Blitz, Bruno |              |
| \$                   |                        | 2                 |                           | КК        | 300.000,00       | 300.000,00        | Wolkenlos GmbH                   |              |
| 0                    |                        | 3                 |                           | BM        | 150.000,00       | 54.285,68         | Freundlich, Frieda; Blitz, Bruno |              |
|                      |                        |                   |                           |           |                  |                   |                                  |              |
|                      |                        |                   |                           |           |                  |                   |                                  |              |
| Daten                | änderung               | per Stich         | tag:                      | ~         |                  | NPL-Status gem. / | Art. 47a CRR:                    | ⊖ Ja — ◯ Nei |
|                      |                        |                   |                           |           |                  | gültig ab:        |                                  |              |
| ontofühi<br>er aetro | rung im R<br>ffenen Ab | ahmen<br>sprachen | o Ja                      | O Nein    |                  |                   |                                  |              |
|                      |                        |                   |                           |           |                  | Forbearance-Maß   | nahme gem. Art. 47b CRR:         | 🔾 Ja 🔷 Nei   |
| WB vorh              | nanden:                |                   | 🔾 Ja                      | O Nein    |                  | Art der Maßna     | hme:                             | -            |
| eistungs             | rückständ              | le vorhan         | den: Ja                   | O Nein    |                  | gültig ab:        |                                  |              |
|                      |                        |                   |                           |           |                  | Engagement in In  | tensivbetreuung/Sanierung        |              |
| reditsalo            | do zum St              | ichtag (€         | ):                        |           |                  | Engagement in In  | tensivbetreading/samerang.       |              |
| davon 1              | Filgungsrü             | ickstände         | (€):                      |           |                  | gultig ab:        |                                  | -            |
| davon 2              | Zinsrückst             | ände (€):         |                           |           |                  |                   |                                  |              |
|                      |                        |                   |                           |           |                  |                   |                                  |              |
|                      |                        |                   |                           |           |                  |                   |                                  |              |
| linweis              |                        |                   |                           |           |                  |                   |                                  |              |
| linweis              |                        |                   |                           |           |                  |                   |                                  |              |
| linweis              |                        |                   |                           |           |                  |                   |                                  |              |

Im oberen Bildschirmbereich werden die mit dem Bürgschaftsvertrag verbürgten Kredite aufgelistet. Durch Anklicken einer Zeile in der Tabelle können Sie ggf. einen anderen Kredit auswählen, z. B. um mit einer Änderungsmitteilung nacheinander die Daten mehrerer Kredite zu ändern.

Im unteren Bildschirmbereich können Sie die gewünschten Informationen zur Übermittlung an die Bürgschaftsbank zum oben ausgewählten Kredit eingeben. Setzen Sie hierzu bitte den Haken bei "Datenänderung per Stichtag". Die darunter stehenden Felder werden dann zur Eingabe freigeschaltet.

Seite 38

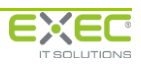

|           | Status    | Nrs        | Darlehens-<br>kontonummer | Kreditart | Kreditbetrag (€)  | Kreditsaldo (€)   | Kreditne                         | ahmer        |
|-----------|-----------|------------|---------------------------|-----------|-------------------|-------------------|----------------------------------|--------------|
| 1         |           | 1          |                           | IM        | 200.000,00        | 158.485,32        | Freundlich, Frieda; Blitz, Bruno |              |
| \$        | <u> </u>  | 2          |                           | кк        | 300.000,00        | 300.000,00        | Wolkenlos GmbH                   |              |
| 1         |           | 3          |                           | BM        | 150.000,00        | 54.285,68         | Freundlich, Frieda; Blitz, Bruno |              |
|           |           |            |                           |           |                   |                   |                                  |              |
| Daten     | änderung  | per Stich  | tag: 02.06.2              | 022 -     |                   | NPL-Status gem. / | Art. 47a CRR:                    | 📣 🔾 Ja 🔷 Ne  |
| ontofübr  | una im P  | ahmen      |                           |           |                   | gültig ab:        |                                  |              |
| er getrof | ffenen Ab | sprachen:  | ▲O Ja                     | O Nein    |                   | Forbearance-Maßr  | nahme gem. Art. 47b CRR:         | 10 1a 🔿 Ne   |
| NB vorh   | anden:    |            | 🛆 Ja                      | ○ Nein    | Art der Maßnahme: |                   |                                  |              |
| eistungs  | rückständ | le vorhan  | den: 📣 Ja                 | ○ Nein    | gültig ab:        |                   |                                  |              |
| reditsald | lo zum St | ichtag (€) | ):                        |           |                   | Engagement in In  | tensivbetreuung/Sanierung:       | 🛆 🔾 Ja 🔷 Nei |
| davon T   | ilgungsrü | ckstände   | (€):                      |           |                   | gültig ab:        |                                  |              |
| davon Z   | insrückst | ände (€):  |                           |           |                   |                   |                                  |              |
| inweis-   |           |            |                           |           |                   |                   |                                  |              |
|           |           |            |                           |           |                   |                   |                                  |              |
|           |           |            |                           |           |                   |                   |                                  |              |
|           |           |            |                           |           |                   |                   |                                  |              |

Folgende Felder stehen zur Eingabe zur Verfügung:

| Datenänderung per Stichtag                           | Stichtag, zu dem die nachfolgend gekennzeichneten Sachverhalte eingetreten sind.                                                                                                    |
|------------------------------------------------------|----------------------------------------------------------------------------------------------------|
|                                                      | Das Feld wird mit dem aktuellen Tagesdatum vorbelegt und muss i.d.R. von Ihnen nicht angepasst werden.                                                                                 |
| Kontoführung im Rahmen der<br>getroffenen Absprachen | Kennzeichnung, ob die Kontoführung im Rahmen der getroffenen<br>Absprachen erfolgt.                                                                                                    |
|                                                      | Bei Unregelmäßigkeiten können Sie hier "nein" angeben, um die<br>Bürgschaftsbank auf Probleme hinzuweisen. Verwenden Sie bitte<br>das Feld "Hinweis" für nähere Erläuterungen.         |
| EWB vorhanden                                        | Kennzeichnung, ob seitens des Kreditinstituts eine Wertberichti-<br>gung für das Kreditengagement vorgenommen wurde.                                                                   |
| Leistungsstörung vorhanden                           | Kennzeichnung, ob Leistungsstörungen vorhanden sind.                                                                                                    |
|                                                      | Wenn Sie in den nachfolgenden Feldern "davon Tilgungsrück-<br>stände (€)" oder "davon Zinsrückstände €" eine Eingabe tätigen,<br>wird dieses Kennzeichen automatisch auf "ja" gesetzt. |
| Kreditsaldo zum Stichtag (€)                         | Kreditsaldo einschließlich Tilgungs- und Zinsrückständen zum oben angegebenen Stichtag gemäß des DV-Systems des Kreditin-stituts.                                                      |
| davon Tilgungsrückstände (€)                         | im Kreditsaldo enthaltene Tilgungsrückstände                                                                                                    |
| davon Zinsrückstände (€)                             | im Kreditsaldo enthaltene Zinsrückstände                                                                                                    |
| NPL-Status gem. Art. 47a CRR                         | Kennzeichnung, dass es sich beim Engagement um ein NPL han-<br>delt und Datum der Einstufung als NPL                                                                                   |
| Forbearance-Maßnahme gem.<br>Art. 47b CRR            | Kennzeichnung, ob eine Forbearance-Maßnahme vorliegt und Art<br>und Beginn der Forbearearance-Maßnahme                                                                                 |
| Engagement in Intensivbetreu-                        | Kennzeichnung, ob sich das Engagement in der Intensivbetreu-                                                                                                    |

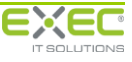

| ung/Sanierung | ung/Sanierung befindet und Datum, zu dem die Übernahme in<br>diesen Bereich erfolgte                                         |
|---------------|----------------------------------------------------------------------------------------------------|
| Hinweis       | zusätzliche Erläuterung zu den angegebenen Informationen, z.B.<br>welche Umstände vorliegen, die zur Bildung der EWB führten |
|               |                                                                                                    |

Über den Hyperlink "Dokumente zur Mitteilung" können Sie Dokumente zur aktuellen Änderungsmitteilung an die Bürgschaftsbank senden. Die Funktion zum Hinzufügen von Dokumenten ist im Abschnitt 4.2.1.2 näher beschrieben.

Die Schaltflächen am unteren Bildschirmrand haben folgende Funktionen:

| Änderungen verwerfen | Die seit dem letzten Speichern durchgeführten Änderungen wer-<br>den verworfen, d.h. sie werden nicht gespeichert und das Pro-<br>gramm kehrt zurück zur Funktionsauswahl der Änderungsmel-<br>dungen. |
|----------------------|----------------------------------------------------------------------------------------------------|
| Änderungen speichern | Die Änderungen werden gespeichert. Das Programm kehrt zurück zur Funktionsauswahl der Änderungsmeldungen.                                                                                              |
| Mitteilung löschen   | Die Mitteilung und die Zuordnung der angehängten Dokumente<br>werden gelöscht. Das Programm kehrt zurück zur Funktionsaus-<br>wahl der Änderungsmeldungen.                                             |

### 4.2.1.7 Kontoverbindungen für Entgelteinzug

Mit diesem Dienst können Sie Änderungen an der Kontoverbindung für den Einzug der Bürgschaftsentgelte erfassen und der Bürgschaftsbank mitteilen.

Falls im Bürgschaftsvertrag mehrere verbürgte Kredite enthalten sind, erfolgt nach dem Aufruf der Funktion zunächst die Auswahl des Kredites, dessen Daten Sie ändern möchten. Wählen Sie bitte den gewünschten Kredit durch aus. Sie gelangen dann in den Dialog zur Änderung der Kontoverbindungen für den Einzug der Bürgschaftsentgelte.

|       | Status     | Nr.  | Darlehens-<br>kontonummer | Kreditart    | Kreditbetrag (€) | Kreditsaldo (€) | Kreditnehmer                         |
|-------|------------|------|---------------------------|--------------|------------------|-----------------|--------------------------------------|
| \$    |            | 1    | Kto2014-01-15A            | вм           | 120.000,00       | 110.514,39      | Scharf und Deutlich OHG Augenoptiker |
| 1     |            | 2    | Kto2014-01-15B            | IM           | 225.000,00       | 206.815,85      | Scharf und Deutlich OHG Augenoptiker |
|       |            |      |                           |              |                  |                 |                                      |
|       |            |      |                           |              |                  |                 |                                      |
|       |            |      |                           |              |                  |                 |                                      |
| ontov | erbindu    | ng — |                           |              |                  | Hinw            | eis                                  |
| Ände  | runa:      |      |                           |              |                  |                 |                                      |
| TRAN  |            |      |                           |              |                  |                 |                                      |
| IDAN  |            |      | DE92 2505 0000 100        | 00 0111 11   |                  |                 |                                      |
| Kredi | tinstitut: |      | Norddeutsche Lande        | sbank Giroze | ntrale           |                 |                                      |
|       |            |      |                           |              |                  |                 |                                      |
| Konto | oinhaber:  |      | Scharf und Deutlich       | OHG Augenop  | otiker           |                 |                                      |
|       |            | i    | Schuhstr. 10              |              |                  | í               |                                      |
|       | bearbeite  | n    | 31134 Hildesheim          |              |                  |                 |                                      |
|       |            |      |                           |              |                  |                 |                                      |
|       |            |      |                           |              |                  |                 |                                      |
|       |            |      |                           |              |                  |                 |                                      |
|       |            |      |                           |              |                  |                 |                                      |
|       |            |      |                           |              |                  |                 |                                      |
|       |            |      |                           |              |                  |                 |                                      |

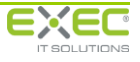

Im oberen Bildschirmbereich werden die mit dem Bürgschaftsvertrag verbürgten Kredite aufgelistet. Durch Auswahl des jeweils nächsten Kredits aus der Tabelle können alle Kredite innerhalb eines Bürgschaftsvertrags mit einem Aufruf des Vorgangs bearbeitet werden.

Im unteren Bildschirmbereich werden die Informationen angezeigt, die aktuell bei der Bürgschaftsbank zum Kredit hinterlegt sind. Um die Kontoverbindungen zu ändern, aktivieren Sie bitte das Kennzeichen "Änderung". Die darunter stehenden Felder werden dann zur Eingabe freigeschaltet und mit den Daten der Bürgschaftsbank vorbelegt.

|                                                      | Status    | Nr.  | Darlehens-<br>kontonummer | Kreditart   | Kreditbetrag (€) | Kreditsaldo (€) | Kreditnehmer                         |
|------------------------------------------------------|-----------|------|---------------------------|-------------|------------------|-----------------|--------------------------------------|
| \$                                                   |           | 1    | Kto2014-01-15A            | BM          | 120.000,00       | 110.514,39      | Scharf und Deutlich OHG Augenoptiker |
| 1                                                    |           | 2    | Kto2014-01-15B            | IM          | 225.000,00       | 206.815,85      | Scharf und Deutlich OHG Augenoptiker |
|                                                      |           |      |                           |             |                  |                 |                                      |
|                                                      |           |      |                           |             |                  |                 |                                      |
| ontov                                                | erhindu   | na — |                           |             |                  | Hinwe           | oic                                  |
|                                                      | CIDING    | iig  | _                         |             |                  |                 |                                      |
| Änderung:                                            |           |      |                           |             |                  |                 |                                      |
| IBAN                                                 | 1:        |      | DE92 2505 0000 10         | 00 0111 11  |                  |                 |                                      |
| Kreditinstitut: Norddeutsche Landesbank Girozentrale |           |      | ntrale                    | ]           |                  |                 |                                      |
|                                                      |           |      |                           |             |                  |                 |                                      |
| Konte                                                | oinhaber: |      | Scharf und Deutlich       | OHG Augenor | otiker           | 1               |                                      |
|                                                      |           | _    | Schuhstr. 10              |             |                  | i               |                                      |
|                                                      | bearbeite | n    | 31134 Hildesheim          |             |                  |                 |                                      |
|                                                      |           |      |                           |             |                  |                 |                                      |
|                                                      |           |      |                           |             |                  |                 |                                      |
|                                                      |           |      |                           |             |                  |                 |                                      |
|                                                      |           |      |                           |             |                  |                 |                                      |
|                                                      |           |      |                           |             |                  |                 |                                      |

Die Felder haben dabei folgende Bedeutung:

IBAN:

IBAN der neuen Kontoverbindung

Kreditinstitut

Name der Bank zur Kontoverbindung

Auch die Angaben zum Kontoinhaber können geändert werden. Hierfür betätigen Sie einfach die Schaltfläche *schaltfläche Interventen*. Im folgenden Dialog können Sie nun die bestehenden Daten anpassen:

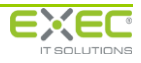

| Kontoinhaber bearbeiter | Kreditbetrag $(\mathbb{C})$ Kreditsaldo $(\mathbb{C})$ Kreditsaldo $(\mathbb{C})$ | litr |
|-------------------------|-----------------------------------------------------------------------------------|------|
| <u>Grunddaten</u>       | 🕂 neuer Kontoinhaber                                                              |      |
| Personenart:            | Juristische Person     O Natürliche Person                                        |      |
| Name1:                  | Scharf und Deutlich OHG                                                           |      |
| Name2:                  | Augenoptiker                                                                      |      |
| Rechtsform:             | OHG                                                                               |      |
|                         |                                                                                   |      |
|                         |                                                                                   |      |
|                         |                                                                                   |      |
| Betriebssitz            |                                                                                   |      |
| Straße:                 | Schuhstr, 10                                                                      |      |
| PLZ/Ort:                | 31134 Hildesheim                                                                  |      |
|                         |                                                                                   |      |
|                         |                                                                                   |      |
|                         | × Schließen                                                                       | _    |

Durch Betätigen der Schaltfläche anlegen. Die weitere Vorgehensweise in solch einem Fall ist im Abschnitt 4.2.1.9 näher beschrieben.

|             | Status   | Nr.   | Darlehens-<br>kontonummer | Kreditart     | Kreditbetrag (€) | Kreditsaldo (€) | Kreditnehmer                         |
|-------------|----------|-------|---------------------------|---------------|------------------|-----------------|--------------------------------------|
| <b>&gt;</b> | <b>V</b> | 1     | Kto2014-01-15A            | ВМ            | 120.000,00       | 110.514,39      | Scharf und Deutlich OHG Augenoptiker |
|             |          | 2     | Kto2014-01-15B            | IM            | 225.000,00       | 206.815,85      | Scharf und Deutlich OHG Augenoptiker |
|             |          |       |                           |               |                  |                 |                                      |
| ontove      | rbindur  | 1g —— |                           |               |                  | Hinwe           | eis                                  |
| Änderu      | ing:     |       |                           |               |                  |                 |                                      |
| IBAN:       |          |       | DE92 2505 0000 10         | 00 0111 11    |                  |                 |                                      |
| Kreditir    | nstitut: |       | Norddeutsche Land         | esbank Giroze | ntrale           |                 |                                      |
|             |          |       |                           |               |                  |                 |                                      |
| Kontoir     | haber:   |       | Herr Hans Scharf          |               |                  |                 |                                      |
|             |          | _     | Zingel 6                  |               |                  | i               |                                      |
| / be        | arbeite  |       | 31134 Hildesheim          |               |                  |                 |                                      |
|             |          |       |                           |               |                  |                 |                                      |
|             |          |       |                           |               |                  |                 |                                      |
|             |          |       |                           |               |                  |                 |                                      |
|             |          |       |                           |               |                  |                 |                                      |
|             |          |       |                           |               |                  |                 |                                      |

Durch Auswahl des jeweils nächsten Kredits aus der Tabelle können alle Kredite innerhalb eines Bürgschaftsvertrags mit einem Aufruf des Vorgangs bearbeitet werden.

Das Feld "Hinweis" ermöglicht die Eingabe einer freien Mitteilung zum Bürgschaftsengagement an die Bürgschaftsbank.

Über den Hyperlink "Dokumente zur Mitteilung" können Sie Dokumente zur aktuellen Änderungsmitteilung an die Bürgschaftsbank senden. Die Funktion zum Hinzufügen von Dokumenten ist im Abschnitt 4.2.1.2 näher beschrieben.

Die Schaltflächen am unteren Bildschirmrand haben folgende Funktionen:

Änderungen verwerfen

Die seit dem letzten Speichern durchgeführten Änderungen werden verworfen, d.h. sie werden nicht gespeichert und das Pro-

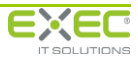

|                      | gramm kehrt zurück zur Funktionsauswahl der Änderungsmel-<br>dungen.                                                                                       |
|----------------------|----------------------------------------------------------------------------------------------------|
| Änderungen speichern | Die Änderungen werden gespeichert. Das Programm kehrt zurück zur Funktionsauswahl der Änderungsmeldungen.                                                  |
| Mitteilung löschen   | Die Mitteilung und die Zuordnung der angehängten Dokumente<br>werden gelöscht. Das Programm kehrt zurück zur Funktionsaus-<br>wahl der Änderungsmeldungen. |

### 4.2.1.8 Kreditkonditionen / Sondertilgungen

Diese Funktion dient dazu, Ihrer Bürgschaftsbank die Änderung der Kreditkonditionen und/oder die Leistung von Sondertilgungen mitzuteilen.

Falls im Bürgschaftsvertrag mehrere verbürgte Kredite enthalten sind, erfolgt nach Aufrufen der Funktion zunächst die Auswahl des Kredites, dessen Daten Sie ändern möchten. Wählen Sie bitte den gewünschten Kredit aus. Sie gelangen dann in den Dialog zur Änderung der Kreditkonditionen und zur Mitteilung von Sondertilgungen.

|                      | Status        | Nr. | Darlehens-<br>kontonummer        | Kreditart      | Kreditbetrag (€)             | Kreditsaldo (€) | Kre                           | ditnehmer                     |                               |
|----------------------|---------------|-----|----------------------------------|----------------|------------------------------|-----------------|-------------------------------|-------------------------------|-------------------------------|
| \$                   |               | :   | 951236570                        | IM             | 220.000,00                   | 220.000,00      | Scharf und Deutlich OHG Augen | optiker                       |                               |
|                      |               |     |                                  |                |                              |                 |                               |                               |                               |
|                      |               |     |                                  |                |                              |                 |                               |                               |                               |
| ürgschaf             | tsbank        |     |                                  |                | ブ <u>Änderung</u>            |                 | Sondertilg                    | <u>ungen</u>                  | 🔶 🔶 Anlegen                   |
| nnuitäte<br>onatlich | ndarlehen     |     | Art der Tilgun<br>Zahlungsrhythm | g An<br>nus mo | nuitätendarlehen<br>onatlich | -               |                               | Stichtag der<br>Sondertilgung | Höhe der<br>Sondertilgung (€) |
| 5.0                  | 00,00         |     | Höhe der Rate / Anni             | uität (€)      | 5.000                        | ,00             |                               |                               |                               |
| 01.08.2<br>e         | 008<br>6,0000 |     | Zinssatz (%)                     | lung am        | 6,0                          | 000             |                               |                               |                               |
| 01.08.2              | 006           |     | Zinssatz gültig                  | ab             | 01.08.2006                   | Ŧ               |                               |                               |                               |
| inweis               |               |     |                                  |                |                              |                 |                               |                               |                               |
|                      |               |     |                                  |                |                              |                 |                               |                               |                               |
|                      |               |     |                                  |                |                              |                 |                               |                               | -                             |
|                      |               |     |                                  |                |                              |                 |                               |                               |                               |

Im oberen Bildschirmbereich werden die mit dem Bürgschaftsvertrag verbürgten Kredite aufgelistet. Durch Anklicken einer Zeile in der Tabelle können Sie ggf. einen anderen Kredit auswählen, z. B. um mit einer Änderungsmitteilung nacheinander die Daten mehrerer Kredite zu ändern.

Im unteren Bildschirmbereich werden die Informationen angezeigt, die aktuell bei der Bürgschaftsbank zum Kredit hinterlegt sind. Die Informationen werden in Echtzeit angezeigt, d.h. Sie sehen an dieser Stelle den Datenbestand zum Zeitpunkt des Aufrufs der Funktion "Kreditkonditionen/Sondertilgungen mitteilen".

Um die Kreditkonditionen zu ändern, setzen Sie bitte den Haken bei Maderung . Die darunter stehenden Felder werden dann zur Eingabe freigeschaltet und mit den Daten der Bürgschaftsbank vorbelegt.

Seite 43

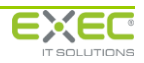

| Image: Non-arrow of the state of the state of |                               | h OHG Augenoptiker            | Scharf und Deutl | 220.000,00 | 220.000,00      | IM        |                        |   |             |           |
|----------------------------------------------------------------------------------------------------|-------------------------------|-------------------------------|------------------|------------|-----------------|-----------|------------------------|---|-------------|-----------|
| Annuitätendarlehen     At der Tilgung     Annuitätendarlehen     Sondertilgungen       30/00,00     Höhe der Rate / Annuität (€)     6.000,00       01.08.2008     Erste / Endfällige Zahlung am     01.08.2008       6,0000     Zinssatz (%)     6,5000       01.08.2006     Zinssatz gültig ab     01.02.2013 ¥                                                                                                    |                               |                               |                  |            |                 |           | 951236570              | 1 |             | -         |
| Burgschaftsbank     Image: Sondertilgungen       Annuitätendarlehen     Art der Tilgung       Annuitätendarlehen     Art der Tilgung       Annuitätendarlehen     Art der Tilgung       Sondertilgungshythmus     monatlich       5.000,00     Höhe der Rate / Annuität (€)       6,000,00     Zinssatz (%)       01.08.2006     Zinssatz gültig ab                                                                                                    |                               |                               |                  |            |                 |           |                        |   |             |           |
| Bürgschaftsbank     Image: Sondertilgungen       Annuitatendarlehen     Art der Tilgung       Annuitatendarlehen     Art der Tilgung       Zahlungsrhythmus     monatlich       S.000,00     Höhe der Rate / Annuität (€)       6,0000     Zinssatz (%)       01.08.2006     Zinssatz gültig ab                                                                                                    |                               |                               |                  |            |                 |           |                        |   |             |           |
| Bürgschaftsbank                                                                                                    |                               |                               |                  |            |                 |           |                        |   |             |           |
| Annutatemanienen     Stichtag der<br>Sondertilgung     Sondertilgung     Sondertilgung       nonatlich     Zahlungsrhythmus     monatlich     •       5.000,00     Höhe der Rate / Annuität (€)     6.000,00     •       01.08.2008     Erste / Endfällige Zahlung am     01.08.2008 •     •       6,0000     Zinssatz (%)     6,5000     •       01.08.2006     Zinssatz gültig ab     01.02.2013 •                                                                                                    | 🛉 Anlegen                     | Sondertilgungen               |                  |            | <u>Änderung</u> |           | Art der Tilgung        |   | ftsbank     | Bürgscha  |
| 5.000,00     Höhe der Rate / Annuität (€)     6.000,00       01.08.2008     Erste / Endfällige Zahlung am     01.08.2008 •       6,0000     Zinssatz (%)     6,5000       01.08.2006     Zinssatz gültig ab     01.02.2013 •                                                                                                    | Höhe der<br>Sondertilgung (€) | Stichtag der<br>Sondertilgung |                  | •          | onatlich        | us m      | Zahlungsrhythm         |   | inuarierier | nonatlich |
| 01.08.2008         Erste / Endfällige Zahlung am         01.08.2008                                                                                                    |                               |                               |                  | 0,00       | 6.000           | uität (€) | Höhe der Rate / Annu   |   | 00,00       | 5.(       |
| 6,0000         Zinssatz (%)         6,5000           01.08.2006         Zinssatz gültig ab         01.02.2013 *                                                                                                    |                               |                               |                  | •          | 01.08.2008      | lung am   | Erste / Endfällige Zah |   | 2008        | 01.08.2   |
| 01.08.2006 Zinssatz gültig ab 01.02.2013 💌                                                                                                    |                               |                               |                  | 000        | 6,5             |           | Zinssatz (%)           |   | 5,0000      | (         |
|                                                                                                    |                               |                               |                  | T          | 01.02.2013      | ab        | Zinssatz gültig a      |   | 2006        | 01.08.2   |
| inweis                                                                                                    |                               |                               |                  |            |                 |           |                        |   |             | linweis   |
|                                                                                                    |                               |                               |                  |            |                 |           |                        |   |             |           |
|                                                                                                    |                               |                               |                  |            |                 |           |                        |   |             |           |
|                                                                                                    |                               |                               |                  |            |                 |           |                        |   |             |           |

Passen Sie nun bitte die angezeigten Informationen gemäß den Kreditdaten Ihres Instituts an. Die Felder haben dabei folgende Bedeutung:

| Art der Tilgung               | Wählen Sie hier bitte die Art der Tilgung aus. Möglich sind folgen-<br>de Arten:                                                                                                    |
|-------------------------------|----------------------------------------------------------------------------------------------------|
|                               | <ul> <li>Annuitätendarlehen (Zahlung enthält Zinsen und Tilgung)</li> </ul>                                                                                                    |
|                               | <ul> <li>Tilgungsdarlehen (Zahlung enthält nur Tilgung)</li> </ul>                                                                                                    |
|                               | Rahmenkredit                                                                                                    |
| Zahlungsrhythmus              | Hier geben Sie den Rhythmus der Tilgungs-/Annuitätenzahlungen<br>an. Folgende Einträge stehen zur Verfügung:                                                                                                    |
|                               | <ul> <li>endfällig (es werden keine regelmäßigen Rückzahlungen<br/>geleistet)</li> </ul>                                                                                                    |
|                               | monatlich                                                                                                    |
|                               | • vierteljährlich                                                                                                    |
|                               | halbjährlich                                                                                                    |
|                               | • jährlich                                                                                                    |
| Höhe der Rate / Annuität      | Geben Sie hier bitte die Höhe der Tilgungsrate bzw. der Annuität<br>bezogen auf den zuvor ausgewählten Zahlungsrhythmus an.                                                                                                    |
|                               | Bei endfälligen Darlehen ist das Feld nicht eingebbar.                                                                                                    |
| Erste / endfällige Zahlung am | Bei diesem Feld handelt es sich um den ersten Termin, zu dem die<br>Zahlungen nach den neuen Rückzahlungskonditionen durchge-<br>führt werden. Bei endfälligen Darlehen wird hier das Laufzeiten-<br>dedatum des Kredits angegeben. |
| Zinssatz (%)                  | Geben Sie hier bitte den Nominalzinssatz p.a. für den Kredit an.                                                                                                    |
| Zinssatz gültig ab            | Wenn Sie den Nominalzinssatz geändert haben, dann müssen Sie<br>in diesem Feld angeben, ab wann der neue Zinssatz gültig ist. Es                                                                                                    |

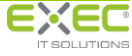

handelt sich hierbei um den ersten Tag, ab dem die Zinsen mit dem neuen Zinssatz berechnet werden.

Zur Mitteilung von Sondertilgungen betätigen Sie bitte die Schaltfläche Anlegen über der Tabelle der Sondertilgungen. Damit wird ein neuer Eintrag in der Tabelle angelegt und die Felder zur Eingabe freigeschaltet.

|            | Status       | Nr. | Darlehens-<br>kontonummer | Kreditart | Kreditbetrag (€)  | Kreditsaldo (€) | Kreditnehmer                         |
|------------|--------------|-----|---------------------------|-----------|-------------------|-----------------|--------------------------------------|
| -          |              | 1   | 951236570                 | IM        | 220.000,00        | 220.000,00      | Scharf und Deutlich OHG Augenoptiker |
|            |              |     |                           |           |                   |                 |                                      |
|            |              |     |                           |           |                   |                 |                                      |
|            |              |     |                           |           |                   |                 |                                      |
| Bürgschaft | <u>sbank</u> |     |                           |           | 📝 Änderung        |                 | Sondertilgungen 🚽 Anlege             |
| nnuitäten  | darlehen     | I   | Art der Tilgun            | g A1      | nnuitätendarlehen | •               | A Stichtag der Höhe der              |
| nonatlich  |              |     | Zahlungsrhythn            | nus m     | onatlich          | •               | Sondertilgung Sondertilgung (€       |
| 5.00       | 00,00        |     | Höhe der Rate / Ann       | uität (€) | 6.000             | ,00             |                                      |
| 01.08.20   | 800          |     | Erste / Endfällige Zah    | llung am  | 01.08.2008        | •               |                                      |
| 01.08.20   | 0000         |     | Zinssatz gültig           | ab        | 01.02.2013        |                 |                                      |
| 01100120   |              |     | , , ,                     |           | 0110212010        |                 |                                      |
| linweis    |              |     |                           |           |                   |                 |                                      |
|            |              |     |                           |           |                   |                 |                                      |
|            |              |     |                           |           |                   |                 |                                      |
|            |              |     |                           |           |                   |                 |                                      |

Folgende Felder müssen je Sondertilgung angegeben werden:

Stichtag der SondertilgungGeben Sie hier bitte das Datum der Sondertilgung an, d.h. das<br/>Datum, zu dem die Tilgung zinswirksam erfolgte.

Höhe der Sondertilgung (€)

In diesem Feld geben Sie bitte die Höhe der Sondertilgung ein. Beachten Sie bitte bei Annuitätendarlehen, dass Sie hier nur den tatsächlichen Tilgungsbetrag erfassen und nicht die enthaltenen Zinsen.

Wenn Sie weitere Sondertilgungen erfassen möchten, wiederholen Sie bitte den Vorgang durch erneutes Betätigen der Schaltfläche Anlegen. Um eine Sondertilgung zu löschen, klicken Sie bitte auf das Symbol vor der zu löschenden Zeile.

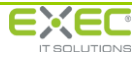

|                                            | Status                     | Nr. | Darlehens-<br>kontonummer        | Kreditart      | Kreditbetrag (€)                          | Kreditsaldo (€)       | Kreditnel                           | ımer                                         |                          |
|--------------------------------------------|----------------------------|-----|----------------------------------|----------------|-------------------------------------------|-----------------------|-------------------------------------|----------------------------------------------|--------------------------|
| \$                                         |                            |     | 1 951236570                      | IM             | 220.000,00                                | 220.000,00            | Scharf und Deutlich OHG Augenoptike | er                                           |                          |
|                                            |                            |     |                                  |                |                                           |                       |                                     |                                              |                          |
|                                            |                            |     |                                  |                |                                           |                       |                                     |                                              |                          |
| <u>ürgschaft</u><br>nnuitäter<br>10natlich | <u>tsbank</u><br>ndarlehen |     | Art der Tilgun<br>Zahlungsrhythr | g An<br>nus mo | Zinderung<br>nuitätendarlehen<br>onatlich | <ul> <li>.</li> </ul> | Sondertilgunger<br>Stic             | 1 Höhe d<br>Htag der Höhe d<br>Sondertilgung | nlegen<br>ler<br>ing (€) |
| 5.0                                        | 00,00                      |     | Höhe der Rate / Ann              | uität (€)      | 6.000                                     | ,00                   | <b>a</b> 31.01                      | .2013 -                                      | 5.000,0                  |
| 01.08.20                                   | ,0000                      |     | Zinssatz (%)                     | nung ann       | 6,5                                       | 000                   |                                     |                                              |                          |
| 01.08.20                                   | 006                        |     | Zinssatz gültig                  | ab             | 01.02.2013                                | •                     |                                     |                                              |                          |
| inweis                                     |                            |     |                                  |                |                                           |                       |                                     |                                              |                          |
|                                            |                            |     |                                  |                |                                           |                       |                                     |                                              | -                        |

Über den Hyperlink "Dokumente zur Mitteilung" können Sie Dokumente zur aktuellen Änderungsmitteilung (z.B. aktuelle Zins- und Tilgungspläne) an die Bürgschaftsbank senden. Die Funktion zum Hinzufügen von Dokumenten ist im Abschnitt 4.2.1.2 näher beschrieben.

Die Schaltflächen am unteren Bildschirmrand haben folgende Funktionen:

| Änderungen verwerfen | Die seit dem letzten Speichern durchgeführten Änderungen wer-<br>den verworfen, d.h. sie werden nicht gespeichert und das Pro-<br>gramm kehrt zurück zur Funktionsauswahl der Änderungsmel-<br>dungen. |
|----------------------|----------------------------------------------------------------------------------------------------|
| Änderungen speichern | Die Änderungen werden gespeichert. Das Programm kehrt zurück zur Funktionsauswahl der Änderungsmeldungen.                                                                                              |
| Mitteilung löschen   | Die Mitteilung und die Zuordnung der angehängten Dokumente<br>werden gelöscht. Das Programm kehrt zurück zur Funktionsaus-<br>wahl der Änderungsmeldungen.                                             |

### 4.2.1.9 Kreditnehmer

Mit diesem Dienst können Sie Änderungen am Kreditnehmer des Engagements der Bürgschaftsbank mitteilen. Die Kreditnehmer können gelöscht oder geändert werden und es können neue Kreditnehmer hinzugefügt werden.

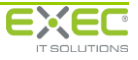

# Serviceportal der deutschen Bürgschaftsbanken Benutzerhandbuch

|                    |                                       | Art                                            | Name                                                                                                    | Kredite                   | Anschrift                      |
|--------------------|---------------------------------------|------------------------------------------------|----------------------------------------------------------------------------------------------------|---------------------------|--------------------------------|
| 0                  | ×                                     | â                                              | Scharf und Deutlich OHG Augenoptiker                                                                                                    | 2                         | 31134 Hildesheim, Schuhstr. 10 |
| <b>4</b> К         | editnehr                              | mer hinz                                       | ufügen                                                                                                    |                           |                                |
| orschi<br>⊐£<br>⊐£ | Nr. 1 (B<br>Scha<br>Nr. 2 (IN<br>Scha | M); Kto:<br>irf und [<br>4); Kto:<br>irf und [ | Kto2014-01-15A; Betrag 120.000,00 €; Saldo 12<br>)eutlich OHG Augenoptiker<br>Kto2014-01-15B; Betrag 225.000,00 €; Saldo 22<br>)eutlich OHG Augenoptiker | 20.000,00 €<br>5.000,00 € | Hinweis                        |

In der Tabelle im oberen Bildschirmbereich werden die zum Zeitpunkt des Aufrufs der Änderungsmeldung bei der Bürgschaftsbank hinterlegten Kreditnehmer des Engagements angezeigt. Im unteren Bildschirmbereich ist aus einer Vorschau ersichtlich, welchen Finanzmitteln des Engagements welche Kreditnehmer zugeordnet sind. Darüber hinaus werden Details wie Höhe und Saldo des Kredits ausgegeben.

Das Feld "Hinweis" ermöglicht die Eingabe einer freien Mitteilung zum Bürgschaftsengagement an die Bürgschaftsbank. Die Funktion zum Hinzufügen von Dokumenten ist im Abschnitt 4.2.1.2 näher beschrieben.

Sollen Änderungen an bestehenden Kreditnehmern vorgenommen werden, betätigen Sie bitte in der Tabelle die Schaltfläche des jeweiligen Kreditnehmers. Im folgenden Dialog können nun die Änderungen erfassen werden.

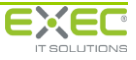

| Kreditnehmer bearbeit | en                                                         |
|-----------------------|------------------------------------------------------------|
|                       |                                                            |
| Grunddaten            |                                                            |
| Personenart:          | Juristische Person     Natürliche Person                   |
| Name1:                | Scharf und Deutlich OHG                                    |
| Name2:                |                                                            |
| Rechtsform:           | OHG                                                        |
|                       |                                                            |
|                       |                                                            |
|                       |                                                            |
|                       |                                                            |
| Betriebssitz          |                                                            |
| Straße:               | Schuhstr. 10                                               |
| PLZ/Ort:              | 31134 Hildesheim                                           |
|                       |                                                            |
| zugeordnete Kred      | ite                                                        |
| V Nr. 1 (BM): Kt      | o: Kto2014-01-15A: Betrag 120.000.00 €: Saldo 120.000.00 € |
| V Nr. 2 (IM); Kto     | o: Kto2014-01-15B; Betrag 225.000,00 €; Saldo 225.000,00 € |
|                       |                                                            |
|                       |                                                            |
|                       |                                                            |
|                       |                                                            |
|                       | ✓ ОК                                                       |

Ist das Engagement um neue Kreditnehmer zu ergänzen, können Sie diese über die Schaltfläche

Kreditnehmer hinzufügen erfassen. Dabei können Sie zwischen einer juristischen und einer natürli-

chen Person unterscheiden.

Für juristische Personen stehen dabei folgende Felder zur Eingabe zur Verfügung:

| Kreditnehmer bearbeite | n                                                          |
|------------------------|------------------------------------------------------------|
|                        |                                                            |
| Grunddaten             |                                                            |
| Personenart:           | O Juristische Person                                       |
| Name1:                 | Müller Besitzgesellschaft GmbH                             |
| Name2:                 | Musterunternehmen                                          |
| Rechtsform:            | GmbH                                                       |
| -                      |                                                            |
|                        |                                                            |
| -                      |                                                            |
| .4                     |                                                            |
| Betriebssitz           |                                                            |
| Straße:                | Südstraße 24                                               |
| PLZ/Ort:               | 56235 Ransbach-Baumbach                                    |
|                        |                                                            |
| zugeordnete Kredi      | te                                                         |
| Nr. 1 (BM); Kto        | o: Kto2014-01-15A; Betrag 120.000,00 €; Saldo 120.000,00 € |
| 🔲 Nr. 2 (IM); Kto      | : Kto2014-01-15B; Betrag 225.000,00 €; Saldo 225.000,00 €  |
|                        |                                                            |
|                        |                                                            |
|                        |                                                            |
|                        |                                                            |
|                        | OK OK                                                      |

Name der juristischen Person

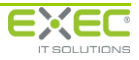

| Rechtsform          | Rechtsform der juristischen Person                                       |
|---------------------|--------------------------------------------------------------------------|
| Straße              | Straße und Hausnummer des Betriebssitzes                                 |
| PLZ/Ort             | PLZ und Ort des Betriebssitzes                                           |
| Zugeordnete Kredite | Zuordnung des Kreditnehmers zu bestehenden Krediten des En-<br>gagements |

Für natürliche Personen stehen folgende Felder zur Eingabe zur Verfügung:

| reditnehmer bearbei                    | ten                       |                                    |  |  |  |  |  |
|----------------------------------------|---------------------------|------------------------------------|--|--|--|--|--|
| Grunddaten                             |                           |                                    |  |  |  |  |  |
| Personenart:                           | 🔘 Juristische Person      | Natürliche Person                  |  |  |  |  |  |
| Anrede:                                | 🔘 Frau                    | err                                |  |  |  |  |  |
| Titel:                                 |                           |                                    |  |  |  |  |  |
| Name:                                  | Scharf                    |                                    |  |  |  |  |  |
| Vorname:                               | Hans                      |                                    |  |  |  |  |  |
| Geburtsdatum:                          | 26.07.1969 -              |                                    |  |  |  |  |  |
|                                        |                           |                                    |  |  |  |  |  |
|                                        |                           |                                    |  |  |  |  |  |
| Wohnsitz                               |                           |                                    |  |  |  |  |  |
| Straße:                                | Schuhstr. 10              |                                    |  |  |  |  |  |
| PLZ/Ort:                               | 31134 Hildesheim          |                                    |  |  |  |  |  |
|                                        |                           |                                    |  |  |  |  |  |
| zugeordnete Kre                        | dite                      |                                    |  |  |  |  |  |
| 🔲 Nr. 1 (BM); K                        | to: Kto2014-01-15A; Betra | g 120.000,00 €; Saldo 120.000,00 € |  |  |  |  |  |
| Image 225.000,00 €; Saldo 225.000,00 € |                           |                                    |  |  |  |  |  |
|                                        |                           |                                    |  |  |  |  |  |
|                                        |                           |                                    |  |  |  |  |  |
|                                        |                           |                                    |  |  |  |  |  |
|                                        |                           |                                    |  |  |  |  |  |
|                                        | <b>√</b> 0                | ĸ                                  |  |  |  |  |  |

| Anrede (Frau, Herr) | Anrede der natürlichen Person                                            |
|---------------------|--------------------------------------------------------------------------|
| Titel               | Titel der natürlichen Person                                             |
| Name                | Name der natürlichen Person                                              |
| Vorname             | Vorname der natürlichen Person                                           |
| Geburtsdatum        | Geburtsdatum der natürlichen Person                                      |
| Straße              | Straße und Hausnummer des Wohnsitzes                                     |
| PLZ/Ort             | PLZ und Ort des Betriebssitzes                                           |
| Zugeordnete Kredite | Zuordnung des Kreditnehmers zu bestehenden Krediten des En-<br>gagements |

## 4.2.1.10 Kreditvertragsabschluss

Mit dieser Funktion können Sie nach Abschluss der Kreditverträge zwischen Ihrem Institut und dem Kreditnehmer die Vertragsabschlussbestätigung (VAB) an die Bürgschaftsbank übermitteln.

Falls im Bürgschaftsvertrag mehrere verbürgte Kredite enthalten sind, erfolgt nach dem Aufruf der Funktion zunächst die Auswahl des Kredites, dessen Daten Sie übermitteln möchten. Wählen Sie

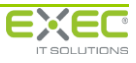

bitte den gewünschten Kredit durch aus. Sie gelangen dann in den Dialog zur Erfassung des Kreditvertragsabschlusses.

| (ontonummer(n) | :       | Kto2014-01-15/            | A; Kto2014-01-15B         |                                                               |                          | Schuhstr. 10<br>31134 Hildesheim |                                   |
|----------------|---------|---------------------------|---------------------------|---------------------------------------------------------------|--------------------------|----------------------------------|-----------------------------------|
| Mitteilung des | Absc    | hlusses von Kre           | ditverträgen              |                                                               |                          | Ø Dok                            | <u>cumente zur Mitteilung (0)</u> |
| Aktenzeichen:  | 1       |                           |                           |                                                               |                          |                                  | ? Kreditnehmer bearbeiten         |
| Status         | Nr.     | Darlehens-<br>kontonummer | Kreditart                 | Kreditbetrag (€)                                              | Risikoüber-<br>nahme (%) | Kredit                           | nehmer                            |
| <u>۸</u>       |         | 1 Kto2014-01-15A          | Betriebsmittel - Darlehen | 120.000,00                                                    | 80,00                    | Scharf und Deutlich OHG A        | Augenoptiker                      |
|                |         | 2 Kto2014-01-15B          | Investitionsmittel        | 225.000,00                                                    | 80,00                    | Scharf und Deutlich OHG A        | Augenoptiker                      |
|                |         |                           |                           |                                                               |                          |                                  |                                   |
|                |         |                           |                           |                                                               |                          |                                  |                                   |
| 🔶 Kredit au    | fteilen | Kr                        | edit löschen              |                                                               |                          | Sortier                          | ung ändern: 🔂 🛡                   |
| Details        |         |                           |                           | Kreditkonditio                                                | nen                      |                                  |                                   |
| Vertragsabsc   | hlussd  | atum: 🏠                   | •                         | Bürgschaftsba                                                 | <u>nk</u>                |                                  | 🃝 <u>Aktuell</u>                  |
| Darlehenskor   | itonun  | mmer: Kto2014-            | 01-15A                    | 31.01.2014                                                    | ]                        | Auszahlung am                    | 31.01.2014 -                      |
|                |         |                           |                           | Betriebsmittel - Darlehen Kreditart Betriebsmittel - Darlehen |                          |                                  |                                   |
| niiweis        |         |                           |                           | 120.000,00                                                    | D                        | Kredithöhe (€)                   | 120.000,00                        |
|                |         |                           |                           | Annuitätendarl                                                | ehen                     | Art der Tilgung                  | Annuitätendarlehen 💌              |
|                |         |                           |                           | monatlich                                                     |                          | Zahlungsrhythmus                 | monatlich 🔹                       |
|                |         |                           |                           | 1,250,00                                                      | ) н                      | öhe der Rate / Annuität (€)      | 1,250.00                          |
|                |         |                           |                           | 28 02 2014                                                    | En En                    | ste / Endfällige Zahlung am      | 28.02.2014                        |
|                |         |                           |                           | 20.02.2014                                                    |                          | Zinssatz (%)                     | 20.02.2014                        |
|                |         |                           |                           | 3,1250                                                        | ·                        | Tissets silking!                 | 3,1250                            |
|                |         |                           |                           | 31.01.2014                                                    |                          | ∠inssatz guitig ab               | 31.01.2014                        |
| 😣 Dialog s     | chließ  | en                        | and And                   | derungen speicher                                             | 'n                       |                                  | 🗱 Mitteilung löschen              |
|                |         |                           |                           |                                                               |                          |                                  |                                   |
|                |         |                           |                           |                                                               |                          |                                  |                                   |

Im oberen Bildschirmbereich werden die mit dem Bürgschaftsvertrag verbürgten Kredite aufgelistet. Durch Auswahl des jeweils nächsten Kredits aus der Tabelle können alle Kredite innerhalb eines Bürgschaftsvertrags mit einem Aufruf des Vorgangs bearbeitet werden.

Nach der Auswahl eines Kredits werden im unteren Bildschirmbereich die Informationen angezeigt, die aktuell bei der Bürgschaftsbank hinterlegt sind. Die Daten werden in Echtzeit angezeigt, d. h. zum Zeitpunkt des Aufrufs der Funktion "Kreditvertragsabschluss". Hierbei handelt es sich um folgende Informationen:

| Darlehnskontonummer | Darlehnskontonummer, die zum Engagement in Ihrem Institut<br>hinterlegt ist.             |  |  |  |
|---------------------|------------------------------------------------------------------------------------------|--|--|--|
| Auszahlung am       | Datum, an dem der verbürgte Kredit ausbezahlt wurde.                                     |  |  |  |
| Kreditart:          | Art des Kredits                                                                          |  |  |  |
| Kredithöhe (€)      | Ursprüngliche Kredithöhe (Finanzmittelbetrag)                                            |  |  |  |
| Art der Tilgung     | Möglich sind folgende Arten:                                                             |  |  |  |
|                     | <ul> <li>Annuitätendarlehen (Zahlung enthält Zinsen und Tilgung)</li> </ul>              |  |  |  |
|                     | <ul> <li>Tilgungsdarlehen (Zahlung enthält nur Tilgung)</li> </ul>                       |  |  |  |
|                     | Rahmenkredit                                                                             |  |  |  |
| Zahlungsrhythmus    | Rhythmus der Tilgungs-/Annuitätenzahlungen.                                              |  |  |  |
|                     | Folgende Einträge stehen zur Verfügung:                                                  |  |  |  |
|                     | <ul> <li>endfällig (es werden keine regelmäßigen Rückzahlungen<br/>geleistet)</li> </ul> |  |  |  |
|                     | monatlich                                                                                |  |  |  |
|                     | • vierteljährlich                                                                        |  |  |  |

|                               | halbjährlich                                                                                                    |
|-------------------------------|----------------------------------------------------------------------------------------------------|
|                               | • jährlich                                                                                                    |
| Höhe der Rate / Annuität (€)  | Höhe der Tilgungsrate bzw. der Annuität bezogen auf den Zah-<br>lungsrhythmus                                                                                                    |
|                               | Bei endfälligen Darlehen ist das Feld nicht eingebbar.                                                                                                    |
| Erste / endfällige Zahlung am | Bei diesem Feld handelt es sich um den ersten Termin, zu dem die<br>Zahlungen nach den neuen Rückzahlungskonditionen durchge-<br>führt werden. Bei endfälligen Darlehen wird hier das Laufzeiten-<br>dedatum des Kredits angegeben. |
| Zinssatz (%)                  | Nominalzinssatz p.a. für den Kredit                                                                                                    |
| Zinssatz gültig ab            | Datum, ab dem der angegebene Zinssatz gültig ist. Es handelt sich<br>hierbei um den ersten Tag, ab dem die Zinsen mit dem neuen<br>Zinssatz berechnet werden.                                                                       |

Ergeben sich Änderungen an den bestehenden Krediten des Engagements, können Sie diese in den soeben beschriebenen Feldern erfassen. Sind keine Änderungen vorzunehmen, stehen Ihnen die folgenden Felder zur Eingabe zur Verfügung:

| Aktenzeichen           | Aktenzeichen Ihres Instituts, das bei der Bürgschaftsbank zu |  |  |
|------------------------|--------------------------------------------------------------|--|--|
|                        | diesem Bürgschaftsvertrag zu hinterlegen ist.                |  |  |
| Vertragsabschlussdatum | Datum des Kreditvertragsabschlusses                          |  |  |

Wird ein zu verbürgender Kredit in mehrere Kredite aufgeteilt, so können Sie diese durch ebenfalls erfassen.

| Kontonummer(n): Kto2014-01-15A; Kto2014-01-15B |           |       |                           |                           |                                                               |                          | Schuhstr. 10<br>31134 Hildesheim     |
|------------------------------------------------|-----------|-------|---------------------------|---------------------------|---------------------------------------------------------------|--------------------------|--------------------------------------|
| <u>Mitteilur</u>                               | ng des A  | bscl  | hlusses von Kre           | ditverträgen              |                                                               |                          | 🔗 Dokumente zur Mitteilung (0)       |
| Aktenzeichen:                                  |           |       |                           |                           |                                                               |                          | S? Kreditnehmer bearbeiten           |
| 1                                              | Status    | Nr.   | Darlehens-<br>kontonummer | Kreditart                 | Kreditbetrag (€)                                              | Risikoüber-<br>nahme (%) | Kreditnehmer                         |
|                                                | <b>~</b>  | 1     | Kto2014-01-15A            | Betriebsmittel - Darlehen | 120.000,00                                                    | 80,00                    | Scharf und Deutlich OHG Augenoptiker |
|                                                | <b>~</b>  | 2     | Kto2014-01-15B            | Investitionsmittel        | 225.000,00                                                    | 80,00                    | Scharf und Deutlich OHG Augenoptiker |
| 4                                              | <u> </u>  | З     | 3                         | Betriebsmittel - Darlehen |                                                               | 80,00                    | Scharf und Deutlich OHG Augenoptiker |
|                                                |           |       |                           |                           |                                                               |                          |                                      |
| 🕞 🕂 Kr                                         | edit auft | eilen | Kr                        | edit löschen              |                                                               |                          | Sortierung ändern: 🚺 🛃               |
| Details                                        |           |       |                           |                           | Kreditkonditio                                                | nen                      |                                      |
| Vertra                                         | gsabschl  | ussda | atum: 🐴                   | •                         | <u>Bürgschaftsba</u>                                          | <u>nk</u>                | 📝 <u>Aktuell</u>                     |
| Darleh                                         | nenskonte | onum  | imer:                     |                           | 31.01.2014                                                    |                          | Auszahlung am                        |
|                                                |           |       |                           |                           | Betriebsmittel - Darlehen Kreditart Betriebsmittel - Darlehen |                          |                                      |
| Hinweis                                        | 5         |       |                           |                           | 120.000,00 Kredithöhe (€)                                     |                          |                                      |
|                                                |           |       |                           |                           | Annuitätendar                                                 | lehen                    | Art der Tilgung                      |
|                                                |           |       |                           |                           | monatlich                                                     |                          | Zahlungsrhythmus 🐥 🗾                 |
|                                                |           |       |                           |                           | 1.250,00                                                      | D He                     | öhe der Rate / Annuität (€)          |
|                                                |           |       |                           |                           | 28.02.2014                                                    | En                       | ste / Endfällige Zahlung am 👫 📃 🗾    |
|                                                |           |       |                           |                           | 3,1250                                                        | D                        | Zinssatz (%)                         |
|                                                |           |       |                           |                           | 31.01.2014                                                    |                          | Zinssatz gültig ab                   |
| 🙆 Änd                                          | erungen   | verw  | verfen                    | Ānc                       | l<br>derungen speicher                                        | m                        | 🛛 🎗 Mitteilung löschen               |
|                                                |           |       |                           |                           |                                                               |                          |                                      |
|                                                |           |       |                           |                           |                                                               |                          |                                      |

Das Aufteilen ist nur bei bereits vorhandenen Krediten möglich. Ein neuer Kredit, der durch "Aufteilen" angelegt wurde, kann nicht weiter aufgeteilt werden.

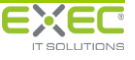

Sofern für einen bestimmten Kredit keine Bürgschaftsübernahme mehr erforderlich ist, kann dieser gelöscht werden. Hierzu gibt es neben der Schaltfläche Kredit löschen die Schaltfläche

Mithilfe der Schaltflächen 😥 👽 können Sie die laufende Nummer des ausgewählten Kredits im Bürgschaftsvertrag ändern.

Über die Schaltfläche <sup>•</sup> Creditnehmer bearbeiten</sup> können die Kreditnehmer je Kredit bearbeitet werden. Die Funktion zum Bearbeiten von Kreditnehmern ist im Abschnitt 4.2.1.9 näher beschrieben.

Das Feld "Hinweis" ermöglicht die Eingabe einer freien Mitteilung zum Bürgschaftsengagement an die Bürgschaftsbank.

Über den Hyperlink "Dokumente zur Mitteilung" können Sie Dokumente zur aktuellen Änderungsmitteilung an die Bürgschaftsbank senden. Die Funktion zum Hinzufügen von Dokumenten ist im Abschnitt 4.2.1.2 näher beschrieben.

Die Schaltflächen am unteren Bildschirmrand haben folgende Funktionen:

| Änderungen verwerfen | Die seit dem letzten Speichern durchgeführten Änderungen wer-<br>den verworfen, d.h. sie werden nicht gespeichert und das Pro-<br>gramm kehrt zurück zur Funktionsauswahl der Änderungsmel-<br>dungen. |
|----------------------|----------------------------------------------------------------------------------------------------|
| Änderungen speichern | Die Änderungen werden gespeichert. Das Programm kehrt zurück zur Funktionsauswahl der Änderungsmeldungen.                                                                                              |
| Mitteilung löschen   | Die Mitteilung und die Zuordnung der angehängten Dokumente<br>werden gelöscht. Das Programm kehrt zurück zur Funktionsaus-<br>wahl der Änderungsmeldungen.                                             |

# 4.2.2 Änderungsmeldung freigeben

## 4.2.2.1 Durchführung der Freigabe

Alle Änderungsmeldungen müssen von einem Mitarbeiter Ihres Kreditinstituts freigegeben werden, damit sie zur Bürgschaftsbank übertragen werden. Wer welche Änderungsmeldungen freigeben darf, hängt von den Berechtigungen ab, die vom Administrator Ihres Kreditinstituts den jeweiligen Benutzern erteilt hat. Bei Problemen hinsichtlich der Freigabeberechtigungen wenden Sie sich bitte an Ihren Administrator, von dem Sie auch die Zugangsdaten zum Serviceportal der deutschen Bürgschaftsbanken erhalten haben.

Nach dem Starten des Vorgangs "Änderungsmeldung freigeben" werden zunächst die Änderungsmeldungen angezeigt, die noch nicht zur Übertragung an die Bürgschaftsbank freigegeben wurden.

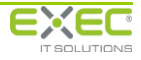

| Änderungsmeldung freigeben         Bürgschaftsbank Musterland         Zurück |                                   |                                  |             |                      |                        |                           |   |
|------------------------------------------------------------------------------|-----------------------------------|----------------------------------|-------------|----------------------|------------------------|---------------------------|---|
| ۲                                                                            | Freigabe erforderlich 🛛 🔿 Freig   | abe erfolgt 🛛 🗢 Übertragung abge | schlossen   |                      |                        | Aktualisieren             |   |
|                                                                              | Unternehmen                       | Adresse                          | Vertrag-Nr. | Kontonummer(n)       | Aktenzeichen           | Zuletzt bearbeitet<br>von | Γ |
| V                                                                            | Garten und Mehr GmbH              | 56077 Koblenz, Hauptstr.         | 3           | 612364000            | 1724-40                | Dienstleistungsportal,    |   |
| V                                                                            | Gülser Gartenbau GmbH             | 56070 Koblenz, Brenderweg 22-23  | 2           | 171236300; 181236600 | AB-1234567890; 1293-30 | Trippel, Olga             |   |
| ~                                                                            | Scharf und Deutlich OHG Augenopti | 31134 Hildesheim, Schuhstr. 10   | 38          | 951236570            | 24567-570              | Dienstleistungsportal,    |   |
|                                                                              |                                   |                                  |             |                      |                        |                           | - |
|                                                                              |                                   |                                  |             |                      |                        |                           | ╞ |
|                                                                              |                                   |                                  |             |                      |                        |                           | + |
|                                                                              |                                   |                                  |             |                      |                        |                           | + |
|                                                                              |                                   |                                  |             |                      |                        |                           | t |
|                                                                              |                                   |                                  |             |                      |                        |                           | T |
|                                                                              |                                   |                                  |             |                      |                        |                           | Ι |
|                                                                              |                                   |                                  |             |                      |                        |                           |   |
|                                                                              |                                   |                                  |             |                      |                        |                           |   |
|                                                                              |                                   |                                  |             |                      |                        |                           | + |
|                                                                              |                                   |                                  |             |                      |                        |                           | + |
|                                                                              |                                   |                                  |             |                      |                        |                           | + |
|                                                                              |                                   |                                  |             |                      |                        |                           | + |
|                                                                              |                                   |                                  |             |                      |                        |                           | + |
|                                                                              |                                   |                                  |             |                      |                        |                           | + |
|                                                                              |                                   |                                  |             |                      |                        |                           | t |
|                                                                              |                                   |                                  |             |                      |                        |                           | t |
|                                                                              |                                   | 1                                | -           |                      |                        |                           | _ |

Über die Auswahl

- Freigabe erforderlich
- Freigabe erfolgt und
- Übertragung abgeschlossen

können Sie zwischen den unterschiedlichen Bearbeitungszuständen der anzuzeigenden Änderungsmeldungen umschalten. Die Optionen haben dabei die folgenden Bedeutungen:

| Freigabe erforderlich     | Dies sind alle Änderungsmeldungen, die noch nicht zur Übertra-<br>gung an die Bürgschaftsbank freigegeben wurden.                                                                                                    |  |  |  |  |
|---------------------------|----------------------------------------------------------------------------------------------------|--|--|--|--|
|                           | Solange eine Änderungsmeldung sich noch in dieser Liste befin-<br>det, kann Sie über den Vorgang "Änderungsmeldung bearbeiten"<br>noch geändert oder gelöscht werden.                                                                                   |  |  |  |  |
| Freigabe erfolgt          | Diese Liste enthält die Änderungsmeldungen, die freigegeben<br>wurden und zur automatischen Übertragung an die Bürgschafts-<br>bank anstehen.                                                                                                    |  |  |  |  |
|                           | Da die Daten zeitgesteuert in bestimmten Intervallen übertragen<br>werden, kann es sein, dass eine freigegebene Änderungsmeldung<br>erst nach einigen Minuten aus dieser Liste entfernt und im Be-<br>reich "Übertragung abgeschlossen" angezeigt wird. |  |  |  |  |
| Übertragung abgeschlossen | Dies sind alle Änderungsmeldungen, die erfolgreich an die Bürg-<br>schaftsbank übertragen wurden.                                                                                                    |  |  |  |  |

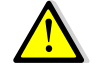

Falls Änderungsmeldungen über einen Zeitraum von mehr als 30 Minuten im Bereich "Freigabe erfolgt" stehen bleiben. ist die Übertragung an die Bürgschaftsbank aus technischen Gründen nicht möglich. Wenden Sie sich in diesem Falle bitte an Ihren Administrator, damit dieser sich mit dem zuständigen Mitarbeiter der Bürgschaftsbank in Verbindung setzen kann. Die Liste aktualisiert sich nicht automatisch. Bitte aktualisieren Sie die Anzeige durch

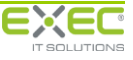

Betätigen der Schaltfläche "Aktualisieren", damit der aktuelle Übermittlungsstatus angezeigt wird.

Nach Auswahl der freizugebenden Änderungsmeldung über die Schaltfläche vor der Tabellenzeile wird in die Übersicht der von dieser Änderungsmeldung betroffenen Bereiche verzweigt:

|                                                                                                    | Änderungsmel<br>Bürgschaftsbank Mi                                                 | dung freigeben<br><sup>Isterland</sup> |                                 |                                                                                                    |
|----------------------------------------------------------------------------------------------------|------------------------------------------------------------------------------------|----------------------------------------|---------------------------------|----------------------------------------------------------------------------------------------------|
| Bürgschaftsnummer: 38<br>Kontonummer(n): 95123<br>Aktenzeichen: 24567<br>Urkundendatum: 28.06.                                            | 5570<br>-570<br>2006                                                               |                                        | Unternehmen:<br>Ansprechpartner | Scharf und Deutlich OHG Augenoptiker<br>Schuhstr. 10<br>31134 Hildesheim<br>Dienstleistungsportal, BB-Mustermitarbeiter D<br>01234/56789<br>DLP-Demo@exec.de |
| Mitteilung /         15.01.2013 13:41         Dienstleistungspor         EWB / Leistt         15.01.2013 13:46         Dienstleistungspor | Dokumente<br>tal, KI-Demobenutzer 10:<br>ungsstörungen<br>tal, KI-Demobenutzer 10: |                                        | Ki Is.<br>Die                   | reditkonditionen / Sondertilgungen<br>01.2013 13:43<br>Instleistungsportal, KI-Demobenutzer 101                                                              |

In dieser Übersicht werden alle Funktionsbereiche angezeigt, zu denen für das angezeigte Bürgschaftsengagement Änderungen von Ihrem Kreditinstitut erfasst wurden.

Über die jeweilige Schaltfläche gelangen Sie in die Detailansicht der Änderungen. Die Detailansichten entsprechen den im Abschnitt 4.2.1 beschriebenen Funktionen mit dem wesentlichen Unterschied, dass im Rahmen der Freigabe keine Änderungen mehr vorgenommen werden können.

Falls vor der Freigabe Änderungen an den erfassten Änderungsmeldungen erforderlich sein sollten, verwenden Sie bitte den Vorgang "Änderungsmeldungen bearbeiten".

Wenn alle Teiländerungen in der Änderungsmeldung geprüft wurden und freigegeben werden sollen, bestätigen Sie dies bitte durch Klicken auf den Hyperlink "Freigeben".

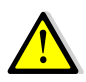

Mit dem Freigeben wird die Änderungsmeldung automatisch zur Bürgschaftsbank übertragen. Änderungen sind dann nicht mehr möglich. Falls Sie eine Änderungsmeldung versehentlich freigegeben haben, setzen Sie sich bitte mit dem unter "Ansprechpartner" angezeigten Mitarbeiter der Bürgschaftsbank in Verbindung, sobald die Änderungsmeldung im Bereich "Übertragung abgeschlossen" angezeigt wird.

## 4.2.2.2 Protokoll der Änderungsmeldungen

Im Bereich "Übertragung abgeschlossen" sehen Sie die Änderungsmeldungen, die erfolgreich zur Bürgschaftsbank übertragen wurden. An dieser Stelle können Sie auch ein Protokoll zur jeweils mitgeteilten Änderung für Ihre eigenen Zwecke erstellen.

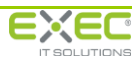

|   | Änd<br>Bürg:<br>C Zu                | l <b>erungsmeldung freige</b> l<br>schaftsbank Musterland<br>rück | ben         |                         |                        |                          |
|---|-------------------------------------|-------------------------------------------------------------------|-------------|-------------------------|------------------------|--------------------------|
| ( | 🖱 Freigabe erforderlich 🛛 🔘 Freiga  | abe erfolgt 🛛 🖲 Übertragung abges                                 | chlossen    |                         |                        | Aktualisieren            |
|   | Unternehmen                         | Adresse                                                           | Vertrag-Nr. | Kontonummer(n)          | Aktenzeichen           | Freigegeben<br>von       |
| Ð | Scharf und Deutlich OHG Augenoptik  | 31134 Hildesheim, Schuhstr. 10                                    | 38          | 951236570               | 24567-570              | Dienstleistungsportal, I |
| Ð | Baumbacher Keramikmanufaktur Gn     | 56235 Ransbach-Baumbach, Musters                                  | 30          | 290123640               | 17240-400              | Dienstleistungsportal, I |
| Ð | Bayerische Bierverprobungsanstalt G | 80333 München, Max-Joseph-Str. 4                                  | 64          | 210123611; 211123623; 2 | 50427-1170             | Dienstleistungsportal,   |
| Ð | Gülser Gartenbau GmbH               | 56070 Koblenz, Brenderweg 22-23                                   | 2           | 171236300; 181236600    | AB-1234567890; 1293-30 | Hänsel, René             |
| Ð | Garten und Mehr GmbH                | 56077 Koblenz, Hauptstr.                                          | 3           | 612364000               | 1724-40                | Hänsel, René             |
| Ð | Garten und Mehr GmbH                | 56077 Koblenz, Hauptstr.                                          | 3           | 612364000               | 1724-40                | Hänsel, René             |
| Ð | Kölner Kfz-Servive GmbH             | 56235 Ransbach-Baumbach                                           | 35          | 224123645; 225123690    | 19395-450              | Dienstleistungsportal, l |
| Ð | Baumbacher Keramikmanufaktur Gn     | 56235 Ransbach-Baumbach, Musters                                  | 30          | 290123640               | 17240-400              | Dienstleistungsportal, I |
| Ð | Gülser Gartenbau GmbH               | 56070 Koblenz, Brenderweg 22-23                                   | 2           | 171236300; 181236600    | AB-1234567890; 1293-30 | Dienstleistungsportal, I |
| Ð | Tuten und Blasen GmbH               | 56112 Lahnstein, Musterecke 1                                     | 105         |                         | 73701-1710             | Dienstleistungsportal, I |
| Ð | Wolkenlos GmbH                      | 56235 Ransbach-Baumbach, Muster                                   | 92          |                         |                        | Hommerding, Matthias     |
|   |                                     |                                                                   |             |                         |                        |                          |
|   |                                     |                                                                   |             |                         |                        |                          |

Wählen Sie bitte über die Schaltfläche vor der entsprechenden Tabellenzeile die Änderungsmeldung aus, die Sie anzeigen möchten bzw. zu der Sie ein Protokoll erstellen wollen.

Sie gelangen dann in die Funktionsübersicht der Änderungsmeldung. Dort werden Ihnen die Funktionen angezeigt, die im Rahmen der ausgewählten Änderungsmeldung verwendet wurden.

|                                                                                                    | Änderungsme<br>Bürgschaftsbank Mi<br>G Zurück                                                              | ldung freigeben<br>usterland<br>& Die Freigabe wurde am 15.01. | 2013 durch Dienst                   | l <b>eistungsportal, KI-Demobenutzer 101</b> erteilt.                               |
|----------------------------------------------------------------------------------------------------|----------------------------------------------------------------------------------------------------|----------------------------------------------------------------|-------------------------------------|-------------------------------------------------------------------------------------|
| Bürgschaftsnummer: 38<br>Kontonummer(n): 951:                                                                                   | 236570                                                                                                    | Unter                                                          | nehmen:                             | Scharf und Deutlich OHG Augenoptiker<br>Schuhstr. 10<br>31134 Hildesheim            |
| Aktenzeichen: 245<br>Urkundendatum: 28.0                                                                                        | 67-570<br>06.2006                                                                                          | Ansp                                                           | rechpartner:                        | Dienstleistungsportal, BB-Mustermitarbeiter D<br>01234/56789<br>DLP-Demo@exec.de    |
| Mitteilung         15.01.2013 13::         Dienstleistungsp         EWB / Leis         15.01.2013 13::         Dienstleistungsp | / Dokumente<br>41<br>poortal, KI-Demobenutzer 10:<br>stungsstörungen<br>46<br>poortal, KI-Demobenutzer 10: |                                                                | Kreditk<br>15.01.201<br>Dienstleist | <b>conditionen / Sondertilgungen</b><br>3 13:43<br>rungsportal, KI-Demobenutzer 101 |

Wählen Sie nun bitte die Änderung aus, die Sie näher betrachten oder zu der Sie das Protokoll abrufen möchten.

Der Abruf des Protokolls wird nachfolgend anhand der Funktion "Kreditkonditionen / Sondertilgungen" beispielhaft erläutert.

Um das Protokoll zur Änderungsmeldung zur erstellen, wechseln Sie bitte in die Ansicht der Dokumente zur Mitteilung. Neben den eventuell bei der Erfassung der Änderungsmeldung vom Mitarbei-

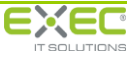

ter Ihres Kreditinstituts hinzugefügten Dokumenten finden Sie hier ein PDF-Dokument mit dem Namen "Protokoll", gefolgt von der Art der Änderung.

| Dok | umente zur Mitteilung        |       |           |         |                 |           |  |
|-----|------------------------------|-------|-----------|---------|-----------------|-----------|--|
|     |                              |       |           |         |                 |           |  |
|     | Protokoll Kreditkonditionen. | pdf 1 | 15.01.201 | 3 13:51 | Dienstleistungs | portal, ł |  |
|     |                              |       |           |         |                 |           |  |
|     |                              |       |           |         |                 |           |  |
|     |                              |       |           |         |                 |           |  |
|     |                              |       |           |         |                 |           |  |
|     |                              |       |           |         |                 |           |  |
|     |                              |       |           |         |                 |           |  |
|     |                              |       |           |         |                 |           |  |
|     |                              |       |           |         |                 |           |  |
|     |                              | ×     | Schließer | n       |                 |           |  |

Sie können das Protokoll aus dem Serviceportal herunterladen und öffnen, indem Sie auf den entsprechenden Dokumentnamen klicken. Bei Bedarf können Sie das Protokoll auf Ihrem eigenen Server speichern.

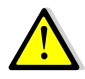

Änderungsmeldungen werden 6 Monate nach Erfassung der Meldung unwiderruflich gelöscht, unabhängig davon, ob sie zur Bürgschaftsbank übertragen wurden oder nicht. Nach dem Löschen besteht keine Möglichkeit mehr, die Informationen einzusehen oder Protokolle zur Änderungsmeldung zu erstellen.

Beispiel: Protokoll zur Mitteilung von Kreditkonditionen und Sondertilgungen

Demobenutzer 101

E-Mail: dlp-demo-101@fides4.de

Telefon:

| Unternehmen<br>Scharf und Deutlich OHG Augenoptiker<br>Schuhstr. 10<br>31134 Hilderbeim |                                                                                                    |           | Ansprechpartner<br>Dienstleistungsportal, BB-Mustermitarbeiter D<br>Telefon: 01234/56789 |                    |                                                        |                                  |
|-----------------------------------------------------------------------------------------|----------------------------------------------------------------------------------------------------|-----------|------------------------------------------------------------------------------------------|--------------------|--------------------------------------------------------|----------------------------------|
| <u>Bürg</u><br>Num<br>Akter                                                             | <u>schaftsvertrag</u><br>mer: 38<br>nzeichen: 24567-57                                                                                                    | 0         |                                                                                          |                    |                                                        |                                  |
| Nr.                                                                                     | Kontonummer                                                                                                    | Kreditart | Kreditbetrag<br>(€)                                                                      | Kreditsaldo<br>(€) |                                                        | Kreditnehmer                     |
| 1                                                                                       | 951236570                                                                                                    | IM        | 220.000,00                                                                               | 220.000,00         | Scha<br>Auge                                           | rf und Deutlich OHG<br>enoptiker |
| _                                                                                       | Kreditkondition                                                                                                    | Bürg      | schaftsbank                                                                              | Änderung           |                                                        | Sondertilgungen                  |
|                                                                                         | Art der Tilgung     Annuitätendarlehen       Zahlungsrhythmus     monatlich       Höhe der Rate/Annuität (€)     5.000,00       Erste/Endföllige Zahlung am     01.08.2008       Zinssatz (%)     6,0000       Zinssatz gültig ab     01.08.2006 |           | unverändert<br>unverändert<br>6.000,00<br>unverändert<br>6,5000<br>01.02.2013            |                    | 5.000,00 € per 31.12.2012<br>5.000.00 € per 31.01.2013 |                                  |

Demobenutzer 101

E-Mail: dlp-demo-101@fides4.de

Telefon:

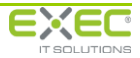